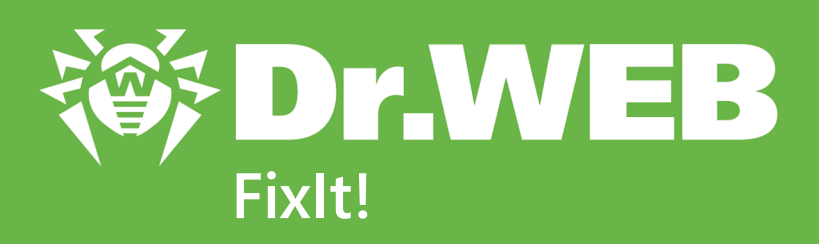

# User manual

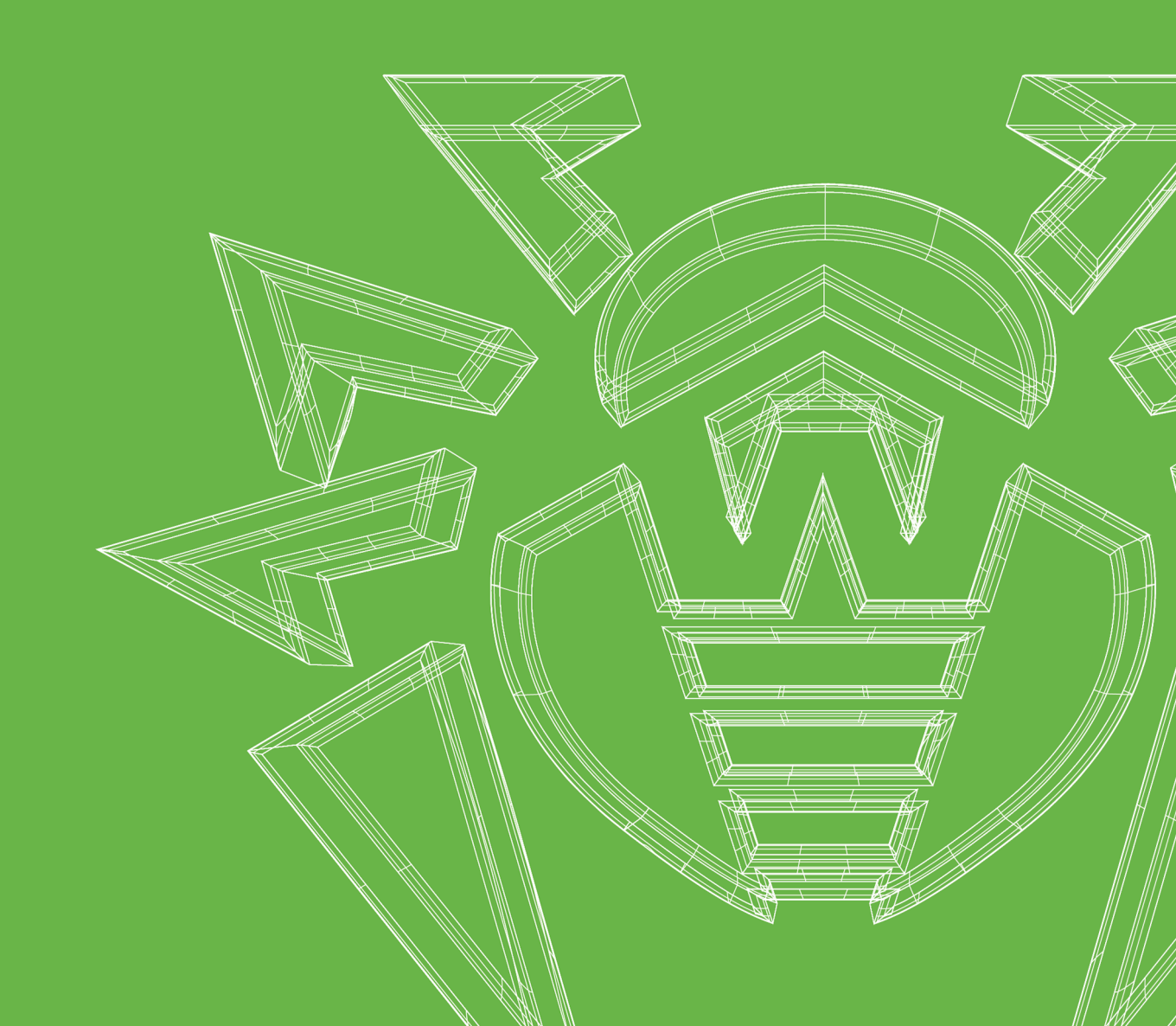

#### © Doctor Web, 2025. All rights reserved

This document is intended for information and reference purposes regarding the Dr.Web software discussed herein. This document is not a basis for exhaustive conclusions about the presence or absence of any functional and/or technical features in Dr.Web software and cannot be used to determine whether Dr.Web software meets any requirements, technical specifications and/or parameters, and other third-party documents.

This document is the property of Doctor Web and may be used solely for the personal purposes of the purchaser of the product. No part of this document may be reproduced, published or transmitted in any form or by any means, without proper attribution, for any purpose other than the purchaser's personal use.

### Trademarks

Dr.Web, SpIDer Mail, SpIDer Guard, Curelt!, CureNet!, AV-Desk, KATANA and the Dr.WEB logo are trademarks and registered trademarks of Doctor Web in Russia and/or other countries. Other trademarks, registered trademarks and company names used in this document are the property of their respective owners.

#### Disclaimer

In no event shall Doctor Web and its resellers or distributors be liable for any errors or omissions, or for any loss of profit or any other damage caused or alleged to be caused directly or indirectly by this document, or by the use of or inability to use the information contained in

Dr.Web FixIt! Version 2.4 User manual 1/16/2025

Doctor Web Head Office 2-12A, 3rd str. Yamskogo polya, Moscow, Russia, 125124 Website: https://www.drweb.com/ Phone: +7 (495) 789-45-87 Refer to the official website for regional and international office information.

# **Doctor Web**

Doctor Web develops and distributes Dr.Web information security solutions that provide effective protection against malicious software and spam.

Doctor Web customers include home users around the world, government agencies, small businesses, and nationwide corporations.

Since 1992, Dr.Web anti-virus solutions have been known for their continuous excellence in malware detection and compliance with international information security standards.

The state certificates and awards received by Dr.Web solutions, as well as the worldwide use of our products, are the best evidence of exceptional trust in the company products.

### We thank all our customers for their support and devotion to Dr.Web products!

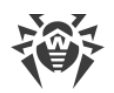

# **Table of Contents**

| 1. Conventions                               | 6  |
|----------------------------------------------|----|
| 2. About Product                             | 7  |
| 3. System Requirements                       | 8  |
| 4. Getting Started                           | 10 |
| 4.1. Authorization                           | 10 |
| 4.2. Profile                                 | 10 |
| 5. Accounts                                  | 12 |
| 5.1. Administrator                           | 15 |
| 5.2. Manager                                 | 16 |
| 5.3. User                                    | 17 |
| 6. Managing Spaces                           | 18 |
| 6.1. How to View a Space List                | 18 |
| 6.2. How to Create a Space                   | 18 |
| 6.3. How to Edit a Space                     | 19 |
| 6.4. How to Block or Reopen a Space          | 19 |
| 6.5. How to Search Across Spaces             | 20 |
| 6.6. How to Filter Spaces                    | 20 |
| 7. Managing Administrators                   | 22 |
| 8. Dr.Web Settings                           | 25 |
| 9. Filters                                   | 26 |
| 10. Space                                    | 29 |
| 11. Tasks                                    | 33 |
| 11.1. Task                                   | 35 |
| 11.2. Log                                    | 39 |
| 11.3. Expert Support                         | 41 |
| 12. Reports                                  | 45 |
| 12.1. How to Upload a Report to a Task       | 45 |
| 12.2. General Report Information             | 46 |
| 12.3. Information Collected by a FixIt! Tool | 47 |
| 12.3.1. Data                                 | 47 |
| 12.3.2. System                               | 69 |
| 12.3.3. Files                                | 71 |

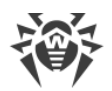

| 12.4. How to View a Report List                 | 72  |
|-------------------------------------------------|-----|
| 12.5. How to Compare Reports                    | 73  |
| 12.6. How to Download a Report                  | 75  |
| 12.7. How to Rename a Report                    | 75  |
| 12.8. How to Delete a Report                    | 75  |
| 12.9. Widgets                                   | 76  |
| 12.9.1. How to Use Widgets for Report Analysis  | 76  |
| 12.9.2. Widget Categories                       | 77  |
| 12.9.3. How to View a Widget List               | 77  |
| 12.9.4. How to Create a Widget                  | 79  |
| 12.9.5. How to Edit a Widget                    | 80  |
| 12.9.6. How to Enable or Disable a Widget       | 80  |
| 12.9.7. How to Delete a Widget                  | 81  |
| 12.9.8. How to View the Widget's Contents       | 81  |
| 12.9.9. How to Manage Widgets                   | 82  |
| 13. Search and Analyze                          | 85  |
| 13.1. Defined Filters                           | 85  |
| 13.2. New Filter                                | 88  |
| 13.2.1. Making Queries                          | 91  |
| 13.3. Selected Actions                          | 94  |
| 14. FixIt! Tool                                 | 95  |
| 14.1. How to Create a FixIt! Tool               | 95  |
| 14.2. Tool Settings                             | 96  |
| 14.3. Tool Commands                             | 97  |
| 14.3.1. Data Collection Commands                | 98  |
| 14.3.2. Curing Commands                         | 100 |
| 14.4. Script                                    | 109 |
| 14.5. How to Scan a Computer with a FixIt! Tool | 110 |
| 15. Technical Support                           | 112 |
| 16. Appendix A. Use Case                        | 113 |
| 17. Appendix B. The List of Fields              | 121 |

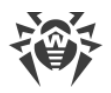

# 1. Conventions

| Convention         | Comment                                                                            |
|--------------------|------------------------------------------------------------------------------------|
| $\triangle$        | A warning about possible errors or important notes that require special attention. |
| Anti-virus network | A new term or an emphasis on a term in descriptions.                               |
| < IP-address >     | Placeholders.                                                                      |
| Save               | Names of buttons, windows, menu items and other program interface elements.        |
| CTRL               | Names of keyboard keys.                                                            |
| C:\Windows\        | Names of files and folders, code examples.                                         |
| Appendix A         | Cross-references to document chapters or internal hyperlinks to webpages.          |

The following symbols and text conventions are used in this guide:

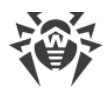

# 2. About Product

Dr.Web FixIt! is a service that analyzes the security of computers running Microsoft Windows operating systems. It allows information security experts to perform a detailed analysis of the state of computers, remove detected threats, and overcome potential vulnerabilities.

Dr.Web FixIt! is operable through a web interface, which means you do not need to install it. You can analyze files and eliminate threats even if you have third-party anti-virus products installed on the computer you are checking.

Parameters of Dr.Web FixIt! are easily adjustable, which makes it efficient in the following scenarios:

- Analyze computers cured from a known infection.
- Analyze computers with suspected malicious activity.
- Investigate traces of malicious activity after infection.
- Check and analyze an IT system for vulnerabilities.
- Restore a computer after malicious attacks.
- Collect data to investigate targeted attacks on IT systems.

To analyze and cure your device, the service generates a customized FixIt! tool based on the parameters set by you.

You can use **Help** to learn more about the service. To open Help, click <sup>(?)</sup> in the top right corner.

### How Dr.Web FixIt! works

- 1. You create a <u>task</u> in the service, generate a <u>FixIt! tool</u>, and send it to a user whose computer needs to be scanned.
- 2. The user runs FixIt! tool. It scans the computer and generates a report.
- 3. You analyze the report in the service, <u>create a curing FixIt! tool</u>, and send it to the user.
- 4. The user runs the tool, which executes the curing script and generates a new report.
- 5. Repeat steps 3 and 4 until all of the threats on the client machine are eliminated. Then you can close the task.

Tasks are organized into <u>spaces</u>. Spaces are groups of <u>users</u> and <u>managers</u> that belong within a certain structure, such as an organization or a department. Users can create their own tasks and view other tasks within their space.

User accounts are managed by managers of the respective space.

Spaces are managed by <u>administrators</u>. Administrators have access to all tasks, spaces, and accounts of the service.

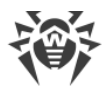

# 3. System Requirements

In order for Dr.Web FixIt! to work properly, you need a computer that meets the following system requirements:

| Parameter         | Requirements                                                                                          |
|-------------------|----------------------------------------------------------------------------------------------------|
| Browser           | One of:<br>• Google Chrome 56.0 or later<br>• Mozilla Firefox 45.0 or later<br>• Safari 11.0 or later |
|                   | <ul><li>Microsoft Edge 44.0 or later</li><li>any version of Microsoft Edge Chromium</li></ul>         |
| Screen resolution | At least 1024x768                                                                                     |

In order for a FixIt! tool to work properly, you need a computer that meets the following system requirements:

| Parameter        | Requirements                                          |
|------------------|-------------------------------------------------------|
| Operating system | For 32-bit platforms:                                 |
|                  | • Windows XP with Service Pack 2 or later             |
|                  | • Windows XP with Service Pack 2 or later             |
|                  | • Windows Server 2003 with Service Pack 1             |
|                  | • Windows Server 2008 with Service Pack 2 or later    |
|                  | Windows 7                                             |
|                  | Windows 8                                             |
|                  | • Windows 8.1                                         |
|                  | • Windows 10                                          |
|                  | For 64-bit platforms:                                 |
|                  | • Windows Server 2008 with Service Pack 2 or later    |
|                  | • Windows Server 2008 R2 with Service Pack 1 or later |
|                  | • Windows Server 2012                                 |
|                  | • Windows Server 2012 R2                              |
|                  | • Windows Server 2016                                 |
|                  | Windows Server 2019                                   |
|                  | Windows Server 2022                                   |
|                  | Windows Vista                                         |
|                  | Windows 7                                             |
|                  | Windows 8                                             |

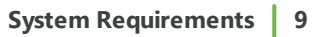

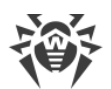

|                 | • Windows 8.1   |
|-----------------|-----------------|
|                 | • Windows 10    |
|                 | • Windows 11    |
| Free disk space | 1 GB and more   |
| RAM             | 256 MB and more |

# 4. Getting Started

To start using Dr.Web FixIt!, you need to purchase a license and log in to the FixIt! service .

You can purchase the Dr.Web FixIt! license on the Doctor Web website 2.

### 4.1. Authorization

To sign in, enter your user name and password as credentials. Those should be provided by the person who registered your account in the service.

### To sign in

- 1. Open the <u>Dr.Web FixIt! log-in page</u>  $\mathcal{C}$ .
- 2. Enter the user name and password.
- 3. Select the **Remember me** check box if you want to save the log-in credentials.
- 4. Click Sign in.

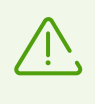

One hour of inactivity will end your session if you didn't select the **Remember me** check box on the main page of the web service, redirecting you to the login page with a warning in the lower left corner.

# 4.2. Profile

The **Profile** menu is located in the top right corner of the Dr.Web FixIt! web interface.

The following options are available by clicking the A Profile menu:

- Settings: allows you to set the interface language and reset your current password (if this option is available for your account type).
- 🗗 Sign out: allows you to log out of your profile.

#### To change interface language

- 1. Click the **Language** drop-down list to pick the language you need.
- 2. Click Save.

#### To change your password

- 3. Enter your current password and then the new one twice.
- 4. Click Save.

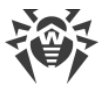

 $\overline{\mathbb{V}}$ 

Depending on the account type, resetting the password may not be available.

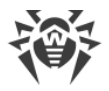

# 5. Accounts

There are three types of accounts (roles) in Dr.Web FixIt!: <u>administrator</u>, <u>manager</u>, and <u>user</u>. Availability of some of the functions offered by Dr.Web FixIt! depends on the type of account.

The table below details the actions users can perform based on their role.

| Actions                                                 | Administrator | Administrator Manager |    | Notes                                                                                                    |
|---------------------------------------------------------|---------------|-----------------------|----|----------------------------------------------------------------------------------------------------|
| Spaces                                                  |               |                       |    |                                                                                                    |
| Create spaces                                           | yes           | no                    | no |                                                                                                    |
| Edit spaces                                             | yes           | no                    | no |                                                                                                    |
| Block and open spaces                                   | yes           | no                    | no |                                                                                                    |
| Set a task limit for a space                            | yes           | no                    | no |                                                                                                    |
| Set an expiration<br>period for tasks<br>within a space | yes           | no                    | no |                                                                                                    |
| Add related spaces                                      | yes           | no                    | no |                                                                                                    |
| View a list of<br>related spaces                        | yes           | no                    | no | Managers and<br>users are unable to<br>view a list of<br>related spaces, but<br>are able to share<br>tasks with spaces<br>from this list.                          |
| Accounts                                                |               |                       |    |                                                                                                    |
| Delete accounts                                         | yes           | yes                   | no | An administrator<br>can create other<br>administrators,<br>managers, and<br>users.<br>A manager can<br>only delete<br>managers and<br>users within their<br>space. |
| Delete accounts                                         | yes           | yes                   | no | An administrator<br>can delete other                                                                                                    |

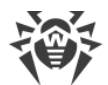

| Actions                          | Administrator | Manager | User | Notes                                                                                                    |
|----------------------------------|---------------|---------|------|----------------------------------------------------------------------------------------------------|
|                                  |               |         |      | administrators,<br>managers, and<br>users.<br>A manager can                                                                                                    |
|                                  |               |         |      | only delete<br>managers and<br>users within their<br>space.                                                                                                    |
| Change an account<br>type        | yes           | yes     | no   |                                                                                                    |
| Reset an account password        | yes           | yes     | no   | An administrator<br>can reset<br>passwords of other<br>administrator,<br>manager, and user<br>accounts.<br>A manager can<br>only reset<br>passwords of<br>managers and<br>users within their<br>space. |
| Block and activate<br>an account | yes           | yes     | no   | An administrator<br>can block or<br>activate other<br>administrators,<br>managers, and<br>users.<br>A manager can<br>only block or<br>activate managers<br>and users within<br>their space.            |
| Tasks                            |               |         |      |                                                                                                    |
| Create tasks                     | yes           | yes     | yes  |                                                                                                    |
| Rename tasks                     | yes           | yes     | yes  |                                                                                                    |
| Close tasks                      | yes           | yes     | yes  |                                                                                                    |
| Reopen tasks                     | yes           | yes     | yes  |                                                                                                    |
| Delete tasks                     | yes           | yes     | no   |                                                                                                    |

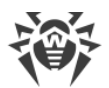

| Actions                             | Administrator | Manager | User | Notes                                                                                                    |
|-------------------------------------|---------------|---------|------|----------------------------------------------------------------------------------------------------|
| Share tasks with related spaces     | yes           | yes     | yes  |                                                                                                    |
| Request expert<br>support for tasks | yes           | yes     | yes  |                                                                                                    |
| Filters                             |               |         |      |                                                                                                    |
| Create new filters                  | yes           | yes     | yes  | Administrators can<br>create the All<br>users, Task, or<br>Only me filters.<br>Managers and<br>users can create<br>the Space, Task, or<br>Only me filters.<br>The For space<br>filters are only<br>visible for<br>managers and<br>users of this space.<br>The Only me filters<br>are only visible to<br>the users who |
|                                     |               |         |      | could be an<br>administrator,<br>manager, or user).                                                                                                    |
| Change filter<br>availability       | yes           | yes     | yes  | Managers and<br>users cannot<br>changes the <b>For all</b><br>filters.                                                                                                    |
| Change filters                      | yes           | yes     | yes  | Managers and<br>users cannot<br>changes the <b>For all</b><br>filters.                                                                                                    |
| Add filters to<br>groups            | yes           | yes     | yes  | Managers and<br>users cannot<br>changes the <b>For all</b><br>filters.                                                                                                    |
| Delete filters                      | yes           | yes     | yes  | Managers and<br>users cannot delete<br>the <b>For everyone</b><br>filters.                                                                                                    |

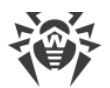

| Actions                   | Administrator | Manager | User | Notes                                                                                                    |
|---------------------------|---------------|---------|------|----------------------------------------------------------------------------------------------------|
| Reports                   |               |         |      |                                                                                                    |
| Rename reports            | yes           | yes     | yes  |                                                                                                    |
| Delete reports            | yes           | yes     | no   |                                                                                                    |
| Widgets                   |               |         |      |                                                                                                    |
| Create new widgets        | yes           | yes     | yes  | Administrators can<br>create the <b>All</b><br><b>users</b> , <b>Task</b> , or<br><b>Only me</b> widgets.<br>Managers and<br>users can create<br>the <b>Space</b> , <b>Task</b> , or<br><b>Only me</b> widgets. |
| Enable or disable widgets | yes           | yes     | yes  |                                                                                                    |
| Edit widgets              | yes           | yes     | yes  |                                                                                                    |
| Delete widgets            | yes           | yes     | yes  |                                                                                                    |

# 5.1. Administrator

Administrators have access to all spaces, tasks, and accounts of the service. Administrators can:

- manage spaces:
  - create new spaces,
  - edit spaces,
  - block and open spaces,
  - set task limits for spaces,
  - set an expiration period for tasks within spaces,
  - add related spaces to share tasks with them,
  - view lists of related spaces;
- manage accounts:
  - create new administrators,
  - create new manager and user accounts within their spaces,
  - delete administrator, manager, and user accounts,
  - change account types within spaces,
  - reset passwords to administrator, manager, and user accounts,

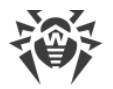

- block and activate administrator, manager, and user accounts;
- edit tasks:
  - reopen tasks,
  - rename tasks,
  - close tasks,
  - delete tasks,
  - share tasks,
  - request expert support for tasks;
- edit filters:
  - create new filters,
  - change availability of any filter,
  - add any filter to group,
  - <u>delete</u> any filter;
- rename and delete reports.

### 5.2. Manager

A manager can view tasks and accounts of the space they belong to. Managers can:

- manage accounts within their space:
  - create new manager and user accounts within their spaces,
  - delete accounts,
  - change user name or email address of an account,
  - change account types within spaces,
  - reset passwords to accounts,
  - block and activate accounts within their space;
- edit tasks within their space:
  - reopen tasks,
  - rename tasks,
  - <u>close tasks</u>,
  - delete tasks,
  - share tasks with related spaces added by an administrator,
  - request expert support for tasks;
- edit filters within their space:
  - create new filters,
  - delete filters,
  - change filters,

• add filters to groups.

# 5.3. User

A user has access to tasks of their space. A user can:

- reset a password to their account;
- edit their tasks:
  - create tasks,
  - <u>rename tasks</u>,
  - <u>close tasks</u>,
  - share tasks with related spaces added by an administrator,
  - request expert support for tasks;
- edit filters within their space:
  - add filters,
  - delete filters,
  - change filters,
  - add filters to groups.

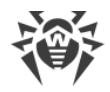

# 6. Managing Spaces

Administrators can access all spaces in the service. They can:

- View a list of all spaces
- <u>Create spaces</u>
- Edit spaces
- Block or reopen spaces
- Add related spaces

### 6.1. How to View a Space List

You can find a complete list of spaces in the **A Spaces** tab on the **Management** page.

To access this tab, click Amagement on the top FixIt! panel.

The table on this tab provides the following information for each space:

- Space: a space name.
- Status: Active or Blocked.
- **Tasks used:** the number of tasks used in this space. When there is no set limit, the value shown is **Unlimited**.
- Members: the total number of managers and users in this space.
- Last modified: the date and time of the last update to this space.

You can reorder rows of the space table by the contents of a column. To do this, click the column header. To reverse the direction of your sort, click the same header again.

To view <u>detailed information about a specific space</u>, click its name in the space table.

### 6.2. How to Create a Space

Administrators can create spaces and add members (managers or users) to these spaces.

#### To create a space

- 1. Click <sup>th</sup> above the table.
- 2. In the **New space** pop-up window, enter the name of the new space in the **Name** field.
- 3. If needed, you can also set a limit on the number of tasks for this space and specify their duration. To do this, select the check boxes and fill in the corresponding fields next to them.
- 4. Click Save.

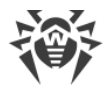

### 6.3. How to Edit a Space

You can edit a space name, a limit on the number of tasks for a space and the task duration, as well as a member list.

#### To edit a space name, a limit on the number of tasks and the task duration

- 1. On the far right of the space row, click  $\checkmark$ .
- 2. Make the changes.
- 3. Click Save.

#### To edit a member list

- 1. In the space table, click a space name.
- 2. <u>Create a new member account</u> or <u>delete</u> an existing one.

### 6.4. How to Block or Reopen a Space

### How to block a space

You can block a space if the partnership with its members has ended. If a space is blocked, space members will not be able to work there. Upon logging in, they will see a message stating that their space is blocked.

#### To block a space

- Via the space table
  - 1. On the far right of the space row, click 1.
  - 2. Click **Block**.
- On a specific space page
  - 1. In the space table, click a space name.
  - 2. In the top-right corner of the space page, click ··· > **Block space**.
  - 3. Click **Block**.

#### How to reopen a space

You can reopen the space that was blocked earlier.

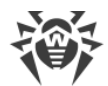

#### To reopen a space

- Via the space table: On the far right of the space row, click  $oldsymbol{ iny}$  .
- On a specific space page
  - 1. In the space table, click a space name.
  - 2. In the top-right corner of the space page, click ··· > **Open space**.

### 6.5. How to Search Across Spaces

You can search for the space table contents. For your convenience, the search starts as you type.

#### To search across the space table

- 1. Enter your query into the  $\bigcirc$  **Search** field above the table.
- 2. Left-click outside the search field or press the ENTER key to lock the query.

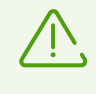

Search and filtration are performed on the data currently displayed in the table. Therefore, if you set a filter or search across the table, the following search or filtration operation will be applied to the results of the previous one.

# 6.6. How to Filter Spaces

For your convenience, you can filter the space table contents by space name, status, or last change date.

#### To set a filter for the space table

- 1. Click  $\mathbf{v}$  above the table.
- 2. Select the parameter to filter the data by.
- 3. If it is Name or Status:
  - Select the check boxes next to the values you want and click Add.

If it is Last modified:

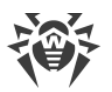

• Select the date you need. To set a time period, click the start date and drag the cursor to the end date. Then click **Apply**.

| ÷ι  | ast r | nodi | fied   |     |     |     |     |     |     |         |     |       | ×   |
|-----|-------|------|--------|-----|-----|-----|-----|-----|-----|---------|-----|-------|-----|
| <   |       | J    | un 202 | 1   |     |     |     |     | J   | ul 202′ | 1   |       | >   |
| Sun | Mon   | Tue  | Wed    | Thu | Fri | Sat | Sun | Mon | Tue | Wed     | Thu | Fri   | Sat |
|     | 31    | 1    | 2      | 3   | 4   | 5   | 27  | 28  | 29  | 30      | 1   | 2     | 3   |
| 6   | 7     | 8    | 9      | 10  | 11  | 12  | 4   | 5   | 6   | 7       | 8   | 9     | 10  |
| 13  | 14    | 15   | 16     | 17  | 18  | 19  | 11  | 12  | 13  | 14      | 15  | 16    | 17  |
| 20  | 21    | 22   | 23     | 24  | 25  | 26  | 18  | 19  | 20  | 21      | 22  | 23    | 24  |
| 27  | 28    | 29   | 30     | 1   | 2   | 3   | 25  | 26  | 27  | 28      | 29  | 30    | 31  |
|     |       |      |        |     |     |     |     |     |     |         |     | Apply | y   |

Figure 1. Filtering by time period

In the **Filter** pop-up window, you can select only one parameter at a time. To filter the space table by multiple parameters, set multiple filters one by one.

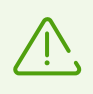

Search and filtration are performed on the data currently displayed in the table. Therefore, if you set a filter or search across the table, the following search or filtration operation will be applied to the results of the previous one.

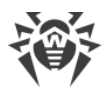

# 7. Managing Administrators

The **Administrators** tab contains the full table of all administrators. For each administrator, the following information is available in the table:

- Name;
- Email;
- Status: Active or **Blocked**;
- Tasks (open/closed): the number of tasks opened and closed by the administrator;
- Date created.

You can sort the table data in descending/ascending order by clicking  $\overline{\bullet}$  in the column of the table containing the data you want the table to be sorted by.

### Filter and search

You can filter the full table of administrators and search across the table data.

You can filter the table by the following parameters of the administrator account:

- name,
- email,
- status,
- date created.

### To set a filter for the administrator table

- 1. Click  $\mathbf{V}$  above the table.
- 2. Select the parameter to filter the data by.
- 3. If it is Name, Email or Status:
  - Select the check boxes next to the values you want and click Add.
  - If it is Date created:
  - Select the dates of interest. To set a time period, click the start date and drag the cursor to the end date. Then click **Apply**.

You can select only one parameter per filter. Set multiple filters to filter the table by multiple parameters simultaneously.

#### To search across the administrator table

1. Enter your query into the *Search* field above the table. Search is executed dynamically as you type.

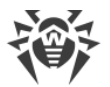

2. Left-click outside the search field or press the ENTER key to lock the query.

The search and filtration operations are performed on the data currently displayed in the table. If you set a filter or search across the table, the following search or filtration operation will be applied to the results of the previous one.

### Managing administrator accounts

The Administrators tab also allows you to manage administrator accounts: create a new account, edit or delete an existing one.

#### To create a new administrator account

- 1. In the top-right corner of the page, select Amanagement.
- 2. Go to the **Administrators** tab.
- 3. Click 🕂
- 4. In the **New administrator** pop-up window, enter a name, email address, and password.
- 5. Click Create.

You can change the details of any administrator account: name, email address, or status. You can also set a new password for an administrator account.

#### To edit an administrator account

- 1. In the right part of the row you want to edit, click  $\checkmark$ .
- 2. Change the values you need to change in the **Administrator information** pop-up window.
- 3. Click Save.

This pop-up window also allows you to block the administrator. The blocked administrator will be unable to continue using the service. Only an administrator can activate a blocked administrator account.

To block or activate an administrator account, use the **Status** toggle in the edit window.

You can also delete an administrator account if the administrator no longer uses the service. You will not be able to restore a deleted account.

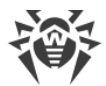

### To delete an administrator account

- 1. In the right part of the row you want to delete, click  $\mathbf{III}$ .
- 2. Click **Delete**.

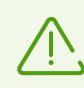

Deleting an administrator does not delete tasks and spaces created by the administrator.

# 8. Dr.Web Settings

The **Fo Dr.Web Settings** tab can be found on the top pane. This section allows you to add, view, and edit the default preferences of a Doctor Web product installed on the computer. This section is only visible to administrators.

The data in this section is organized in a table with the following columns.

- Setting: name of the setting, defined by the administrator;
- Version: the product version;
- Key: Windows registry key associated with this setting;
- Value name: Windows registry value name;
- Value data: Windows registry value data;
- Description: information about this setting.

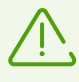

The administrator manually adds settings by entering all the required data into the pop-up window.

#### To add a setting

- 1. Click <sup>••</sup> on the top of the page.
- 2. In the **Add setting** pop up, enter all the information about the setting.
- 3. Click Save.

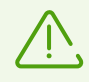

The **Save** button will become active once you fill in all required fields. All fields are mandatory except for the **Description**.

#### To edit a setting

- 1. In the right part of the setting row you want to edit, click  $\checkmark$ .
- 2. In the Edit setting pop up, enter new data.
- 3. Click Save.

#### To delete a setting

- 1. In the right part of the setting row you want to delete, click 1.
- 2. In the Uninstall settings window, click Delete.

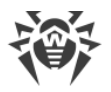

# 9. Filters

The **V Filters** section in the top right corner of the screen allows you to create and edit filters used for data search in the report (see <u>Search and Analyze</u>). Filters facilitate data analysis by displaying only relevant information. The **Filters** section allows you to view, create, and edit filters and filter groups outside the report data analysis.

| Dr.WEB FixIt!                        |               | Ē                    | Tasks 🐴 Space | T Filters | H Widgets   | 🐣 Profile 🔻   🤅 |
|--------------------------------------|---------------|----------------------|---------------|-----------|-------------|-----------------|
| Filters + Add                        |               |                      |               |           |             |                 |
| Jery                                 |               |                      |               |           |             |                 |
|                                      |               |                      |               |           |             |                 |
|                                      |               |                      |               |           |             | li.             |
|                                      |               |                      |               |           |             |                 |
|                                      |               |                      |               |           |             | li.             |
| ✓ Details                            |               |                      |               |           |             |                 |
| Name                                 |               | Available for        |               |           |             |                 |
| Specify filter name                  | 💭 🏠 Favourite | Space                | Only          | me        |             |                 |
| Description                          |               | Group                |               |           |             |                 |
| Patron about description (astrony)   |               | Select from the list |               | •         | + New group |                 |
| Enter a snort description (optional) |               |                      |               |           |             |                 |
| Enter a snort description (optional) |               |                      |               |           |             |                 |
| Enter a snort description (optional) |               |                      |               |           |             |                 |

**Figure 2. Filters** 

Administrators can create, edit, or remove any filters, including the preinstalled ones. Managers and users can create, edit, or remove filters created in the space to which they belong.

A filter consists of:

- A query, which is used for searching across data. A query consists of arguments (that is, categories of objects you are searching for) and their values (that is, parameters of objects that belong to categories).
- **Fields**, which define what data is displayed in the search results. One filter can include multiple fields, separated by commas.

Read more on queries and fields in the Making Queries section.

You can make a filter visible to other service users or only to you. The following access options are available:

- All users—this option is available only for administrators. The filter will be visible to all service members.
- **This space**—the option is available only for managers and users. The filter will be visible to all space members.

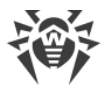

• **Only me**—option available for all service members. The filter will be visible only to the

#### To create a filter

1. Fill in **Query** and **Fields**.

member who created it.

- 2. On the **Details** panel, fill in the **Name** and **Description** fields.
- 3. (Optional) Add the filter to Favorites by enabling 🍄 **Favourite** toggle.
- 4. In the **Available for** field, select who will see the filter.
- 5. Select a group or create a new one by clicking + **New group**.
- 6. Click **V**+ Save as new filter.

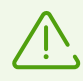

Administrators can hide data listed in the **Query** field by using the **Hide query** toggle button.

#### To edit a filter

- 1. At the top of the **Filters** tab, click **Add** and select a filter you want to edit.
- 2. Edit the values (see Figure 3).
- 3. If needed, change filter availability in the **Available for** field.
- 4. Select <u>a group</u> or create a new one by clicking + **New group**.
- 5. Click **Save changes** to save changes. To create a new filter, click  $\mathbf{V}_{+}$  Save as new filter.

| CT Filters test_filter ★ ③           |           |                            |
|--------------------------------------|-----------|----------------------------|
| Query 🕲                              |           |                            |
| has_actions                          |           |                            |
| Fields 🕲                             |           |                            |
| path                                 |           |                            |
|                                      |           |                            |
| ∨ Details                            |           |                            |
| Name                                 |           | Available for              |
| test_filter1                         | Favourite | Space Only me              |
| Description                          | ~         | Group                      |
| Enter a short description (optional) |           | my_group                   |
|                                      |           |                            |
|                                      |           |                            |
| Save changes                         |           | $T_{+}$ Save as new filter |

Figure 3. Filter editing

#### To delete a filter

1. At the top of the **Filters** tab, click **Add** and select a filter you want to delete.

Filters

27

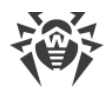

### 2. Click 🛍 Delete.

3. Confirm the action in the **Delete filter** pop-up window.

If a filter was created, edited, or deleted successfully, a notification will appear in the bottom left corner of the screen. You can cancel filter deletion by clicking the **Undo** button in the notification.

### **Filter groups**

You can sort the created filters into groups. If you did not select a group when creating a filter, it will be automatically saved to **No group**. A new group can be created only when editing a filter on the **Filters** tab or when creating a filter on the **Filters** or **Search and Analyze** tabs.

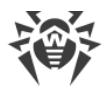

# 10. Space

A space is a group of managers and users.

Managers manage <u>tasks</u> and <u>user and manager accounts</u> within a space. Users can create and work on tasks as well as view other users' tasks within a space. Managers and users can access only their space. Only an administrator can create a new space.

Spaces can be <u>related to other spaces</u>. Members of such spaces can mutually share tasks and work on them together. Only administrators can add related spaces.

Managers and users can view the space page by clicking **Space** in the top right corner of the screen. Administrators can go to a space page from the <u>Spaces</u> section.

# Space tab

The **Space** tab contains detailed information on a space, as well as the full table of its members.

The following information about a space is available:

- **Space name**: displayed at the top of the page.
- **Tasks expire in**: the expiration period of all tasks within this space in days or hours and minutes (if the task expires in less than a day). When tasks expire, you can no longer work on them. By default, tasks expire in 10 days, and after that only old reports remain available.
- **Tasks used**: the number of tasks used in this space out of its task limit, if any. If a limit is not set, the value is Unlimited.
- Members: total number of managers and users in this space.
- Date created: date and time when the space was created.
- Note: space description.

Only an administrator or a space manager can add or edit a space description. Click + <u>Note</u> to

add a description. Click on the right of the space description and select the corresponding option to edit or delete the description.

Only an administrator can <u>edit a space name, a limit on the number of tasks for a space and the</u> task duration, as well as <u>block a space</u>.

### **Space members**

The full table of all space members is displayed below the space information. For each member, the following information is available in the table:

• Name;

- Email;
- Role: Manager or User;
- Status: Active or Blocked;
- Tasks (Open/Closed): the number of tasks opened and closed by the member;
- Date created.

You can sort the data in descending/ascending order by clicking  $\frac{1}{2}$  in the column of the table containing the data you want the table to be sorted by.

### **Filter and search**

You can filter the member table and search across the table.

You can filter the table by the following parameters of the member account:

- name,
- email,
- status,
- date created.

#### To set a filter for the member table

- 1. Click  $\mathbf{V}$  above the table.
- 2. Select the parameter to filter the data by.
- 3. If it is Name, Email or Status:
  - Select the check boxes next to the values you want and click Add.
    - If it is Date created:
  - Select the dates of interest. To set a time period, click the start date and drag the cursor to the end date. Then click **Apply**.

You can select only one parameter for a filter. Set multiple filters to filter the task table by multiple parameters simultaneously.

#### To search across the member table

- 1. Enter your query into the *Search* field above the table. Search is executed dynamically as you type.
- 2. Left-click outside the search field or press the ENTER key to lock the query.

Search and filtration are performed on the data currently displayed in the table. If you set a filter or search across the table, the following search or filtration operation will be applied to the results of the previous one.

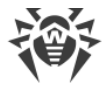

### Managing member accounts

The **Space** tab also allows administrators and space moderators to manage member accounts: create a new account; edit or delete an existing one. Users can only edit their own account details in the **Profile** menu.

#### To create a new member account

- 1. Click  $\stackrel{\textcircled{+}}{=}$  above the member table.
- 2. In the **New user**pop-up window, select a role (**Manager** or **User**), then enter a name, email address, and password.
- 3. Click Save.

An administrator or manager can edit member account details: change the role of a member (to Manager or User), their name, email address, block or activate an account, or set a new password for an account.

#### To edit a member account

- 1. In the right part of the account row you want to edit, click  $\checkmark$ .
- 2. Enter the changes in the **User information** pop-up window.
- 3. Click **Save**.

This pop-up window also allows you to block the member. The blocked member will be unable to continue using the service. Only an administrator or manager can activate a blocked member account.

To block or unblock an administrator account, use the **Status** toggle in the edit window.

You can also delete a member account if the member no longer uses the service. You will not be able to restore a deleted account.

#### To delete a member account

- 1. In the right part of the account row you want to delete, click 1.
- 2. Click **Delete**.

### **Related spaces**

Dr.Web FixIt! allows you to create mutual relations between spaces, so that you can share tasks with members of other spaces. It can be beneficial for organizations that have multiple spaces for different divisions.

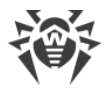

Only an administrator can add related spaces. Managers and users can <u>share tasks</u> with related spaces added by an administrator.

For an administrator to view or edit the list of related spaces, click the GP **Related spaces** button in the top right corner of the space page.

| <b>资Dr.WEB</b> Fixiti   | Ę         | ] Tasks | Anagement           | 🛱 Dr.Web Settings | <b>Filters</b> | □+ Widgets | A Profile | •   ⑦ |
|-------------------------|-----------|---------|---------------------|-------------------|----------------|------------|-----------|-------|
| Spaces / Related spaces |           |         |                     |                   |                |            |           |       |
| G⊃ Related spaces +     |           |         |                     |                   |                |            |           |       |
| Q Search                |           |         |                     |                   |                |            |           |       |
| Space 🗢                 | Status \$ |         | Date ≑              |                   |                |            |           |       |
| -                       | Active    |         | 05/17/2024 01:39 PI | м                 |                |            |           | ⑪     |
| Transformation and      | Active    |         | 05/17/2024 01:39 PI | м                 |                |            |           | 峃     |

Figure 4. Related spaces

#### To add a related space

- 1. Click <sup>+</sup> next to the page title.
- 2. In the **Add space** pop-up, select spaces you want to set as related.
- 3. Click **Add**.

After that, managers and users of both spaces will be able to mutually share tasks.

### List of support requests

From the space page, you can go to the list of <u>support requests</u> for all tasks in the respective space.

To go to the **Support requests** page, click the Expert support requests button in the top right corner of the page.

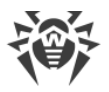

# 11. Tasks

Tasks allow you to organize computer scanning operations. Within a task you can <u>create an</u> <u>analyzing FixIt! tool</u> with customized parameters, get <u>a report</u> about system state, <u>analyze</u> the findings, and create <u>a FixIt! tool for further analysis and curing</u> of the system. A separate <u>task</u> is created for each computer.

Administrators can view all tasks in the service. Managers and users can access tasks of their own space only. Any space member can resume working in an open task created by another space member.

Tasks have an *expiration period*, after which all generated reports remain available, but no more work on the task can be done. The expiration period is set per space <u>when it is created</u> and applies to all tasks within the space. By default, tasks expire in 10 days.

### **Task information**

On the main page of the service, you can view information on all tasks as well as start working on <u>a specific task</u>. To go to the main page of the service, click **Tasks** on the top pane or the Dr.Web FixIt! logo in the top left corner of the window.

At the top of the main page, you can find general information about service tasks (for administrators) or space tasks (for managers or users). Depending on the account type, the following information is available:

- **Tasks used:** the number of tasks used in this space out of the limit, if any (for managers or users).
- **Open:** the number of open tasks in the service (for administrators) or space (for managers or users).
- **Closed:** the number of closed tasks in the service (for administrators) or space (for managers or users).

### Tasks table

Below the task information, you can find the full table of tasks.

For each task in the table, the following information is available:

- Task name
- Expires in
- Creator
- Status: Open or Closed
- Space (available only for administrators)
- Reports: the number of reports received within the task

- Source (available only for managers or users)
- Date created
- Last modified

You can sort the table data in descending/ascending order by clicking 🝷 in the relevant column.

You can create a new task or select an existing task to start or resume working in the service.

#### To create a new task

- 1. Click the <sup>t</sup> icon on the **Tasks** page.
- 2. Enter the name of the new task.
- 3. Click Create task.

#### To go to a task

• Click the task name in the full table of tasks.

### Filter and search

You can filter the table by the following task parameters:

- Creator
- Space (if available)
- Status
- Date created.
- Last modified

### To set a filter for the task table

- 1. Click  $\mathbf{V}$  above the table.
- 2. Select the parameter to filter the data by.
- 3. If you selected Creator, Space, or Status:
  - Select the check boxes next to the values of interest and click Add.

If you selected **Date created** or **Last modified**:

• Select the dates of interest. To set a time period, click the start date and drag the cursor to the end date. Then click **Apply**.

You can select only one parameter for a filter. Set multiple filters to filter the report table by multiple parameters simultaneously.

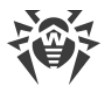

#### To search across the task table

- 1. Enter your query into the *Search* field above the table. Search is executed dynamically as you type.
- 2. To end the query input, left-click outside the search field or press ENTER.

Searching and filtering operations are performed on the data currently displayed in the table. If you set a filter or search across the table, the following searching or filtering operation will be applied to the results of the previous one.

### 11.1. Task

To scan and cure the computer, you need to create a task. You can open the task page by clicking the task name in the table of tasks on the main page of the web service.

Tasks have an *expiration period*, after which all generated reports remain available, but no more work on the task can be done. The expiration period is set per space <u>when it is created</u> and applies to all tasks within the space. By default, tasks expire in 10 days.

The task you have requested <u>support</u> for will have an unlimited expiration period.

### How to work with a task

- 1. Create a task.
- Create a <u>FixIt! tool</u> for data collection and send it to the owner of the scanned computer. The computer owner runs the FixIt! tool on their computer. The tool scans the system and generates a detailed <u>report</u>.
- 3. Upload the report on the state of the system. If the report is not uploaded to the task automatically, do it <u>manually</u>.
- 4. Analyze the report in the <u>Search and analyze</u> section.
- 5. Create a <u>curing FixIt! tool</u> for threat neutralization and send it to the owner of the scanned computer.
- 6. The computer owner runs the curing FixIt! tool on their computer. The tool runs the commands and generates a detailed report.
- 7. Repeat steps 3 to 6 until all of the threats on the client's computer are neutralized.
- 8. If computer is cured or if the problem is no longer relevant, <u>close the task</u>.

To start using Dr.Web FixIt!, <u>create a new task</u> or <u>open an existing one</u>. When you select a task, the task page opens.

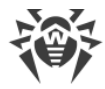

### **Task information**

The following information is displayed on the task page:

- task name,
- expires in,
- creator,
- date created,
- reports,
- source (available only for moderators and users),
- last modified,
- task description.

An administrator or any space member can add or edit the task description. Click + **Note** to

add the description. Click to the right of the task description and select the corresponding option to edit or delete the description.

| 简Dr.WEB Fixiti                                                                                                    | Tasks | Space | <b>Filters</b> | □_ Widgets (           | Profile ▼ | ·   @   |
|----------------------------------------------------------------------------------------------------|-------|-------|----------------|------------------------|-----------|---------|
| Tasks /                                                                                                    |       |       | Experi         | support GD Share       | e 🕗 Log   |         |
|                                                                                                    |       |       |                |                        |           |         |
| O  Expires in  9 d  Creator  Date created  07/29/2024 02:49 PM    Reports                                                                                                    |       |       |                |                        |           |         |
| + Note                                                                                                    |       |       |                |                        |           |         |
| $[\!\!\!L^{3}_{\mathbf{X}}\!]$ No reports yet                                                                                                    |       |       |                |                        |           |         |
| To get a report, create a Fixiti tool and send it to a user. The Fixiti tool will scan user's computer and generate a report. If the<br>report isn't uploaded automatically, upload it manually. |       |       |                |                        |           |         |
| Create FixIt! tool Upload report                                                                                                    |       |       |                |                        |           |         |
|                                                                                                    |       |       |                |                        |           |         |
|                                                                                                    |       |       |                |                        |           |         |
|                                                                                                    |       |       |                |                        |           |         |
|                                                                                                    |       |       |                |                        |           |         |
| © Doctor Web, 1992–2024                                                                                                    |       |       | About FixIt! A | bout us Privacy policy | Support   | English |

Figure 5. A task

An administrator or any space member can <u>upload reports</u>, rename, close or reopen any task, as well as share a task with a <u>related space</u>. Administrators and managers can also delete a task.

#### To rename a task

1. Do one of the following actions:
- In the top right corner of the page, click and then select **Rename**.
- Hover over the task name and click 🖉 .
- 2. Enter the new task name.

Changes are saved automatically.

#### To close a task

- 1. In the top right corner of the page, click
- 2. Select Close.
- 3. Confirm the action.

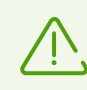

Closed tasks are read-only. Reopen the task to resume working with it.

#### To reopen a task

- 1. In the top right corner of the closed task page, click  $\square$ .
- 2. Confirm the action in the pop-up.

#### To delete a task

- 1. In the top right corner of the page, click and then select **Delete**.
- 2. Confirm the action.

## **Sharing tasks**

You can share tasks with <u>related spaces</u> to collaborate.

### To share a task

- 1. In the top right corner of the task page, click <sup>GD</sup> Share.
- 2. On the **Share** page, click <sup>+</sup>
- 3. In the **Add space** pop-up window, select the space you want to share the task with. An administrator can select among all spaces in the service; managers and users can select only among related spaces.
- 4. Click Add.

When you successfully share a task, the <sup>CD</sup> icon appears next to it on your task list, and this task appears on the task list of the space you shared it with.

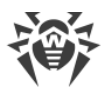

Name of the space the task is shared from is displayed in the **Shared from** field on the task page.

### To revoke access to a task

- 1. In the top right corner of the task page, click <sup>CD</sup> Share.
- 2. On the **Share** page, click 1 for the space.
- 3. In the **Uninstall settings** pop-up window, click **Delete**.

### Share page

You can view and edit the table with the list of spaces that can access the task on the **Share** page by clicking <sup>CD</sup> **Share** on the task page.

| Or.WEB FixIt!   | E] Tas   | ks 🐴 Management    | tt Dr.Web Settings | T Filters | 🗄 Widgets | 🐣 Profile 🔻 | 0 |
|-----------------|----------|--------------------|--------------------|-----------|-----------|-------------|---|
| Tasks / / Share |          |                    |                    |           |           |             |   |
| GD Share +      |          |                    |                    |           |           |             |   |
| Q Search        |          |                    |                    |           |           |             |   |
| Space \$        | Status 🗘 | Date \$            |                    |           |           |             |   |
|                 | Active   | 07/22/2024 08:11 P | М                  |           |           |             | 创 |

Figure 6. Share page

The table with the list of spaces that can access the task contains the following information:

- space,
- space status,
- date.

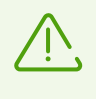

If the space you shared a task with is removed from the list of your related spaces, you will lose access to that shared task automatically. You will also lose access to the tasks this space shared with you.

# Reports

The task page contains the list of <u>reports</u> on the state of the scanned computer that were generated within the current task. Reports are generated by the FixIt! tool.

If a task contains no reports, you need to create a FixIt! tool and get a report, or upload a previously generated report manually (see the <u>How to Upload a Report to a Task</u> section).

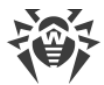

The Dr.Web FixIt! web service logs everything that is changed with tasks (see the Log section).

## **Expert support**

Dr.Web FixIt! allows you to request help with your task from Doctor Web experts (see the Expert Support section).

# 11.2. Log

The log lists changes made in the task in the order they occurred.

### To open a log

- 1. Select the respective task in the task list.
- 2. In the top right corner of the page, click O Log.

The log entries are presented in a table format. Each entry contains the following information:

- action,
- date,
- source/initiator: user or system,
- description.

To view an entry, click > next to it.

# Actions in a log

The logged events are presented in a table format. The following actions are recorded in a log:

- Actions related to tasks:
  - creating,
  - editing,
  - expert support request—specifies an URL of the request page, request ID, and serial number of the redeemed expert support certificate.
- Actions related to reports:
  - uploading,
  - renaming,
  - analyzing,
  - deleting,

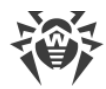

- downloading.
- Actions related to filters:
  - adding of a new filter,
  - editing,
  - saving,
  - deleting.
- File recognition error (an error text is displayed in a pop-up window).
- Actions related to a FixIt! tool:
  - successfully created (the tool script is displayed in a pop-up window),
  - failed to create (the error text is displayed in a pop-up window),
  - analyzing tool created,
  - tool downloaded.
- Report data analysis:
  - downloading the artifacts collected by a tool according to selected actions,
  - artifact archive downloading.
- Actions related to widgets:
  - creating,
  - editing,
  - removal,
  - adding to the Widgets tab,
  - removing from the **Widgets** tab.

You can sort the table data in descending/ascending order by clicking  $\overline{\bullet}$  in the column of the table containing the data you want the table to be sorted by.

## Filter and search

You can filter the log contents and search through them.

The parameters that can be filtered by are:

- date,
- source/initiator,
- action.

### To set a filter for a log

- 1. Click  $\mathbf{v}$  above the table.
- 2. Select the parameter to filter the data by.

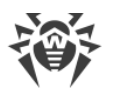

- 3. If you selected Source/Initiator or Action:
  - Select the check boxes next to the values of interest and click Add.
  - If you selected Date:
  - Select the dates of interest. To set a time period, click the start date and drag the cursor to the end date. Then click **Apply**.

You can select only one parameter for a filter. Set multiple filters to filter the log by multiple parameters simultaneously.

### To search through a log

- 1. Enter your query into the *Search* field above the table. Search is executed dynamically as you type.
- 2. Left-click outside the search field or press the ENTER key to lock the query.

Search and filtering apply to the data currently displayed in the table. If you set a filter or search across the log for the second time, the second operation will be applied to the results of the previous one.

## Log update and download

To update a log, click  $\bigcirc$  **Refresh** in the top right corner of the log page.

To download a log, click **Download** on the log page. The log is saved as a file with the .log extension. You can open it using any text editor.

# **11.3. Expert Support**

If you encounter difficulties solving the problem in your task, you can request *expert support*. This will allow you to consult Doctor Web specialists and receive step-by-step instructions.

To use this service, you need to obtain a certificate. Once you activate it, expert support will be available.

The task you have requested support for will have an *unlimited* expiration period.

# **Requesting expert support**

#### To request expert support

- 1. Go to the task page.
- 2. At the top right of the page, click the **Expert Support** button.

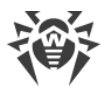

- 3. In the pop-up that opens next, specify the serial number of your expert support certificate (see Figure 7). The serial number should have the following format: XXXX-XXXX-XXXX-XXXX-XXXX.
- 4. Click Activate.

#### To obtain an expert support certificate

- 1. Go to the task page.
- 2. Click the **Expert Support** button at the top of the page.
- 3. In the pop-up that opens next, choose one of the options:
  - Click **Purchase from a partner** to purchase a certificate from one of the Doctor Web partners.
  - Click **Purchase online** to purchase a certificate from the Doctor Web online store.

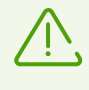

Please note that by clicking **Purchase online** you will generate a unique link that will only work once. To visit the store again, you will have to generate it once more as described above.

| Expert support                                                                | >          |
|-------------------------------------------------------------------------------|------------|
| nter the serial number of your expert support certific<br>elp with this task. | ate to get |
| Serial number                                                                 |            |
| Activate                                                                      |            |
| r obtain a certificate                                                        |            |
| Purchase from a partner                                                       | Z          |
|                                                                               | 17         |

Figure 7. Requesting expert support

## **Request page**

When you activate your certificate, the technical support page with your request will open in a new tab. Its header will contain the request ID and status (New, Acknowledged, Waiting, Closed).

On this page, you can:

- add a comment
- close the request

You will be notified by email on any replies or changes in the status of your request.

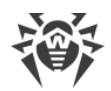

#### To go to the page of the existing request

- 1. Go to the page of the respective task.
- 2. At the top right of the page, click the **Expert Support** button.

#### OR

- 1. Go to the task Log page.
- 2. Find the row on the expert support event in the table and click > to expand the information.
- 3. Click the link in the **Support ticket URL** field.

#### OR

- 1. Go to the space page.
- 2. At the top of the page, click the **Expert support requests** button.
- 3. Select the request you need from the list (see Figure 8).
- 4. Click the request ID in the first column.

#### OR

1. Click the link in the notification email sent to you in the event of any changes in your request.

## List of support requests

List of support requests for all tasks in the space can be found on the **Support requests** page.

#### To go to the Support requests page

1. Go to the space page.

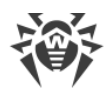

2. At the top of the page, click the **Expert support requests** button.

| Tr.WEB FixIt!           |                           |           | 🗄 Tasks 🔗 Space | ∏ Filters 💾 Widgets               | 🐣 Profile 🔻 🛛 🥐      |
|-------------------------|---------------------------|-----------|-----------------|-----------------------------------|----------------------|
| Spaces /                | / Expert support requests |           |                 |                                   |                      |
| ିଳ Expert support req   | uests                     |           |                 |                                   |                      |
| Q Search                |                           |           |                 |                                   |                      |
| Request \$              | Task name 💠               | Task ID 🗘 | Initiator 🗘     | Date ≑                            |                      |
|                         |                           |           |                 | 07/29/2024 02:5                   | 9:03 PM              |
|                         |                           |           |                 |                                   |                      |
|                         |                           |           |                 |                                   |                      |
|                         |                           |           |                 |                                   |                      |
|                         |                           |           |                 |                                   |                      |
|                         |                           |           |                 |                                   |                      |
|                         |                           |           |                 |                                   |                      |
|                         |                           |           |                 |                                   |                      |
|                         |                           |           |                 |                                   |                      |
|                         |                           |           |                 |                                   |                      |
| © Doctor Web, 1992–2024 |                           |           |                 | About FixIt! About us Privacy pol | licy Support English |

### Figure 8. List of support requests

The table with the list of support requests contains the following data:

- the request ID with a link to the request page
- name of the task, for which support was requested
- task ID
- initiator of the request
- date of the request

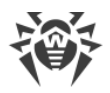

# 12. Reports

*Reports* contain detailed information about the scanned computer state collected by a FixIt! tool. After analyzing a report in the service, you can create a curing FixIt! tool to neutralize threats found on the computer that was scanned.

You can <u>rename</u>, <u>download</u>, or <u>delete</u> reports. Additionally, you can <u>compare two reports</u> of the same task.

## How to work with a report

- <u>Upload a report to a task</u> (you can do it automatically or manually).
- Use widgets to assess the status of the scanned computer and the level of risk it poses.
- <u>View the report data</u>.
- If needed, <u>re-analyze the report</u> using predefined and your own filters.
- <u>Specify the actions</u>, such as move, delete, or cure, that should be applied to each report object.
- <u>Generate a curing FixIt! tool</u> that will implement the actions you selected in the previous step, on a user's computer.

# 12.1. How to Upload a Report to a Task

Reports can be uploaded to the task automatically or manually. The maximum size allowed for a report to be uploaded is 12 GB.

### To upload a report automatically

• Turn on the **Automatically upload reports** toggle when generating a FixIt! tool (see <u>How to</u> <u>Scan a Computer with a FixIt! Tool</u> for more details).

### To upload a report manually

If the task does not contain any uploaded reports:

- 1. Open the task page.
- 2. Click **Upload report**.
- 3. Drag a report archive to the upload area in the pop-up window, or click **Browse** and select the archive in Windows Explorer or File Explorer.
- 4. Click **Upload**.

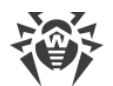

If the task contains uploaded reports:

- 1. Open the task page.
- 2. Click <sup>+</sup> next to the **Reports** table header.
- 3. Drag a report archive to the upload area in the pop-up window, or click **Browse** and select the archive in Windows Explorer or File Explorer.
- 4. Click **Upload**.

Once a report is uploaded to the task page, it is automatically parsed and prepared for analysis. The collected data is grouped into categories (see <u>Data</u>). If needed, you can re-parse the report by clicking **S** in the report list.

# **12.2. General Report Information**

You can view general information about a report in the **Reports** tab at the task page. Additionally, the same information is provided on the report page (the **About** tab on the left).

### To view general information about a report

- In the **Reports** table of a task
  - Open the task. The **Reports** table presents the general information for each report.
- On a specific report page
  - In the **Reports** table, click a report name. You will see the general information about report at the top of the page.

The following information is provided:

- Upload method: Manually or Auto.
- Date created: date when the report was generated.
- Size, MB: the size of the report file, in megabytes.
- Key: the password to the ZIP archive containing the report. Tap a key to copy it.
- Device name: the name of the scanned device.
- Note: the report description. In a note, you can outline the task goals or keep tracking of progress.

You can add, edit, or delete notes. To add a note, click + **Note**, type a description and click

**Save**. To edit or delete a note, click on the right of the note area and select the option you need.

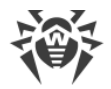

# 12.3. Information Collected by a FixIt! Tool

After you upload a report to a task, you can view:

- Data collected by a FixIt! tool from a scanned computer.
- The information about a scanned computer system, which is collected by a FixIt! tool.
- Files collected by a FixIt! tool during computer scanning.

## 12.3.1. Data

Data collected by a FixIt! tool from a scanned computer are categorized as follows:

- Dr.Web,
- Installed Apps,
- Processes,
- Drivers,
- <u>Services</u>,
- <u>Network</u>,
- <u>Startups</u>,
- Task scheduler,
- Web browsers,
- Event log,
- <u>Registry</u>,
- File system.

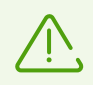

The report might miss certain categories if a FixIt! tool doesn't detect them during the analysis.

To view the collected data, open a report page and select a category in the **System** drop-down menu on the left.

### 12.3.1.1. Dr.Web

The **Dr.Web** section displays the summary of information about the Dr.Web product installed on the computer. The **General** tab displays general information about the product, the **Changed settings** tab lists the product settings changed from the default ones, and the **Quarantine** tab contains information about the malicious objects moved to quarantine by the product.

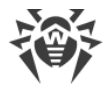

# The General tab

Information on the **General** tab is divided into collapsible blocks:

- Product info
- Installed components
- Installed products
- Launched modules
- License files
- Anti-virus databases
- Installed software

To collapse the block, click the vicon. To expand it again, click b. Data in each block is presented in a table. You can sort them in the descending/ascending order by clicking vin the respective column.

### **Product info**

The table in this section lists the following data about the Dr.Web product installed on the computer:

- Version: the product version.
- Hash: the checksum of the application file.
- Path: the location of the program folder.
- **Repository:** the path to repository.
- Path to bases: the location of the anti-virus databases.

### **Installed components**

The table in this section lists the following data on the anti-virus components:

- Name: the name of the component.
- **Status:** whether the component is installed or not. If it is installed, the tick icon is displayed in this column.

### **Installed products**

The table in this section lists the following data on the Doctor Web products:

- Name: the name of the product.
- Date created: the date when the product file was created.

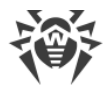

### Launched modules

The table in this section lists the following data on the active modules of the anti-virus:

- PID: the process ID.
- Name: the name of the module.
- Version: the version of the module.

### **License files**

The table in this section lists the following data on the license files of the Dr.Web product:

- File name: the name of the license file.
- User number: a unique number of the license holder.
- User name: the user name of the license holder.
- Date created: the date and time when the license file was created.
- Expires: the license expiration date and time.
- **Computers:** the number of devices where you can use the product according to the terms of the license.
- Applications: the list of product applications.
- Settings: the list of components, which are covered or not by the license.

To expand the information in a cell, click >.

### **Anti-virus databases**

The table in this section lists the following data on the databases of virus signatures used by Dr.Web to identify malicious code:

- File name: the name of the file with the virus signature database.
- Number of records: the number of recorded virus signatures in the database.
- Version: the version of the database.
- Unix timestamp: Unix time of the latest update of the database.
- Date: the date and time of the most recent update of the database.
- **Type of detects:** types of malicious code identified by the signatures in the database (such as viruses, adware, and so on).

### Installed software

The table in this section lists the following data on the Dr.Web product installed on the computer:

• Name: the name of the Dr.Web product.

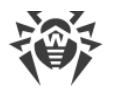

- Location: the location of the Dr.Web product.
- Uninstall script: the script that can be used to uninstall the Dr.Web product.

## The Changed settings tab

In the tab, you can see a table with the following columns that show the changed settings of Dr.Web:

- Name: the setting name defined by the administrator.
- Description: information about the setting.
- Key: the Windows registry key associated with the setting.
- Value name: the name of the Windows registry value.
- Default: the default data of the Windows registry value.
- Current: the current data of the Windows registry value.

### The Quarantine tab

In the tab, you can see a table with the following columns that show the malicious objects moved to quarantine:

- Object: the object name.
- Threat: the threat name.
- Date added: the date when the object was added.
- Path: the object path.
- Type: the object type.
- **Component:** the component that moved the object to quarantine.

You can filter the table of the quarantined objects by type and component. To do this, click  $\Im$  and select the filter option you need.

You can also search for the quarantined objects. To do this, enter the object name (or part of it) in the search bar above the table.

## 12.3.1.2. Installed Apps

The **Installed apps** tab contains data on applications installed on the inspected computer at the time the report was generated.

The data is sorted into categories and displayed in drop-down boxes. To collapse the box, click the **T** icon. To expand it again, click **T**.

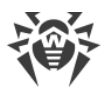

| Category                    | Parameters |
|-----------------------------|------------|
| Installed applications      | • ID       |
|                             | • Name     |
|                             | • Location |
|                             | • Removal  |
|                             | • Hidden   |
| Applications from Microsoft | • Name     |
| App Store                   | • Version  |
|                             | • ID       |
| MSI applications            | • Name     |
|                             | • Version  |
|                             | • Vendor   |

You can sort the data in the table in the descending/ascending order by clicking  $\overline{\bullet}$  in the respective column. You can also search for data within the table. To do it, enter your search query in the  $\bigcirc$  **Search** field above the table and press ENTER..

FixIt! allows you to use wildcard characters '\*' and '?' in searches. The asterisk '\*' stands for any number of characters, including zero, and the question mark '?' stands for any single character.

The files\* search query will return files with such names as files, files111, files systems, files more worlds, etc.

The files? query will return files with such names as files1, filess, files\_, but not files.

### 12.3.1.3. Processes

The **Processes** tab contains data about active processes on the scanned computer at the moment of the report generation.

The data is presented in the form of a table. For each process, the following information is available in the table:

- PID: a process ID.
- Command line: process start arguments.
- File: an executable process file.
- Company: an executable file publisher.
- **Signed:** whether the file is signed.
- **Reputation:** a suggested service status according to the internal Metawave service database, which contains information on previous detects.

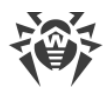

Each row of the Processes table is a drop-down block that contains a table displaying the files used by the process. The table has the following columns:

- File
- Company
- Signed
- Reputation

FixIt! allows you to use wildcard characters '\*' and '?' in searches. The asterisk '\*' stands for any number of characters, including zero, and the question mark '?' stands for any single character.

The files\* search query will return files with such names as files, files111, files systems, files\_more\_worlds, etc.

The files? query will return files with such names as files1, filess, files\_, but not files.

If you want to view the details of a process or file, click its name in the table. On the right side of the screen, the **Details** pop-up window appears, showing information about the object parameters:

| Tab     | Available parameters                  |
|---------|---------------------------------------|
| Process | • Status                              |
|         | Properties:                           |
|         | <ul> <li>PID</li> </ul>               |
|         | <ul> <li>Session</li> </ul>           |
|         | <ul> <li>Address</li> </ul>           |
|         | <ul> <li>Path</li> </ul>              |
|         | Command line                          |
|         | <ul> <li>Current directory</li> </ul> |
|         | <ul> <li>Bitness</li> </ul>           |
|         | <ul> <li>PEB address</li> </ul>       |
|         | <ul> <li>Debugged</li> </ul>          |
|         | <ul> <li>Isolation level</li> </ul>   |
|         | <ul> <li>Date created</li> </ul>      |
|         | Resources:                            |
|         | <ul> <li>Kernel time</li> </ul>       |
|         | <ul> <li>User time</li> </ul>         |

| Tab          | Available parameters                     |
|--------------|------------------------------------------|
|              | <ul> <li>Priority</li> </ul>             |
|              | <ul> <li>Handles</li> </ul>              |
|              | • Parent:                                |
|              | PID                                      |
|              | <ul> <li>Session</li> </ul>              |
|              | Path                                     |
|              | Command line                             |
|              | <ul> <li>Bitness</li> </ul>              |
|              | <ul> <li>Isolation level</li> </ul>      |
|              | <ul> <li>Date created</li> </ul>         |
| File         | • Path                                   |
|              | • Status:                                |
|              | Certificate                              |
|              | • File                                   |
|              | • Туре                                   |
|              | Cloud                                    |
|              | <ul> <li>Software type</li> </ul>        |
|              | • Hash:                                  |
|              | SHA1                                     |
|              | <ul> <li>SHA256</li> </ul>               |
|              | <ul> <li>A link to VirusTotal</li> </ul> |
|              | Properties:                              |
|              | <ul> <li>Size</li> </ul>                 |
|              | <ul> <li>Date created</li> </ul>         |
|              | <ul> <li>Last modified</li> </ul>        |
|              | <ul> <li>Last accessed</li> </ul>        |
|              | <ul> <li>Build date</li> </ul>           |
|              | Attributes:                              |
|              | <ul> <li>Value</li> </ul>                |
|              | <ul> <li>Archive</li> </ul>              |
|              | <ul> <li>Security</li> </ul>             |
|              | Version:                                 |
|              | <ul> <li>Description</li> </ul>          |
|              | <ul> <li>Version</li> </ul>              |
|              | <ul> <li>Company</li> </ul>              |
|              | Origin name                              |
| Certificates | • Status                                 |
|              | Date and time                            |

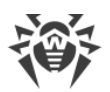

| Tab                   | Available parameters                   |
|-----------------------|----------------------------------------|
|                       | Certificates:                          |
|                       | <ul> <li>Subject</li> </ul>            |
|                       | <ul> <li>Issuer</li> </ul>             |
|                       | Valid from                             |
|                       | <ul> <li>Valid to</li> </ul>           |
|                       | <ul> <li>SHA1 fingerprint</li> </ul>   |
|                       | <ul> <li>SHA256 fingerprint</li> </ul> |
|                       | <ul> <li>Serial number</li> </ul>      |
|                       | Name                                   |
| Data (for files only) | Memory address                         |
|                       | • Path                                 |
|                       | • Size                                 |
|                       | • Status                               |
|                       | • Build date                           |

## 12.3.1.4. Drivers

The **Drivers** tab contains information about drivers detected on the device.

Driver data is displayed in the form of a table. The table contains the following information:

- file: driver file path;
- status: driver activity status;
- **type**: driver type;
- launch: by whom or how the driver was launched;
- company: driver manufacturer;
- **signed**: signature;
- **reputation**: a suggested service status according to the internal Metawave service database, which contains information on previous detects.

You can sort the table data in descending/ascending order by clicking  $\overline{\bullet}$  in the column of the table containing the data you want the table to be sorted by. You can also search across the table. Enter your query into the **Q Search** field above the process data table and press ENTER.

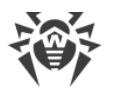

FixIt! allows you to use wildcard characters '\*' and '?' in searches. The asterisk '\*' stands for any number of characters, including zero, and the question mark '?' stands for any single character.

The files\* search query will return files with such names as files, files111, files systems, files more worlds, etc.

The files? query will return files with such names as files1, filess, files\_, but not files.

You can see detailed driver information by clicking on the path to the driver file in the table. The following information is available:

| Tab  | Available parameters                                                                                                    |
|------|----------------------------------------------------------------------------------------------------|
| Info | <ul> <li>path,</li> <li>size,</li> <li>address,</li> <li>status.</li> </ul>                                                                                                    |
| File | <ul> <li>path;</li> <li>status: <ul> <li>certificate,</li> <li>file,</li> <li>type,</li> <li>cloud,</li> <li>software type;</li> </ul> </li> <li>hash: <ul> <li>SHA1,</li> <li>SHA256,</li> <li>a link to VirusTotal;</li> </ul> </li> <li>properties: <ul> <li>size,</li> <li>date created,</li> <li>last modified,</li> <li>last accessed,</li> <li>date created;</li> </ul> </li> <li>attributes: <ul> <li>value,</li> <li>archive,</li> <li>security;</li> </ul> </li> <li>version: <ul> <li>description,</li> </ul> </li> </ul> |

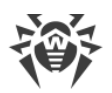

| Tab          | Available parameters                    |
|--------------|-----------------------------------------|
|              | <ul> <li>version,</li> </ul>            |
|              | <ul> <li>company,</li> </ul>            |
|              | <ul> <li>origin name.</li> </ul>        |
| Certificates | • status;                               |
|              | • date and time;                        |
|              | • certificates:                         |
|              | <ul> <li>subject,</li> </ul>            |
|              | ■ issuer,                               |
|              | <ul> <li>valid from,</li> </ul>         |
|              | <ul> <li>valid to,</li> </ul>           |
|              | <ul> <li>SHA1 fingerprint,</li> </ul>   |
|              | <ul> <li>SHA256 fingerprint,</li> </ul> |
|              | <ul> <li>serial number,</li> </ul>      |
|              | name.                                   |

## 12.3.1.5. Services

The **Services** tab provides information about services on the scanned computer.

Service data is presented in the form of a table. The table contains the following data:

- name: service name;
- launch: by whom or how the service was launched;
- state: service activity status;
- PID: service process ID;
- command line: service file path;
- signed: whether the file is signed;
- **reputation**: a suggested service status according to the internal Metawave service database, which contains information on previous detects.

You can sort the table data in the descending/ascending order by clicking  $\overline{\phantom{a}}$  in the column of the table containing the data you want the table to be sorted by. You can also search across the table. Enter your query into the **Search** field above the service data table and press ENTER.

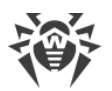

FixIt! allows you to use wildcard characters '\*' and '?' in searches. The asterisk '\*' stands for any number of characters, including zero, and the question mark '?' stands for any single character.

The files\* search query will return files with such names as files, files111, files systems, files more worlds, etc.

The files? query will return files with such names as files1, filess, files\_, but not files.

You can view detailed information on a service by clicking on the service name or service path in the table. The following information on services is available:

| Tab  | Available parameters                                                                                                    |
|------|----------------------------------------------------------------------------------------------------|
| Info | <ul> <li>status,</li> <li>name,</li> <li>description,</li> <li>type,</li> <li>start mode,</li> <li>state,</li> <li>accepted commands,</li> <li>error control,</li> <li>exit code,</li> <li>Win32 exit code,</li> <li>process.</li> </ul>                                                                                                    |
| File | <ul> <li>path;</li> <li>status: <ul> <li>certificate,</li> <li>file,</li> <li>type,</li> <li>cloud,</li> <li>software type;</li> </ul> </li> <li>hash: <ul> <li>SHA1,</li> <li>SHA256;</li> <li>a link to VirusTotal;</li> </ul> </li> <li>properties: <ul> <li>size,</li> <li>date created,</li> <li>last modified,</li> <li>last accessed,</li> </ul> </li> </ul> |

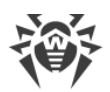

| Tab          | Available parameters                    |
|--------------|-----------------------------------------|
|              | <ul> <li>date created;</li> </ul>       |
|              | • attributes:                           |
|              | <ul> <li>value,</li> </ul>              |
|              | <ul> <li>archive,</li> </ul>            |
|              | <ul> <li>security;</li> </ul>           |
|              | version:                                |
|              | <ul> <li>description,</li> </ul>        |
|              | <ul> <li>version,</li> </ul>            |
|              | <ul> <li>company,</li> </ul>            |
|              | <ul> <li>origin name.</li> </ul>        |
| Certificates | • status;                               |
|              | • date and time;                        |
|              | • certificates:                         |
|              | <ul> <li>subject,</li> </ul>            |
|              | ■ issuer,                               |
|              | <ul> <li>valid from,</li> </ul>         |
|              | <ul> <li>valid to,</li> </ul>           |
|              | <ul> <li>SHA1 fingerprint,</li> </ul>   |
|              | <ul> <li>SHA256 fingerprint,</li> </ul> |
|              | <ul> <li>serial number,</li> </ul>      |
|              | ■ name.                                 |

## 12.3.1.6. Network

The **Network** tab provides information about network connections on the scanned computer.

Network data is presented in tabs in the form of tables.

| Tab           | Parameters    |
|---------------|---------------|
| Interfaces    | Description   |
|               | • DHCP        |
|               | • DHCP server |
|               | • IP          |
|               | • Gate        |
|               | • DNS server  |
| Static routes | • Network     |
|               | • Mask        |
|               | • Gate        |

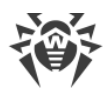

| Tab            | Parameters                                                                                       |
|----------------|--------------------------------------------------------------------------------------------------|
| HOSTS file     | • IP                                                                                             |
|                | • Domains                                                                                        |
| Connections    | • TCP                                                                                            |
|                | • UDP                                                                                            |
|                | • TCPv6                                                                                          |
|                | • UDPv6                                                                                          |
|                | Protocol data is displayed in tabs, which contain tables with the following protocol parameters: |
|                | • PID                                                                                            |
|                | • File                                                                                           |
|                | • Company                                                                                        |
|                | • Signed                                                                                         |
|                | Reputation                                                                                       |
|                | Local address                                                                                    |
|                | Local port                                                                                       |
|                | Remote address                                                                                   |
|                | Remote port                                                                                      |
| DNS settings   | • Value                                                                                          |
|                | • Object                                                                                         |
|                | • SID                                                                                            |
|                | • Кеу                                                                                            |
| DNS cache      | • Name                                                                                           |
|                | • Host                                                                                           |
|                | • Туре                                                                                           |
|                | • TTL                                                                                            |
|                | • IPv4                                                                                           |
|                | • IPv6                                                                                           |
| Proxy settings | • Value                                                                                          |
|                | • Object                                                                                         |
|                | • SID                                                                                            |
|                | • Кеу                                                                                            |

You can sort data in the **Network** tables in descending/ascending order by clicking  $\stackrel{\clubsuit}{=}$  in the column of the table containing the data you want the table to be sorted by.

You can search across the tables on the **Connections** tab. Enter your query into the  $\bigcirc$  **Search** field above the protocol data table and press ENTER.

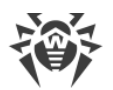

FixIt! allows you to use wildcard characters '\*' and '?' in searches. The asterisk '\*' stands for any number of characters, including zero, and the question mark '?' stands for any single character.

The files\* search query will return files with such names as files, files111, files systems, files more worlds, etc.

The files? query will return files with such names as files1, filess, files\_, but not files.

# 12.3.1.7. Startups

The **Startups** tab displays information on startup processes on the inspected computer.

Startup information is displayed on the tabs that contain the following details:

| Tab               | Data                                                                                                   |
|-------------------|----------------------------------------------------------------------------------------------------|
| General           | • WMI:                                                                                                 |
|                   | ■ path,                                                                                                |
|                   | <ul> <li>namespace,</li> </ul>                                                                         |
|                   | <ul> <li>CLSID,</li> </ul>                                                                             |
|                   | <ul> <li>class,</li> </ul>                                                                             |
|                   | ■ value,                                                                                               |
|                   | <ul> <li>working directory;</li> </ul>                                                                 |
|                   | Winsock name providers:                                                                                |
|                   | ■ name,                                                                                                |
|                   | <ul> <li>launch,</li> </ul>                                                                            |
|                   | ■ path,                                                                                                |
|                   | ■ company,                                                                                             |
|                   | <ul> <li>signed,</li> </ul>                                                                            |
|                   | <ul> <li>reputation;</li> </ul>                                                                        |
|                   | Winsock local name providers:                                                                          |
|                   | ■ name,                                                                                                |
|                   | <ul> <li>launch,</li> </ul>                                                                            |
|                   | ■ path,                                                                                                |
|                   | ■ company,                                                                                             |
|                   | <ul> <li>signed,</li> </ul>                                                                            |
|                   | <ul> <li>reputation.</li> </ul>                                                                        |
| Registry startups | This tab contains the list of startup items. Click an item to view a table with the following details: |
|                   | • key,                                                                                                 |

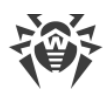

| Tab       | Data                                                              |
|-----------|-------------------------------------------------------------------|
|           | • path,                                                           |
|           | • company,                                                        |
|           | • signed,                                                         |
|           | reputation.                                                       |
| Shortcuts | Click a shortcut name to view a table with the following details: |
|           | • file,                                                           |
|           | • command.                                                        |

You can sort the table data in descending/ascending order by clicking  $\hat{\bullet}$  in the column of the table containing the data you want the table to be sorted by.

You can search for data across the **Startups** and **Shortcuts** sections. To do it, enter your search query in the *Q* **Search** field above the list and press ENTER.

FixIt! allows you to use wildcard characters '\*' and '?' in searches. The asterisk '\*' stands for any number of characters, including zero, and the question mark '?' stands for any single character.

The files\* search query will return files with such names as files, files111, files systems, files\_more\_worlds, etc.

The files? query will return files with such names as files1, filess, files\_, but not files.

| Tab         | Available parameters                 |
|-------------|--------------------------------------|
| Information | On the <b>General</b> tab:           |
|             | • name,                              |
|             | • state,                             |
|             | • WOW64,                             |
|             | • active,                            |
|             | • GUID,                              |
|             | • path.                              |
|             | On the <b>Registry startups</b> tab: |
|             | • status,                            |
|             | • SID,                               |
|             | • key,                               |
|             | • value,                             |
|             | • object.                            |

You can view details on the file by clicking its name of the path to it in the table.

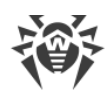

| Available parameters                      |
|-------------------------------------------|
| On the <b>Shortcuts</b> tab:              |
| • status,                                 |
| • name,                                   |
| • path,                                   |
| • arguments,                              |
| • target,                                 |
| • data.                                   |
| • path;                                   |
| • status:                                 |
| <ul> <li>certificate,</li> </ul>          |
| <ul> <li>file,</li> </ul>                 |
| ■ type,                                   |
| <ul> <li>cloud,</li> </ul>                |
| <ul> <li>software type;</li> </ul>        |
| • hash:                                   |
| <ul> <li>SHA1,</li> </ul>                 |
| <ul> <li>SHA256;</li> </ul>               |
| <ul> <li>a link to VirusTotal;</li> </ul> |
| • properties:                             |
| <ul> <li>size,</li> </ul>                 |
| <ul> <li>date created,</li> </ul>         |
| <ul> <li>last modified,</li> </ul>        |
| <ul> <li>last accessed,</li> </ul>        |
| <ul> <li>date created;</li> </ul>         |
| • attributes:                             |
| <ul> <li>value,</li> </ul>                |
| <ul> <li>archive,</li> </ul>              |
| <ul> <li>security;</li> </ul>             |
| version:                                  |
| <ul> <li>description,</li> </ul>          |
| <ul> <li>version,</li> </ul>              |
| <ul> <li>company,</li> </ul>              |
| <ul> <li>origin name.</li> </ul>          |
| • status;                                 |
| • date and time;                          |
| • certificates:                           |
| <ul> <li>subject,</li> </ul>              |
| <ul> <li>issuer,</li> </ul>               |
|                                           |

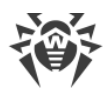

| Tab | Available parameters                    |
|-----|-----------------------------------------|
|     | <ul> <li>valid from,</li> </ul>         |
|     | <ul> <li>valid to,</li> </ul>           |
|     | <ul> <li>SHA1 fingerprint,</li> </ul>   |
|     | <ul> <li>SHA256 fingerprint,</li> </ul> |
|     | <ul> <li>serial number,</li> </ul>      |
|     | name.                                   |

# 12.3.1.8. Task Scheduler

Tab Task scheduler contains a list of tasks scheduled for the scanned computer.

Information about scheduled tasks is displayed in the form of a table containing the following data:

- name: scheduled task name;
- status: scheduled task status;
- command: scheduled task run command.

You can sort the table data in descending/ascending order by clicking  $\overline{\bullet}$  in the column of the table containing the data you want the table to be sorted by. You can also search across the table. Enter your query into the  $\bigcirc$  **Search** field above the process data table and press ENTER.

FixIt! allows you to use wildcard characters '\*' and '?' in searches. The asterisk '\*' stands for any number of characters, including zero, and the question mark '?' stands for any single character.

The files\* search query will return files with such names as files, files111, files systems, files\_more\_worlds, etc.

The files? query will return files with such names as files1, filess, files\_, but not files.

## 12.3.1.9. Web Browsers

The **Web browsers** tab contains profile data of web browsers installed on the scanned computer.

Web browser data is displayed in the form of drop-down lists of tables containing detailed information about browser profiles.

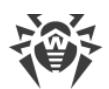

| Category   | Parameters |
|------------|------------|
| Extensions | • ID,      |
|            | • name,    |
|            | • path.    |
| Settings   | • SID,     |
|            | • path.    |

You can sort the table data in descending/ascending order by clicking  $\frac{1}{2}$  in the column of the table containing the data you want the table to be sorted by.

You can view detailed information about extensions by clicking extension ID; to view detailed information about settings, click SID. You will see a table containing the following details:

| Category   | Details                                             |
|------------|-----------------------------------------------------|
| Extensions | • browser,                                          |
|            | • status,                                           |
|            | • name,                                             |
|            | • ID,                                               |
|            | • version,                                          |
|            | • profile,                                          |
|            | • user SID,                                         |
|            | location path,                                      |
|            | • URL,                                              |
|            | • path,                                             |
|            | • type.                                             |
|            | For some extensions, file details can be available. |
| Settings   | • browser,                                          |
|            | • status,                                           |
|            | • URL,                                              |
|            | • profile,                                          |
|            | • SID,                                              |
|            | • path.                                             |

## 12.3.1.10. Event Log

The **Event log** tab contains information about events on the scanned computer.

The data is displayed in the form of a table containing the following event information:

- ID: event ID;
- **source**: event source;

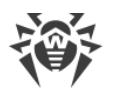

- file: log type (application log or system log);
- computer: name of the scanned computer;
- date: event date;
- **message**: event description. Click > to see the full event description.

# Filter and search

You can filter and search across the table contents.

You can filter the table by the following event parameters:

- source,
- file,
- computer,
- date.

#### To create a filter for the event table

- 1. Click  $\mathbf{V}$  above the table.
- 2. Select the filtration parameter.
- 3. If you selected Source, File, or Computer:
  - Select the check boxes next to the values of interest and click Add.

If you selected Date:

- Select the dates of interest. To set a time period, click the start date and drag the cursor to the end date.
- 4. Click Apply.

You can select only one parameter for a filter. Set multiple filters to filter the member table by multiple parameters simultaneously.

### To search across the event table

- 1. Enter your query into the *Search* field above the table. Search is executed dynamically as you type.
- 2. Left-click outside the search field or press the ENTER key to lock the query.

Search and filtration are performed on the data currently displayed in the table. If you set a filter or search across the table, the following search or filtration operation will be applied to the results of the previous one.

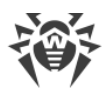

FixIt! allows you to use wildcard characters '\*' and '?' in searches. The asterisk '\*' stands for any number of characters, including zero, and the question mark '?' stands for any single character.

The files\* search query will return files with such names as files, files111, files systems, files more worlds, etc.

The files? query will return files with such names as files1, filess, files\_, but not files.

# 12.3.1.11. Registry

The **Registry** tab contains information on the registry contents of the scanned computer.

The data in this category can be presented as a list or a tree. By default, the data is displayed as a list. To view the data as a tree, click the **Tree** tab.

On the **List** tab, the data is presented in the form of a table of registry keys. The table contains the following data:

- key: the full entry key;
- name: parameter name;
- type: parameter type;
- size: parameter size;
- value: parameter value.

You can sort the table data in the descending/ascending order by clicking  $\checkmark$  in the column of the table containing the data you want the table to be sorted by. You can search across the table. Enter your query into the **Q Search** field above the process data table and press ENTER.

FixIt! allows you to use wildcard characters '\*' and '?' in searches. The asterisk '\*' stands for any number of characters, including zero, and the question mark '?' stands for any single character.

The files\* search query will return files with such names as files, files111, files systems, files\_more\_worlds, etc.

The files? query will return files with such names as files1, filess, files\_, but not files.

Click a registry key in the list or a parameter name in the tree to view detailed information on it. The following information on registry contents is available:

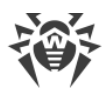

| Tab         | Data                                                                                                   |
|-------------|----------------------------------------------------------------------------------------------------|
| Information | • SID,                                                                                                 |
|             | • key,                                                                                                 |
|             | • subkeys,                                                                                             |
|             | • last accessed,                                                                                       |
|             | • security,                                                                                            |
|             | • status.                                                                                              |
| Value       | The data is presented in the form of a drop-down block. The following is available for each parameter: |
|             | • type.                                                                                                |
|             | • size.                                                                                                |
|             | • value.                                                                                               |
|             | • status.                                                                                              |

# 12.3.1.12. File System

The **File system** tab contains information about the file system of the computer you are checking.

The data in this category can be viewed as a list or a tree. By default, file system is displayed as a list. To view the data in a tree, click the **Tree** tab.

On the **List** tab, the data is displayed in the form of a summary table, which contains the following information:

- Name: path to file;
- SHA1: checksum of the file;
- Signed: whether the file is signed;
- Size, KB: file size;
- Last modified: latest modification date and time;
- **reputation**: a suggested service status according to the internal Metawave service database, which contains information on previous detects.

You can sort the table data in the descending/ascending order by clicking  $\overline{\phantom{a}}$  in the column of the table containing the data you want the table to be sorted by. You can search across the table. Enter your query into the  $\bigcirc$  **Search** field above the process data table and press ENTER.

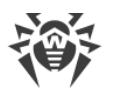

FixIt! allows you to use wildcard characters '\*' and '?' in searches. The asterisk '\*' stands for any number of characters, including zero, and the question mark '?' stands for any single character.

The files\* search query will return files with such names as files, files111, files systems, files\_more\_worlds, etc.

The files? query will return files with such names as files1, filess, files\_, but not files.

You can view detailed information about a file by clicking the path in the table on the **List** tab or on the file name on the **Tree** tab. Depending on the file type, the following information will be available.

| Tab  | Available parameters                      |
|------|-------------------------------------------|
| File | • path;                                   |
|      | • status:                                 |
|      | <ul> <li>certificate,</li> </ul>          |
|      | <ul> <li>file,</li> </ul>                 |
|      | • type,                                   |
|      | <ul> <li>cloud,</li> </ul>                |
|      | <ul> <li>software type;</li> </ul>        |
|      | • hash:                                   |
|      | <ul> <li>SHA1,</li> </ul>                 |
|      | <ul> <li>SHA256,</li> </ul>               |
|      | <ul> <li>a link to VirusTotal;</li> </ul> |
|      | • properties:                             |
|      | ■ size,                                   |
|      | <ul> <li>date created,</li> </ul>         |
|      | <ul> <li>last modified,</li> </ul>        |
|      | <ul> <li>last accessed,</li> </ul>        |
|      | <ul> <li>date created;</li> </ul>         |
|      | attributes:                               |
|      | ■ value,                                  |
|      | <ul> <li>archive,</li> </ul>              |
|      | <ul> <li>security;</li> </ul>             |
|      | version:                                  |
|      | <ul> <li>description,</li> </ul>          |
|      | <ul> <li>version,</li> </ul>              |
|      | <ul> <li>company,</li> </ul>              |
|      | <ul> <li>origin name.</li> </ul>          |

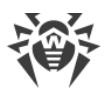

| Tab          | Available parameters                    |
|--------------|-----------------------------------------|
| Certificates | • status;                               |
|              | • date and time;                        |
|              | • certificates:                         |
|              | <ul> <li>subject,</li> </ul>            |
|              | <ul> <li>issuer,</li> </ul>             |
|              | <ul> <li>valid from,</li> </ul>         |
|              | <ul> <li>valid to,</li> </ul>           |
|              | <ul> <li>SHA1 fingerprint,</li> </ul>   |
|              | <ul> <li>SHA256 fingerprint,</li> </ul> |
|              | <ul> <li>serial number,</li> </ul>      |
|              | name.                                   |

# 12.3.2. System

The information about a scanned computer system, which is collected by a FixIt! tool, is categorized and presented in a series of small panels.

| Category         | What a mini panel displays                                                                     |
|------------------|------------------------------------------------------------------------------------------------|
| Processors       | • current processor frequency (in % and GHz),                                                  |
|                  | • Name                                                                                         |
|                  | description (in tooltip)                                                                       |
|                  | • max turbo frequency, GHz,                                                                    |
|                  | • base frequency, GHz,                                                                         |
|                  | • number of physical cores,                                                                    |
|                  | • number of logical cores.                                                                     |
| Memory           | • used/total space of local memory,                                                            |
|                  | • used/total space of virtual memory.                                                          |
| Experience Index | <ul> <li>average score (calculated based on 5 parameter scores provided<br/>below),</li> </ul> |
|                  | • score of Memory,                                                                             |
|                  | • score of Processor,                                                                          |
|                  | • score of Drive,                                                                              |
|                  | • score of 3D graphics,                                                                        |
|                  | • score of Graphics,                                                                           |
| OS               | • file name,                                                                                   |
|                  | • version,                                                                                     |
|                  | location,                                                                                      |
|                  | • device name,                                                                                 |

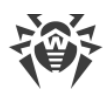

| Category                | What a mini panel displays                                                                                                    |
|-------------------------|----------------------------------------------------------------------------------------------------|
|                         | • system type,                                                                                                    |
|                         | • boot mode,                                                                                                    |
|                         | • up time,                                                                                                    |
|                         | local time.                                                                                                    |
| Anti-virus and firewall | • product,                                                                                                    |
|                         | • version,                                                                                                    |
|                         | • status,                                                                                                    |
|                         | • company.                                                                                                    |
| Localization            | • country or region,                                                                                                    |
|                         | • time zone,                                                                                                    |
|                         | • OS language,                                                                                                    |
|                         | interface language.                                                                                                    |
| Hard drives             | Information about hard drives are provided in expandable sections. The section header shows:                                                                         |
|                         | • hard drive name,                                                                                                    |
|                         | • used/total space.                                                                                                    |
|                         | The sections provides the following information about each hard drive:                                                                                               |
|                         | • drive (the letter of the drive),                                                                                                    |
|                         | • serial number,                                                                                                    |
|                         | • available space, GB,                                                                                                    |
|                         | • file system,                                                                                                    |
|                         | • tag.                                                                                                    |
|                         | By clicking the <b>S.M.A.R.T.</b> button at the right of expandable section header, you can view the various indicators of the hard drive reliability in the pop-up. |
| Accounts                | • name,                                                                                                    |
|                         | • role,                                                                                                    |
|                         | description and group (in a tooltip).                                                                                                    |
| Network drive           | • username,                                                                                                    |
|                         | • remote path,                                                                                                    |
|                         | • provider name,                                                                                                    |
|                         | • drive letter.                                                                                                    |
| Network shortcut        | • username,                                                                                                    |
|                         | • name,                                                                                                    |
|                         | • path.                                                                                                    |
| Environment variables   | • name,                                                                                                    |
|                         | • path.                                                                                                    |

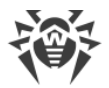

To view the collected information about a system, open a report page and click the **System** tab on the left.

# 12.3.3. Files

Files collected during the computer scan by a FixIt! tool are displayed in a table in the **Files** tab of the report page. The table includes the following columns.

| Column name   | Contents                                    |
|---------------|---------------------------------------------|
| File          | File name                                   |
| SHA1          | SHA1 checksum                               |
| Size, KB      | File size in kilobytes                      |
| Last modified | File modification date                      |
| Reputation    | File checkup result in the Metawave service |

The icons in the table stand for the following options:

- download file;
- 🖾 open file page on the VirusTotal website.

| You can sort the table data in descending/ascending order by clicking | - | in the relevant |
|-----------------------------------------------------------------------|---|-----------------|
| column.                                                               |   |                 |

### File scan

You can launch a file scan by reputation.

Reputation defines the file status. Possible values are: malicious, suspicious, suspicious vendor, unknown, not found, clean.

You can scan a file again by clicking the  $\mathbb{S}$  icon.

If an error occurs during the scan, the Error status appears.

### Search

You can search across the table. Enter your query into the  $\bigcirc$  **Search** field above the process data table and press ENTER.

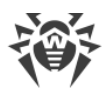

Fixlt! allows you to use wildcard characters '\*' and '?' in searches. The asterisk '\*' stands for any number of characters, including zero, and the question mark '?' stands for any single character.

The files\* search query will return files with such names as files, files111, files systems, files more worlds, etc.

The files? query will return files with such names as files1, filess, files\_, but not files.

### File download

You can download files from this section to your computer.

- To download a file, click  $\checkmark$  in the table row.
- To download several files at once, select check boxes next to the files you want to download and click **Download** above the table.

# 12.4. How to View a Report List

If at least one report has been uploaded to the task, the task page displays the table of all reports belonging to the current task. For each report, the following information is available in the table:

- ID: numeric report id within a task. Generated automatically.
- Name: report name. Generated automatically. You can change the name afterwards.
- Status: report analysis state.
- Upload method: Auto or Manually.
- Uploaded: date and time of upload.

You can sort the data in descending/ascending order by clicking  $\frac{1}{2}$  in the column of the table containing the data you want the table to be sorted by.

### Filter and search

You can filter the full table of reports and search across the table data.

You can filter the table by the following report parameters:

- upload method,
- uploaded.

#### To set a filter for the report table

1. Click  $\mathbf{V}$  above the table.
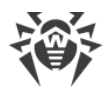

- 2. Select the parameter to filter the data by.
- 3. If it is Upload method:
  - Select the check boxes next to the values you want and click Add.
    - If it is Uploaded:
  - Select the dates of interest. To set a time period, click the start date and drag the cursor to the end date. Then click **Apply**.

You can select only one parameter for a filter. Set multiple filters to filter the report table by multiple parameters simultaneously.

### To search across the report table

- 1. Enter your query into the *Search* field above the table. Search is executed dynamically as you type.
- 2. Left-click outside the search field or press the ENTER key to lock the query.

Search and filtration are performed on the data currently displayed in the table. If you set a filter or search across the table, the following search or filtration operation will be applied to the results of the previous one.

To view and analyze a report, click its name in the Reports table.

# 12.5. How to Compare Reports

If a task contains more than one report, you can compare reports generated at different times to see the differences in the state of the system at the moment of report generation, including the resolution of previously discovered issues and the appearance of new ones.

#### To compare reports

- 1. In the top-right corner of the **About** tab, click **Compare**.
- 2. On the **Compare reports** page, select a pair of reports to compare.

To switch reports around, click 🗲.

## **Compare reports table**

The following information is provided in the table on the **Compare reports** page:

- Path: path to an object on a scanned computer.
- Status: Modified, New, or Deleted.

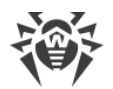

#### • **Type**: object category in the report.

| Trweb Fixit                                                                                                    | Tasks | Anagement | tt Dr.Web Settings | <b>Filters</b> | ₽₽ Widgets | 🐣 Profile 🔻 | 0 |
|----------------------------------------------------------------------------------------------------|-------|-----------|--------------------|----------------|------------|-------------|---|
| Tasks / Report / Compare reports                                                                                    |       |           |                    |                |            |             |   |
| → <sup>4-</sup> Compare reports                                                                                     |       |           |                    |                |            |             |   |
| Select another report from the list and compare it with a current one. This will help you understand task progress. |       |           |                    |                |            |             |   |
| 1 Report 7 3 Report 7                                                                                               |       |           |                    |                |            |             |   |
| 7 Q Search                                                                                                    |       |           |                    |                |            |             |   |
| Path $\Diamond$ Status $\Diamond$ Type $\Diamond$                                                                   |       |           |                    |                |            |             |   |
| C:\ProgramData\Microsoft\Windows\Start Menu\Programs\TortoiseGit\TortoiseGitMerge.lnk                               |       | Modified  |                    | File artifac   | t          |             |   |
| C:\ProgramData\Doctor Web\Updater\repo\90\es-components\vevisions.xml                                               |       | Modified  |                    | File artifac   | t          |             |   |
| $\label{eq:calibration} C\Windows\system 32\Tasks\Microsoft\Windows\application data\appurverifier install$         |       | Modified  |                    | File artifad   | t          |             |   |

#### Figure 9. Compare Reports

You can sort the table data in descending/ascending order by clicking  $\overline{\bullet}$  in the relevant column.

### Filter and search

You can filter the full table of compared objects and search across the table data.

You can filter the table by the following parameters of the object:

- status,
- type.

#### To set a filter for the object comparison table

- 1. Click  $\mathbf{V}$  above the table.
- 2. Select the parameter to filter the data by.
- 3. Select the check boxes next to the values of interest.
- 4. Click Apply.

You can select only one parameter per filter. Set multiple filters to filter the table by multiple parameters simultaneously.

### To search across the object comparison table

- 1. Enter your query into the *Search* field above the table. Search is executed dynamically as you type.
- 2. Left-click outside the search field or press the ENTER key to lock the query.

Search and filtration are performed on the data currently displayed in the table. If you set a filter or search across the table, the following search or filtration operation will be applied to the results of the previous one.

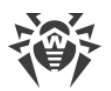

FixIt! allows you to use wildcard characters '\*' and '?' in searches. The asterisk '\*' stands for any number of characters, including zero, and the question mark '?' stands for any single character.

The files\* search query will return files with such names as files, files111, files systems, files more worlds, etc.

The files? query will return files with such names as files1, filess, files\_, but not files.

# 12.6. How to Download a Report

You can download reports as ZIP files to your local machine.

#### To download a report

- Via the **Reports** table in a task
  - 1. In the right part of the row, click  $\checkmark$ .

You have the option to download the report while it is being analyzed, as the  $\checkmark$  icon will remain available.

- On the report page
  - 1. In the **Reports** table, click the report name.
  - 2. In the top right corner of the report page, click  $\cdots > 4$  **Download**.

## 12.7. How to Rename a Report

You can change a report's name to something more user-friendly.

#### To rename a report

- 1. On the report page, do one of the following:
  - In the top-right corner of the **About** tab, click ... > **Rename**.
  - Hover over the report name and click  ${ \mathscr O}$  .
- 2. Enter a new name and press ENTER.

## 12.8. How to Delete a Report

Requires the Administrator or Manager role.

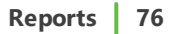

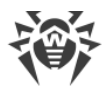

#### To delete a report

- 1. Go to the report page.
- 2. Click ... > Delete.
- 3. Confirm the action.

# 12.9. Widgets

Widgets enable you to quickly evaluate the status of the scanned computer and the level of risk it poses.

*Widgets* are mini panels containing filter sets that are automatically applied to a report. By assessing the filters that were triggered during the analysis of the report, you can rapidly grasp the situation on the scanned computer. For analysis, you can use <u>pre-set widgets</u> that are created by administrator or <u>your own widgets</u>, if, for instance, you like to conduct further custom analysis. You can <u>disable widgets</u>, <u>display widgets based on danger level</u>, or <u>show widgets created for a particular task</u>. That helps you easily choose widgets suitable for your purposes.

## **Managing widgets**

To manage widgets, use the **Widgets** panel. This panel offers a convenient way to view, edit, or delete widgets. To access the **Widgets** panel, click **Widgets** at the top right of the main FixIt! page.

If you want to use the widgets that are only limited to a particular task, go to the **Widgets** section of a report. To do this:

- 1. Open the **Tasks** panel.
- 2. Select a task in the task list.
- 3. <u>Open a report</u> that you want to see the summary for.
- 4. At the left, select **Widgets**.

# 12.9.1. How to Use Widgets for Report Analysis

Using widgets, you can quickly analyze a received report and assess the situation on the scanned computer.

#### How to Analyze a Report Using Widgets

- 1. Open the **Tasks** panel.
- 2. Select a task in the task list.

- 3. Open a report you want to analyze.
- 4. At the left, select **Widgets**.
- 5. On the **All widgets** tab, you can assess the results of applying different filters to the report.

This can be easily done using danger level icons:  $oldsymbol{arsigma}$  Threat,  $oldsymbol{\Delta}$  Suspicious and  $oldsymbol{arsigma}$  Info.

Then you may choose to <u>filter widgets by danger level</u>, review triggered filter details for the specific widget and restart analysis for the specific widget.

# 12.9.2. Widget Categories

Widgets are divided into categories based on their availability to users.

| Category  | Description                                              | Possible actions                                                                                                    |
|-----------|----------------------------------------------------------|----------------------------------------------------------------------------------------------------|
| All users | Pre-set widgets.                                         | Space members can only enable or<br>disable these widgets.<br><b>Note:</b> An administrator can protect<br>widgets of this category from being<br>disabled. The protected widget is<br>always enabled. |
| Space     | Widgets that can only be used within a particular space. | Space members can enable, disable, edit, or delete them.                                                                                                    |
| Task      | Widgets that can only be used within a particular task.  | Space members can enable, disable, edit, or delete them.                                                                                                    |
| Only me   | Widgets that are only visible to their creator.          | These widgets can only be enabled,<br>disabled, edited, or deleted by their<br>creators.                                                                                                    |

Furthermore, widgets differ based on their contents: they can only consist of individual <u>filters</u> or <u>filter groups</u>, but not both.

# **12.9.3. How to View a Widget List**

You can view the widgets by categories.

#### To view a list of widgets of the For all category

- 1. At the top right of the main FixIt! page, click **Tasks**.
- 2. Select any task from the task list, and then select any report related to that task.
- 3. On the left panel, select **Widgets**.
- 4. In the top right corner of the **Widgets** panel, click **All widgets**.

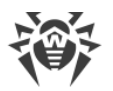

5. In the **All widgets** window, select the **For all** category on the left. In the center, all widgets of this category appear.

#### To view a list of widgets of the For space category

There are two ways to view a list of widgets of the For space category:

- In the All widgets window (within a report). To do this:
  - 1. At the top right of the main FixIt! page, click II **Tasks**.
  - 2. Select any task from the task list, and then select any report related to that task.
  - 3. On the left panel, select **Widgets**.
  - 4. In the top right corner of the **Widgets** panel, click **All widgets**.
  - 5. In the **All widgets** window, select the **For space** category on the left. In the center, all widgets of this category appear.
- On the Widgets tab. To do this:
  - 1. At the top right of the main FixIt! page, click **H** Widgets.
  - 2. On the **Widgets** panel that opens, select the **For space** tab.

#### To view a list of a widgets of the For task category

- 1. At the top right of the main FixIt! page, click  $\square$  Tasks.
- 2. Select any task from the task list, and then select any report related to that task.
- 3. On the left panel, select **Widgets**.
- 4. In the top right corner of the **Widgets** panel, click **All widgets**.
- 5. In the **All widgets** window, select the **For task** category on the left. In the center, all widgets of this category appear.

#### To view a list of a widgets of the For me category

To view a list of a widgets of the For space category, do one of the following:

- In the All widgets window (within a report)
  - 1. At the top right of the main FixIt! page, click **I Tasks**.
  - 2. Select any task from the task list, and then select any report related to that task.
  - 3. On the left panel, select **Widgets**.
  - 4. In the top right corner of the **Widgets** panel, click **All widgets**.
  - 5. In the **All widgets** window, select the **For me** category on the left. In the center, all widgets of this category appear.

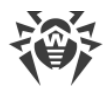

- On the Widgets tab
  - 1. At the top right of the main FixIt! page, click **H** Widgets.
  - 2. On the **Widgets** panel that opens, select the **For me** tab.

# 12.9.4. How to Create a Widget

You can create your own widgets, adding <u>filters</u> and <u>filter groups</u> you need there.

### To create a widget

- 1. Open the New widget dialog. You have two options to do it:
- From a report
  - a. At the top right of the main FixIt! page, click II Tasks.
  - b. Select any task from the task list, and then select any report related to that task.

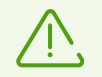

If you want to create a widget of the **For task** category, you need to choose a specific task, not just any task.

- c. At the left, select **Widgets**.
- d. On the **Widgets** tab, click
- From the Widgets panel in the main window
  - a. At the top right of the main FixIt! page, click **H** Widgets.
  - b. At the top of the **Widgets** tab, click  $\stackrel{ ext{true}}{=}$ .
  - 2. From the **Available** drop-down menu, select a widget category: **For space**, **For task** or **For me**.

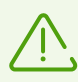

The For task category only appears in a list, if you create a widget from a report.

- 3. From the **Type** drop-down menu, choose a widget type (widgets can consist of filters or filter groups).
- 4. Click Add and specify filters or filter groups you want to use in this widget.
- 5. Enter the name of the new widget.
- 6. Specify a danger level for the widget. Then you'll be able to filter or sort widgets by this level.
- 7. (Optional) Enter a description for the widget.

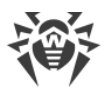

#### 8. Click Create.

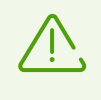

Newly created widgets will applied to a report automatically, when you open the report's **Widget** tab. It allows you to use the new widgets to analyze the reports that were created before these widgets.

# 12.9.5. How to Edit a Widget

You can edit any widgets except for the pre-set ones (i.e. the For all category).

#### To edit a widget of the Space or Only me category

- 1. At the top right of the main FixIt! page, click **H** Widgets.
- 2. Hover over the widget name in the list and select  $\checkmark$ .
- 3. Change the widget settings and click Save.

### To edit a widget of the For task category

- 1. At the top right of the main FixIt! page, click **I Tasks**.
- 2. Click the task you want to edit the widget for, then select any report for the task.
- 3. At the left, select **Widgets**.
- 4. Go to the **For task** tab.
- 5. In the top right corner of a mini panel of the widget you want to edit, click ··· > Edit.
- 6. Change the widget settings and click Save.

## 12.9.6. How to Enable or Disable a Widget

You can disable the widgets that you do not need and re-enable them later.

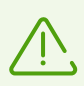

Some widgets in the **For all** category can be protected by admins from being disabled. Such widgets are always enabled.

#### To enable a widget

- 1. At the top right of the main FixIt! page, click **Tasks**.
- 2. Click the task you want to enable a widget for, then select any report for the task.
- 3. On the left panel, select **Widgets**.
- 4. In the top right corner of the **Widgets** panel, click **All widgets**.
- 5. In the **All widgets** window, select the category of a widget you want to enable on the left.

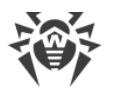

- 6. In the center part, select the widget you need.
- 7. On the right, activate the **Enable** toggle. The widget turns on and appears on the **Widgets** panel of the report.

### To disable a widget

- 1. At the top right of the main FixIt! page, click **I** Tasks.
- 2. In the task list, select the task you want to disable a widget for, and then select any report related to that task.
- 3. At the left, select **Widgets**.
- 4. If needed, go to the tab of the specific category.
- To disable a widget of the For all, For space, or For me category, in the top right corner of the widget click <sup>(1)</sup>. To disable a widget of the For task category, in the top right corner of the widget click <sup>(1)</sup> > Disable.

# 12.9.7. How to Delete a Widget

You can delete any widgets except for the pre-set ones (i.e. the For all category).

### To delete a widget of the Space or Only me category

- 1. At the top right of the main FixIt! page, click  $\square +$  Widgets.
- 2. On the right of the widget you want to delete, click III.
- 3. Click Delete.

### To delete a widget of the For task category

- 1. At the top right of the main FixIt! page, click  $\square$  **Tasks**.
- 2. Click a task you want to edit the widget for, then select a report for the task.
- 3. At the left, select **B** Widgets.
- 4. Go to the For task tab.
- 5. In the top right corner of the widget you want to edit, click ··· > **Delete**.
- 6. Confirm the action by clicking **Delete**.

# **12.9.8. How to View the Widget's Contents**

Widgets can only contain filters or filter groups.

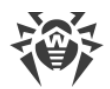

#### To view the widget's contents

- In the All widgets window
  - 1. At the top right of the main FixIt! page, click **Tasks**.
  - 2. Select a task in a task list, then select a report for the task.
  - 3. At the left, select **B** Widgets. The Widgets panel for this report appears.
  - 4. In the top right corner of the **Widgets** panel, click **All widgets**.
  - 5. In the center part of the **All widgets** window, select the widget you need.
  - 6. At the right, the widget's contents appear.
- On the Search and analyze panel
  - 1. At the top right of the main FixIt! page, click **I Tasks**.
  - 2. Select a task in a task list, then select a report for the task.
  - 3. At the left, select **Widgets**. The **Widgets** panel for this report appears.
  - 4. Find the widget and click **Details**.
  - 5. The Search and analyze panel appears displaying all filters of this widget.

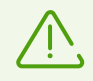

If no filters in a widget are triggered, the **Details** button is grayed out. In that case, use the first approach to explore the widget's contents.

## 12.9.9. How to Manage Widgets

You can search for widgets by name, sort them, or filter by <u>category</u> (For all, For me, etc.) or danger level.

#### How to search for a widget

You can search for widgets by name. For your convenience, the search starts as you type.

#### To search for a widget

- 1. At the top right of the main FixIt! page, click **H** Widgets.
- 2. Go to a tab of the widget category: All widgets, Space or Only me.
- 3. In the search bar, enter a widget name (or part of it).

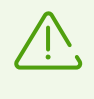

Before you start searching, make sure you go to the appropriate widget category tab. As an example, if you search when on the **For me** tab, Fixlt! searches across the widgets of this category. To search across all widgets, go to the **All widgets** tab.

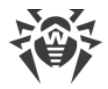

### How to sort widgets

You can sort widgets by name, category, danger level, or type.

#### To sort widgets

- 1. At the top right of the main FixIt! page, click **H** Widgets.
- 2. Go to a tab of the widget category: All widgets, Space or Only me.
- 3. To sort widgets by column, click the relevant header. To reverse the direction of your sort, click the same header again.

### How to filter widgets

You can filter widgets by category (For all, For me, etc.) or danger level (Danger, Suspicious, Info).

#### To filter widgets by category

- From the Widgets panel in the main window
  - 1. At the top right of the main FixIt! page, click **H** Widgets.
  - 2. Go to a tab of the widget category: All widgets, Space or Only me.
- From a report
  - 1. At the top right of the main FixIt! page, click **I Tasks**.
  - 2. Select a task in a task list, then select a report for the task.
  - 3. At the left, select **Widgets**. The **Widgets** panel for this project appears.
  - 4. Go to a tab of the widget category: All widgets, Space, Task, or Only me.

#### To filter widgets by danger level

- From the Widgets panel in the main window
  - 1. At the top right of the main FixIt! page, click **H** Widgets.
  - 2. On the right of the search bar, turn on O
  - 3. On the right of the toggle, select a danger level.
  - To clear the filter, turn off the toggle.
- From a report
  - 1. At the top right of the main FixIt! page, click  $\Box$  **Tasks**.
  - 2. Select a task in a task list, then select a report for the task.

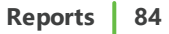

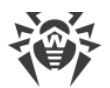

- 3. At the left, select **Widgets**. The **Widgets** panel for this project appears.
- 4. At the top right of the **Widgets** panel, turn on
- 5. On the right of the toggle, select a danger level.

To clear the filter, turn off the toggle.

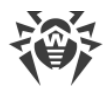

# 13. Search and Analyze

The **Search and analyze** tab allows you to analyze report data. You can perform search queries using filters, apply actions to malicious objects, and create a curing FixIt! tool for solving the detected problems.

The section contains the following tabs:

- Defined Filters
- <u>New Filter</u>
- <u>Selected Actions</u>

# **13.1. Defined Filters**

On the **Defined Filters** tab, you can select and apply filters that you and other users created.

All defined filters are sorted into the following categories:

- All users—filters that are available to all web service users.
- Only me—filters that are available to you only.
- This space—filters that are available to the space members.
- Current task—filters that are only available within the task.

#### To select a defined filter

- 1. On the **Defined filters** tab, click **Add**. The **Add filters** dialog appears where all defined filters are shown organized in categories, as well as your favorite defined filters.
- 2. Select the filters you need and click Add.

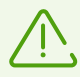

To find the filter you need in the **Add filters** dialog quickly, use the search bar.

## **Filter results**

The report data that matches the applied filters can be found under the filter list. The data is presented in drop-down panels that contain lists of objects. Each drop-down panel corresponds to one filter. The drop-down panel is only shown if filter data is found.

Each drop-down panel contains a table with the data filtered out from the report. The table includes the following columns:

- **Type:** the object type.
- Action: an action that will be applied to the selected item.

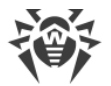

The other columns correspond to fields specified in the filter.

### Actions

For each object found with the filter, you can select an action that will be applied to it by the curing FixIt! tool. Actions are used for resolving issues on the scanned computer. Different objects have different action available for them.

Available actions are displayed as a drop-down list in the **Action** column in the filter results table.

| Tasks    | Tasks / / 1 Report                                                                                                    |                  |                |                                                            |        |
|----------|----------------------------------------------------------------------------------------------------|------------------|----------------|------------------------------------------------------------|--------|
| ୟ ହ<br>୮ | Image: Constraint of the second second s |                  |                |                                                            |        |
| + A      | dd Bl                                                                                                    | ROWSER_UPDATER_F | I 🕁 🛞 MICROSOF | FT_EDGE_UPD ☆ 🙁 🙊 filter fake accessibility t ☆ 😣          |        |
|          |                                                                                                    |                  |                |                                                            |        |
|          |                                                                                                    |                  |                |                                                            |        |
| ∨ BR     | OWSER                                                                                                    | _UPDATER_FILTER  |                |                                                            |        |
|          |                                                                                                    | Туре 🗘           | Action 🔺       | Path ≑                                                     | Data 🗘 |
|          |                                                                                                    | Files            | None 🔺         | C:\Windows\SysWOW64\bootcfg.exe                            | _      |
|          |                                                                                                    | Files            | None           | C:\program files\mozilla firefox\default-browser-agent.exe | _      |
|          |                                                                                                    | Scheduled ta     | Move           | -                                                          | -      |
|          | >                                                                                                    | Files            | Reset ACL      | C:\Program Files (x86)\Microsoft\EdgeUpdate\MicrosoftEdg   | -      |
|          |                                                                                                    | Files            | Inspect 🗸      | C:\Windows\system32\drivers\VBoxUSBMon.sys                 | _      |
|          |                                                                                                    |                  |                |                                                            |        |

Figure 10. Selecting actions for a file

To select several objects at once, select the corresponding check boxes. To select all objects on the current page of the filter table, select the check box in the column header.

If you select check boxes against objects, a group action menu will appear above the table.

| Tasks /            | /                  | 1 Report                                 | •         |                      |                                             |        |
|--------------------|--------------------|------------------------------------------|-----------|----------------------|---------------------------------------------|--------|
| 긵 Search           | and analyze        |                                          |           |                      |                                             |        |
| Defined fi         | ilters ‡†‡ New fil | ter $\overline{\overline{F_0}}$ Selected | actions   |                      |                                             |        |
| + Add BR           | OWSER_UPDATER_FI.  | 🏠 🙁 Microso                              | FT_EDGE_U | JPD 🕁 😣 💭            | रे filter fake accessibility t 🏠 😣          |        |
| 2 selected in 1 to | able Type File     | 25 💌                                     | Action    | None 🔺               | × Reset                                     |        |
|                    |                    |                                          |           | None                 | ^                                           |        |
| ✓ BROWSER_         | UPDATER_FILTER     |                                          |           | Move                 |                                             |        |
|                    | Type 🗘             | Action A                                 | Path      | Remove               |                                             | Data ≑ |
| -                  |                    |                                          | 1         | Reset ACL            |                                             | 1      |
|                    | Files              | None                                     | C:\Wir    | Inspect              | vtcfg.exe                                   | -      |
|                    | Files              | None                                     | C:\pro    | gram files\mozilla f | <pre>irefox\default-browser-agent.exe</pre> | _      |

Figure 11. Selecting group action

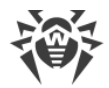

### To select action for a group of objects

- 1. Select the check boxes against objects you want to apply actions to. You can select them in several filters at once.
- 2. Select an object type in the **Type** drop-down menu above the tables (if you have selected objects of more than one type).
- 3. Select the action you need to apply in the **Action** drop-down menu.
- 4. Do the same for each object type. Existing selections will be saved.

To deselect all objects, click **Reset**.

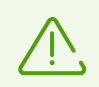

Please note that if you have already set actions for the selected objects, deselecting them will not reset the actions.

| Action    | Description                                 | Object type                                                                                                    |
|-----------|---------------------------------------------|----------------------------------------------------------------------------------------------------|
| Move      | Relocate or rename the object               | Files                                                                                                    |
| Remove    | Delete the object                           | Files,<br>mium Extensions, Registry,<br>Shortcuts, Firefox add-ons                                                                 |
| Reset ACL | Install parent ACL for a file or directory  | Files, Registry                                                                                                    |
| Inspect   | Get additional information about the object | Files, Processes, Drivers,<br>Registry                                                                                             |
| Disinfect | Cure the object                             | Files, Registry startups,<br>Registry, Non-signature<br>detections, DNS settings,<br>Internet Explorer settings,<br>Proxy settings |
| Execute   | Start the process                           | Processes                                                                                                    |
| Kill      | Terminate the process                       |                                                                                                    |
| Suspend   | Freeze the process                          |                                                                                                    |
| Start     | Start the service                           | Services                                                                                                    |
| Stop      | Stop the service                            |                                                                                                    |
| Control   | Send the control code to the service        |                                                                                                    |

The table below lists all available actions and their descriptions.

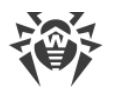

| Action    | Description                                                        | Object type                                                                                                    |
|-----------|--------------------------------------------------------------------|----------------------------------------------------------------------------------------------------|
| Delete    | Delete the object                                                  | Services, Scheduled tasks,<br>Namespace service providers,<br>Layered service providers,<br>WMI providers, WMI |
| Clear     | Comment out ("#" + line) the specified strings from the HOSTS file | HOSTS file                                                                                                    |
|           | Remove the URL from browser configuration                          | Firefox configuration,<br>Chromium configuration                                                               |
| Cure      | Cure the object                                                    | Signature detections                                                                                           |
| Run       | Start the task                                                     | Scheduled tasks                                                                                                |
| Set Value | Set value for the key                                              | Registry                                                                                                    |

Actions represent the commands that will be included into the curing FixIt! tool (see <u>Tool</u> <u>commands</u>).

Actions selected for each object are displayed on the <u>Selected actions</u> tab.

# 13.2. New Filter

On the **New filter** tab, you can create a new filter. You can edit an defined filter and save it as new, or create a new filter from scratch. The tab also allows you to:

- Edit filters
- Delete filters
- Create filter groups
- Run search queries using existing filters or fill in the query and field values manually
- Apply actions to threats

## **Filter structure**

A filter consists of:

- **Query**, which is used for searching across data. A query consists of arguments (that is, categories of objects you are searching for) and their values (that is, parameters of objects that belong to categories).
- **Fields**, which define what data is displayed in the search results. One filter can include multiple fields, separated by commas.

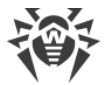

The **Query** field also allows for standard search queries, such as name of a file you have already determined as malicious. The only difference is that you have to enter fields for the results to show. Fields will be displayed as columns in a table with search results.

For example, if you enter the path field, the results will show paths to the found files; the state field will show the state of the found objects; and the hash.sha256 field will show SHA256 fingerprints.

FixIt! allows you to use wildcard characters '\*' and '?' in searches. The asterisk '\*' stands for any number of characters, including zero, and the question mark '?' stands for any single character.

The files\* search query will return files with such names as files, files111, files systems, files\_more\_worlds, etc.

The files? query will return files with such names as files1, filess, files\_, but not files.

Refer to the Making queries section for more details about queries.

### **Access to filters**

You can manage access to a filter by making it visible to other service users or to you only. The following access options are available:

- All users—the option is available only for administrators. The filter will be visible to all web service users.
- **This space**—the option is available only for managers and users. The filter will be visible to all space members.
- **Only me**—the option is available for all web service users. The filter will be visible only to the creator of the filter.
- For current task—the option is available for all web service users. The filter will be visible to all users working with this task.

## **Creating a new filter**

Any web service user can create a new filter.

#### To create a filter

1. On the **New filter** tab, fill in the **Query and Fields** fields.

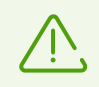

To start a new line in the **Query** field, use the CTRL + ENTER shortcut.

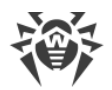

- 2. Fill in Fields.
- 3. Click **V**+ Save as new filter. The Save filter dialog appears.
- 4. In the Name field, enter the name of the filter.
- 5. (Optional) Add the filter to Favorites by enabling 🍄 **Favourite** toggle.
- 6. (Optional) In the **Description** field, add detailed information for the filter.
- 7. In the Available for field, select who will see the filter.
- 8. (Optional) Select a <u>group</u> or create a new one by clicking + **New group** and filling in the required fields.
- 9. Click Save.

A notification is shown in the bottom left corner of the page if the filter is created successfully.

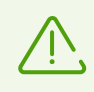

Please note that after saving, you will irreversibly change the filter for all web service users.

# Editing or deleting a filter

Only administrators can edit and delete the filters of **For all** category. Any user of the web service can edit and delete the filters of **Space**, **Task** and **Only my** categories.

#### To edit a filter

- 1. On the **New filter** tab, click **Add**.
- 2. Choose the filter you want to edit and click Add.
- 3. Select the filtration parameters.
- 4. If you want to save the changes in the existing filter:
  - Click Save changes and confirm this action in the pop-up.

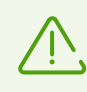

Please note that after saving, you will irreversibly change the filter for all service users who can see it.

If you want to save the changes as a new filter:

• Click **T**+ Save as new filter.

You can discard unsaved changes in the filter by clicking  ${}^{\heartsuit}$  **Reset**.

After saving the changes you can use the newly created filter as a defined filter.

#### To delete a filter

1. On the **New filter** tab, click **Add**.

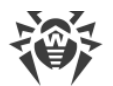

- 2. Choose the filter you want to delete and click Add.
- 3. Click Delete.
- 4. Confirm the action in the pop-up window.

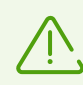

If you have deleted a filter by mistake, you have several seconds to cancel this action by clicking **Undo** in the pop-up notification appeared at the top of the page.

# Quick applying of a filter

You can fill in **Query** and **Fields** on the **New Filter** tab and apply the filter right away without saving it.

#### To apply a filter quickly (without saving it)

- 1. On the New filter tab, fill in the Query and Fields fields.
- 2. Click Apply.

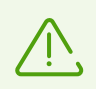

To apply a filter, you can also press the ENTER key in **Query** or **Fields**.

## 13.2.1. Making Queries

A **Query** is a part of a FixIt! filter that defines categories of objects, data on which you want to view.

The other part, Fields, defines the categories of data on the selected object categories.

This section contains information on queries.

### Query structure and syntax

A query consists of:

- arguments (categories of objects you search for)
- values (parameters of certain objects within a category)

One query can contain several conditions, combined by <u>logical operators</u>. To group conditions together, use brackets (...).

Example:

category name: "files" AND arkstatus.file: (ts malware OR ts suspicious)

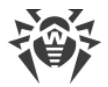

This query will return all objects with the type File, whose value of <code>arkstatus.file</code> corresponds to malicious and suspicious files.

### **Query operators**

The main operators used to combine conditions in queries are AND, OR и AND NOT.

- The AND operator helps find elements that match *all conditions at once*. It can be replaced with the (+) character before the value.
- The OR operator helps find elements that match any one of the conditions.
- The AND NOT operator helps find elements that *do not match any conditions* defined after it. It can be replaced with the (–) character before the value.

You can also use character operators in queries.

See the list of character operators and their description in this table.

| Operator | Value                                                                                                    |
|----------|----------------------------------------------------------------------------------------------------|
|          | Replaces any character. Example:                                                                                                    |
|          | ab. will return aba, abb, abz, etc.                                                                                                    |
| ?        | Makes the preceding character optional. Example:                                                                                         |
|          | abc? will return ab and abc.                                                                                                    |
| +        | Repeats the preceding character at least once. Example:                                                                                  |
|          | ab+ will return ab, abb, abbb, etc.                                                                                                    |
| *        | Repeats the preceding character any number of times, including zero. Example:                                                            |
|          | ab* will return a, ab, abb, abbb, etc.                                                                                                   |
| {}       | Curly brackets can contain the number of repetitions of the preceding character. Two numbers will represent min and max values. Example: |
|          | • a{2} will return aa                                                                                                    |
|          | <ul> <li>a{2,4} will return aa, aaa, and aaaa</li> <li>a{2, 4} will return a repeated twice and more times</li> </ul>                    |
|          | • a {2, } will return a repeated twice and more times.                                                                                   |
|          | divided with this character. Example:                                                                                                    |
|          | abc xyz will match abc and xyz.                                                                                                    |
| ()       | Combines values in groups. Such a group will be treated as a single value. Example:                                                      |
|          | abc(def)? will return abc and abcdef, but not abcd.                                                                                      |

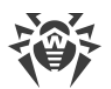

| [] | Returns results matching one of the values within brackets. Example:                                                                      |
|----|----------------------------------------------------------------------------------------------------|
|    | [abc] will return a, b, c                                                                                                    |
|    | Inside the square brackets, the hyphen (–) indicates a range unless - is the first character or escaped using the $\$ character. Example: |
|    | • [a-c] will return a, b, or c                                                                                                    |
|    | • [-abc] will return -, a, b, or c (the hyphen will be treated as the first value)                                                        |
|    | • [abc\-] will return a, b, c, or - (the hyphen is escaped)                                                                               |
| ٨  | When put before a value in square brackets, the ^ character excludes this value or range of values from results. Example:                 |
|    | • [^abc] will return everything but a, b, or c                                                                                            |
|    | • [^a-c] will return everything but a, b, or c                                                                                            |
|    | • [^-abc] will return everything but -, a, b, or c                                                                                        |
|    | • [^abc\-] will return everything but a, b, c , or                                                                                        |
|    |                                                                                                    |

### Value ranges

For objects with the data types 'date', 'integer', or 'string', you can specify ranges in queries.

- If both upper and lower bound are included in the required range, use square brackets [...]: [min TO max]
- If both upper and lower bound are excluded from the required range, use curly brackets { . . . }: {min TO max}
- If only one of the bounds is included in the range, use both types of brackets: [min TO max]
- If the range only has one bound, use the \* character: [min TO \*]

You can also use simplified syntax for ranges.

For ranges with one bound:

- size:>10
- size:>=10
- size:<10
- size:<=10

Ranges with both bounds require grouping of conditions when using simplified syntax:

- size: (>=10 AND <20)
- size: (+>=10 +<20)

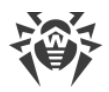

# 13.3. Selected Actions

The **Selected actions** tab displays actions that were set for the objects on the **Defined filters** tab. These actions will be performed on the objects when a curing FixIt! tool is running. What actions can be done depends on the object properties.

The Selected actions tab allows you to:

- view selected actions,
- change selected actions,
- proceed with creating a curing FixIt! tool that incorporates the selected actions.

Objects with selected actions are listed on the **Selected actions** tab in drop-down blocks corresponding to object types. For each object type, a table with object parameters of this type is displayed. The first table column shows actions selected for each object. You can sort the

table data in descending/ascending order by clicking  $\overline{\bullet}$  in the column of the table containing the data you want the table to be sorted by.

#### To refresh the list of objects with selected actions

• Click 😋 Refresh.

#### To change a selected action

- 1. Click the selected object action.
- 2. Choose a new action in the drop-down list.

#### To create a FixIt! tool with the selected actions

• Click Create on the Selected actions tab. The FixIt! tool tab will open.

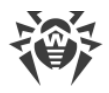

# 14. FixIt! Tool

A FixIt! tool is an executable (\*.exe) file that collects system data and generates a detailed report. A FixIt! tool inspects:

- Installed programs and updates.
- Launched and launchable processes.
- Suspicious registry entries and their relations to other objects.
- Installed drivers and browser extensions.
- Modules loaded into processes.
- System logs.
- Disk partitions.

Once you've analyzed a report, you can add <u>curing commands</u> to a FixIt! tool. Beyond data collection, this tool will address issues and neutralize detected threats on the scanned computer.

A tool that collects data is called *an analyzing tool*, while one that fixes issues are referred to as *a curing tool*.

# 14.1. How to Create a FixIt! Tool

- If a task does not contain any uploaded reports:
  - 1. Open the task page.
  - 2. Click Create FixIt! tool.
  - 3. (Optional) Change FixIt! tool <u>settings</u>. To do this, click **Settings** in the bottom right corner of the **FixIt! tool** panel and specify the settings.
  - 4. (Optional) On the **FixIt! tool** panel, enter <u>the commands</u> you want to add to the script.
  - 5. Click Create FixIt! tool.
- If a task contains uploaded reports:
  - 1. Open the task page.
  - 2. Open a report from the list.
  - 3. At the left, select FixIt! tool.
  - 4. (Optional) Change FixIt! tool <u>settings</u>. To do this, click **Settings** in the bottom right corner of the **FixIt! tool** panel and specify the settings.
  - 5. (Optional) On the **FixIt! tool** panel, enter the commands you want to add to the script.
  - 6. Click Create FixIt! tool.

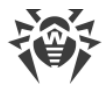

Once a FixIt! tool is created, a pop-up window appears allowing you to select how to deliver the tool to the scanned computer's user.

- If you want to save the tool to your computer and send it to a user of the scanned computer, click **Download FixIt! tool** and send the downloaded file.
- If you want a user of the scanned computer to download the tool, copy the link by clicking the icon and send it to the user.

| FixIt! tool has been created                   | × |
|------------------------------------------------|---|
| Download the FixIt! tool and send it to a user |   |
| Download FixIt! tool                           | 포 |
| or share the download link                     | Ū |
| Valid until                                    |   |

Figure 12. FixIt! tool has been created

# 14.2. Tool Settings

You can configure FixIt! tool settings before creating a tool. These settings will applied to all FixIt! tools created later in the task. To change the settings, <u>create a FixIt! tool</u> once again.

| Settings                                             | × |
|------------------------------------------------------|---|
| Automatically upload reports:                        |   |
| To this task $\checkmark$ Address                    |   |
| Send data on detected threats and applied actions to |   |
| Doctor web                                           |   |
| Use Dr.Web Cloud                                     |   |

Figure 13. FixIt! tool settings

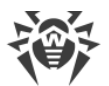

The following table lists the descriptions of all FixIt! tool settings.

| Setting                                                               | Description                                                                                                    |
|-----------------------------------------------------------------------|----------------------------------------------------------------------------------------------------|
| Automatically upload reports to this task                             | Automatically upload reports to the task after system scan. It requires an active internet connection on the scanned computer.<br>If the report is not uploaded to the task automatically, upload it manually. The report is saved locally on the scanned computer. You can find a link to the file in the FixIt! tool window after the scan is completed.                  |
| Automatically upload reports<br>to URL                                | Automatically upload reports to the specified URL after system scan. To do it, the computer you are checking must be connected to the internet.<br>If the report is not uploaded to the task automatically, upload it manually. The report is saved locally on the scanned computer. You can find a link to the file in the FixIt! tool window after the scan is completed. |
| Send data on detected threats<br>and applied actions to Doctor<br>Web | Send statistics on detected threats and applied actions to improve<br>Doctor Web products. No personal data is sent.                                                                                                    |
| Use Dr.Web Cloud                                                      | Use Dr.Web Cloud while scanning to improve threat detection. The cloud service stores information on threats which are not yet added to Dr.Web anti-virus databases. It also allows you to detect the latest threats without having to update the anti-virus databases on your computer.                                                                                    |
| Don't use signature analysis                                          | Do not use Dr.Web Scanning Engine and Dr.Web anti-virus databases<br>while scanning the system. The setting allows you to reduce the tool size.<br>Recommended only if a Dr.Web anti-virus product is installed on the<br>scanned computer.                                                                                                    |

# 14.3. Tool Commands

You can manually incorporate the needed data collecting and curing commands to a FixIt! tool.

## **Syntax**

Each command starts on a new line and has the following format:

```
<Command name> <Options, arguments, or values separated by spaces>
```

Argument values can be string, binary, or numeric. A value is interpreted as a string unless stated otherwise.

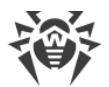

| Туре    | Description                                                                                                    | Examples                                 |
|---------|----------------------------------------------------------------------------------------------------|------------------------------------------|
| String  | If a value starts with a double quote $(")$ , it is read up<br>to the same closing double quote. Escaped<br>quotes $(\")$ are replaced with regular ones and | fs-remove c:\con<br>fs-remove "c:\con 2" |
|         | Otherwise, a value is read up to a space, comment, or                                                                                                    |                                          |
|         | the end of the line or file.                                                                                                    |                                          |
| Binary  | Values are read in pairs of HEX digits.                                                                                                    | 0B8E (2 bytes)                           |
| Numeric | Values are unsigned and represented either in                                                                                                    | 15                                       |
|         | decimal or nexadecimal format.                                                                                                    | OxFE                                     |

If you want to comment on a command, start the comment with the # symbol.

## **Code validation**

Rows with syntax errors are marked with red. You can find error descriptions on the expandable **> Errors** panel below the command input area. To create a FixIt! tool, fix all the errors first.

### List of commands

A script with commands is run sequentially in three steps:

- 1. <u>Anti-rootkit scanner</u>. These commands are executed in a random order.
- 2. <u>Script commands</u>. These commands are executed in the given order.
- 3. <u>Data collection</u>. These commands are executed in a random order.

# 14.3.1. Data Collection Commands

Data collection commands are used to get data on objects that were not included in the report during the regular data collection. To collect data on a specific object, add a data collection command to the script manually. To do this, enter the commands on the **FixIt! tool** tab.

Below, you will find a list of all the commands. To view the list in the service, click **{i} Commands** on the **FixIt! tool** tab.

| Command                                       | Description                                                                                                    |
|-----------------------------------------------|----------------------------------------------------------------------------------------------------|
| <pre>inspect-fs [-r] [-p] <path></path></pre> | Collect information about the file or directory.                                                                                               |
|                                               | If the $-r$ option is specified, data on the specified directory will be collected, as well as data on each file and subdirectory recursively. |

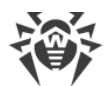

| Command                                                                  | Description                                                                                                    |
|--------------------------------------------------------------------------|----------------------------------------------------------------------------------------------------|
|                                                                          | If the $-p$ option is specified, then the parser of the file system (FAT/NTFS) will be used to retrieve the file list whenever possible. This is only valid for directories.                                                                                        |
|                                                                          | The files go to the ARTEFACTS directory.                                                                                                    |
|                                                                          | Linement for m "Or Melsene"                                                                                                    |
|                                                                          | Inspect-IS -r "C:\Malware"                                                                                                    |
|                                                                          | File names can be entered using a mask.                                                                                                    |
|                                                                          | A mask specifies the common part of a file name.<br>At that:                                                                                                    |
|                                                                          | <ul> <li>the asterisk "*" character replaces any, possibly<br/>empty, sequence of characters;</li> </ul>                                                                                                    |
|                                                                          | <ul> <li>the question mark "?" replaces only one<br/>character;</li> </ul>                                                                                                    |
|                                                                          | <ul> <li>other mask characters do not replace anything<br/>and represent the exact same character.</li> </ul>                                                                                                    |
|                                                                          | Examples:                                                                                                    |
|                                                                          | <ul> <li>report*.pdf defines all PDF documents whose<br/>names start with the word "report". For<br/>example, report-february.pdf,<br/>report121209.pdf, etc.;</li> </ul>                                                                                           |
|                                                                          | <ul> <li>*.exe defines all EXE files, for example,<br/>setup.exe, iTunes.exe, etc.</li> </ul>                                                                                                    |
|                                                                          | <ul> <li>photo????09.jpg defines all JPG images whose<br/>names start with the word "photo" and end<br/>with "09" and contain exactly four other<br/>characters in the middle. For example,<br/>photo121209.jpg, photoJohn09.jpg, photo<br/>09.jpg, etc.</li> </ul> |
| <pre>inspect-reg <sid> <key path=""></key></sid></pre>                   | Collect information about the registry key.                                                                                                    |
|                                                                          | The possible values for <i>SID</i> are: .DEFAULT, HKLM, HKCU, HKU, and values starting with S-1-5.                                                                                                    |
|                                                                          | Example:                                                                                                    |
|                                                                          | inspect-reg HKLM "SOFTWARE\Malware"                                                                                                    |
| inspect-procpid < <b>PID</b> > /<br>imagename < <b>Name</b> > /imagepath | Collect information about the processes.                                                                                                    |
| <path> /cmdline <command line=""/></path>                                | The files go to the ARTEFACTS directory.                                                                                                    |

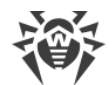

| Command                                                                        | Description                                                                                 |
|--------------------------------------------------------------------------------|---------------------------------------------------------------------------------------------|
|                                                                                | Example:                                                                                    |
|                                                                                | <pre>inspect-procimagename win32calc.exe</pre>                                              |
| <pre>inspect-disk <disk id=""> <sector></sector></disk></pre>                  | Collect information about the disk sectors.                                                 |
| <number></number>                                                              | The files go to the ARTEFACTS directory.                                                    |
|                                                                                | Example:                                                                                    |
|                                                                                | inspect-disk 0 10 2                                                                         |
| <pre>inspect-drvimagebase <image base=""/> /imagesize <image size=""/> /</pre> | Collect information about the drivers with a specified base, size, name, or path to a file. |
| <pre>imagename <name> /imagepath <path></path></name></pre>                    | The files go to the ARTEFACTS directory.                                                    |
|                                                                                | Example:                                                                                    |
|                                                                                | inspect-drvimagebase<br>0xfffff8064e540000                                                  |

# 14.3.2. Curing Commands

Once you receive the system status report, you can analyze the data (see <u>Search and Analyze</u>) using filters, <u>apply actions to selected threats</u>, and create a curing FixIt! tool with a specified curing script.

| -      | Dr.WEB FixIt!         |                       | Tasks | Anagement | 🛱 Dr.Web Settings | H Widgets | ≗ Profile ▼   ⑦ |
|--------|-----------------------|-----------------------|-------|-----------|-------------------|-----------|-----------------|
| 4      | About                 | Tasks / / 1 Report    |       |           |                   |           | {i} Commands    |
| 8<br>0 | Widgets<br>System     | FixIt! tool           |       |           |                   |           |                 |
| Ш      | Data ^                | 1 disinfect 1234<br>2 |       |           |                   |           |                 |
|        | Dr.Web                |                       |       |           |                   |           |                 |
|        | Processes             |                       |       |           |                   |           |                 |
|        | Services<br>Network   |                       |       |           |                   |           |                 |
|        | Startups              |                       |       |           |                   |           |                 |
|        | Web browsers          |                       |       |           |                   |           |                 |
|        | Event log<br>Registry | > Errors: 0           |       |           |                   |           | ^               |
| ß      | File system           | + Create Fixit! tool  |       |           |                   |           | ැලි Settings    |

Figure 14. Creating a curing FixIt! tool

You can add curing commands to the script manually. Commands correspond to object types.

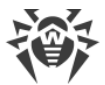

Below, you will find all the available curing commands. I can also view a list of these commands directly in the service. To do this, click **{i} Commands** on the **FixIt! tool** tab.

### Anti-rootkit scanner

| Command                                    | Description                                                                                                    |
|--------------------------------------------|----------------------------------------------------------------------------------------------------|
| disinfect < <b>ID</b> >                    | Cure the system object that has the specified internal identifier. It is usually applied to objects of the Non-signature detections type. The identifier is assigned to the object while generating a report. |
|                                            | Example:                                                                                                    |
|                                            | disinfect "10b2e828339cae479b1e5310b5980b717b7bcc57"                                                                                                    |
| disinfect-reg<br>< <i>ID</i> >             | Cure the registry startup item that has the specified internal identifier. It is applied to objects of the Scheduled tasks type. The identifier is assigned to the object while generating the report.        |
|                                            | Example:                                                                                                    |
|                                            | disinfect-reg "629387a5dbc86d60842f12af5c43ffa5816140cc"                                                                                                    |
| ark-disinfect                              | Neutralize the active object that has the specified parameter.                                                                                                    |
| <path> /<br/>sha256 <value></value></path> | If Path is specified, the file at the specified location will be deleted. The corresponding processes will also be stopped, if it is an executable file.                                                      |
|                                            | If you specify a SHA256 value, the system will search for files with that hash among active processes. If any files are found, they will be deleted. The corresponding processes will also be stopped.        |
|                                            | Example:                                                                                                    |
|                                            | ark-disinfectsha256<br>"71b969b079beba0db952399b918cdb6781aa5b5a1c3295129df92a0dd0<br>fa457f"                                                                                                    |

### Script commands

| Command                   | Description                                                                                                    |
|---------------------------|----------------------------------------------------------------------------------------------------|
| Signature detections      |                                                                                                    |
| cure-file < <i>Path</i> > | Cure the file that has the detected threat signature.<br>Actions (such as deleting, curing the content,<br>replacing it, and additional system actions) are<br>defined by the signature detected in the file. File |

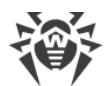

| Command                                       | Description                                                                                                    |
|-----------------------------------------------|----------------------------------------------------------------------------------------------------|
|                                               | <pre>location, its activity in the system, etc. are considered<br/>when curing by deleting. Additional actions such as<br/>pending delete, cleaning up startup items, blocking<br/>path till restart, etc. are performed if necessary.<br/>If the file is clean when invoking the command,<br/>nothing happens.<br/>Example:</pre>                         |
| File system                                   |                                                                                                    |
| fs-move <source/> <destination></destination> | Move or rename the file or directory.<br>If Destination is an existing directory, Source<br>will be moved to Destination. Otherwise Source<br>is renamed to Destination.<br>Example:<br>fs-move c:\con c:\lpt1                                                                                                    |
| fs-remove < <i>Path</i> >                     | Delete the file or directory with the specified path.<br>All remaining links between the object and other<br>elements in the system will be specified at the end of<br>the report.<br>Example:<br>fs-remove c:\con                                                                                                    |
| fs-reset-acl [-r] <i><path></path></i>        | Set parent ACL for the file or directory.<br>If the -r option is specified, ACL is set recursively for<br>each file and subdirectory.<br>If setting the ACL fails for the specified directory, the<br>recursive traversal is stopped for the directory to<br>avoid incorrect ACL setting for child elements.<br>Example:<br>fs-reset-acl -r c:\test1\test2 |
| fs-clear-ads < <i>Path</i> >                  | Delete all ADS of the file or directory.                                                                                                    |

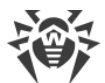

| Command                                                                                                    | Description                                                                                                    |
|----------------------------------------------------------------------------------------------------|----------------------------------------------------------------------------------------------------|
|                                                                                                    | Example:                                                                                                    |
|                                                                                                    | fs-clear-ads C:\windows\explorer.exe                                                                                          |
| Registry                                                                                                    |                                                                                                    |
| <pre>reg-remove <sid> <key path=""> [<value>]</value></key></sid></pre>                                                     | Delete a value or key. <i><sid></sid></i> is a profile specified in the registry.                                             |
|                                                                                                    | The possible values for <i>SID</i> are: .DEFAULT,<br>HKLM, HKCU, HKU, and values starting with S-1-5.                         |
|                                                                                                    | All remaining links between the object and other<br>elements in the system will be specified at the end of<br>the report.     |
|                                                                                                    | Examples:                                                                                                    |
|                                                                                                    | reg-remove HKLM SOFTWARE\Test                                                                                                 |
|                                                                                                    | reg-remove HKLM SOFTWARE\Test Value                                                                                           |
| <pre>reg-set-value [-f] <sid> <key path=""> <value name=""> <type> <value data=""></value></type></value></key></sid></pre> | Set a value for the specified key. <i><sid></sid></i> is a profile specified in the registry.                                 |
|                                                                                                    | The possible values for <i>SID</i> are: .DEFAULT,<br>HKLM, HKCU, HKU, and values starting with S-1-5.                         |
|                                                                                                    | If the $-f$ option is specified, parent keys are created (if they do not exist) and the key is overwritten with the new type. |
|                                                                                                    | • To specify REG_SZ or REG_EXPAND_SZ type values, the string format is used.                                                  |
|                                                                                                    | • To specify REG_BINARY or REG_MULTI_SZ type values, the binary format is used.                                               |
|                                                                                                    | <ul> <li>To specify REG_DWORD or REG_QWORD type<br/>values, the numeric format is used.</li> </ul>                            |
|                                                                                                    | Examples:                                                                                                    |
|                                                                                                    | reg-set-value -f HKLM SOFTWARE\Test<br>TestSZ REG_SZ "Test"                                                                   |
|                                                                                                    | reg-set-value -f HKLM SOFTWARE\Test<br>TestBINARY REG_BINARY<br>"5300530044005000530052005600"                                |
|                                                                                                    | reg-set-value -f HKLM SOFTWARE\Test<br>TestDWORD REG_DWORD 0x1                                                                |

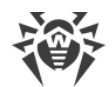

| Command                                                                                                    | Description                                                                                                    |  |  |
|----------------------------------------------------------------------------------------------------|----------------------------------------------------------------------------------------------------|--|--|
| fs-reset-acl [-r] <i><key path=""></key></i>                                                                            | Set parent ACL for the key.                                                                                                    |  |  |
|                                                                                                    | If the $-r$ option is specified, ACL is reset recursively for each subkey.                                                                                                    |  |  |
|                                                                                                    | If setting the ACL fails for the specified directory, the<br>recursive traversal is stopped for the directory to<br>avoid incorrect ACL setting for child elements.                                 |  |  |
|                                                                                                    | Example:                                                                                                    |  |  |
|                                                                                                    | reg-reset-acl -r HKLM SOFTWARE\Test                                                                                                    |  |  |
| Processes                                                                                                    |                                                                                                    |  |  |
| <pre>proc-dump [-f]pid <pid> / imagename <name> /imagepath <path> /cmdline <command line=""/></path></name></pid></pre> | Generate a short or full $(-f)$ memory dump for a process that meets given criteria. A dump is created in the temporary directory and then stored in the artefacts during report generation.        |  |  |
|                                                                                                    | Examples:                                                                                                    |  |  |
|                                                                                                    | proc-dumppid 4123                                                                                                    |  |  |
|                                                                                                    | proc-dump -fimagepath C:<br>\tools\procexp.exe                                                                                                    |  |  |
|                                                                                                    | proc-dump -fcmdline C:<br>\test\procexp64.exe                                                                                                    |  |  |
| <pre>proc-execute [-w] <path> [<arguments>]</arguments></path></pre>                                                    | Start the process at the specified path with the specified arguments. In the path, system variables can be used. Adding the $-w$ flag makes the command wait until the process is done.<br>Example: |  |  |
|                                                                                                    | proc-execute c:<br>\Windows\System32\win32calc.exe                                                                                                    |  |  |
|                                                                                                    | Examples with system variables:                                                                                                    |  |  |
|                                                                                                    | proc-execute %TEMP%\sample.exe                                                                                                    |  |  |
|                                                                                                    | proc-execute \\/?\%windir%<br>\notepad.exe                                                                                                    |  |  |
| <pre>proc-killpid <pid> /imagename <name> /imagepath <path> / cmdline <command line=""/></path></name></pid></pre>      | Terminate the specified process.                                                                                                    |  |  |

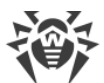

| Command                                                                                                    | Description                                                                                                    |
|----------------------------------------------------------------------------------------------------|----------------------------------------------------------------------------------------------------|
|                                                                                                    | Example:                                                                                                    |
|                                                                                                    | proc-killimagename win32calc.exe                                                                                                    |
| <pre>proc-suspendpid <pid> /imagename <name> /imagepath <path> / cmdline <command line=""/></path></name></pid></pre> | Freeze the specified process.<br>Example:<br>proc-suspendimagename<br>win32calc.exe                                                                                                    |
| Services                                                                                                    |                                                                                                    |
| svc-start < <i>Name</i> >                                                                                             | Start the service with the specified name.<br>Example:<br>svc-start TestService                                                                                                    |
| svc-stop <b><name></name></b>                                                                                         | Stop the service with the specified name.<br>Example:<br>svc-stop TestService                                                                                                    |
| svc-delete < <i>Name</i> >                                                                                            | Delete the service with the specified name.<br>Information about remaining references (service-<br>related files) is added to the end of the report.<br>Example:<br>svc-delete TestService |
| <pre>svc-control <name> <control code=""></control></name></pre>                                                      | Send the control code to the service with the specified name.<br>Example:                                                                                                    |
| Scheduled tasks                                                                                                    |                                                                                                    |
| task-run < <i>Path&gt;</i>                                                                                            | Start the task with the specified name.<br>Example:<br>task-run \Microsoft\Windows\TestTask                                                                                                |
| task-delete < <i>Path&gt;</i>                                                                                         | Delete the task with the specified name.                                                                                                    |

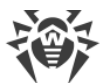

| Command                                                                           | Description                                                                                                    |
|-----------------------------------------------------------------------------------|----------------------------------------------------------------------------------------------------|
|                                                                                   | Information about unprocessed references from the object to files is added to the end of the report.<br>Example:   |
|                                                                                   | task-delete<br>\Microsoft\Windows\TestTask                                                                         |
| Layered service providers                                                         |                                                                                                    |
| lsp-delete < <i>GUID</i> >                                                        | Delete registered providers with the specified GUID.<br>Example:                                                   |
|                                                                                   | lsp-delete {f9eab0c0-26d4-11d0-bbbf-<br>00aa006c34e4}                                                              |
| Namespace service providers                                                       |                                                                                                    |
| nsp-delete < <i>GUID</i> >                                                        | Delete registered providers with the specified GUID.<br>Example:                                                   |
|                                                                                   | nsp-delete {6642243a-3ba8-4aa6-baa5-<br>2e0bd71fdd83}                                                              |
| WMI providers                                                                     |                                                                                                    |
| wmi-delete-eventconsumer < <i>Namespace</i> ><br>< <i>Class</i> > < <i>Name</i> > | Delete a WMI EventConsumer object from a specified namespace.                                                      |
|                                                                                   | wmi-delete-eventconsumer<br>ROOT\subscription<br>CommandLineEventConsumer<br>CommandLineTemplate                   |
| wmi-query < <i>Namespace</i> > < <i>Query</i> > < <i>Values</i> >                 | Run a WMI query and write returned values to a log.<br>Example:                                                    |
|                                                                                   | <pre>wmi-query root\cimv2 SELECT * FROM Win32_Process Name,ProcessId,CommandLine,ThreadCou nt,WorkingSetSize</pre> |
| HOSTS file                                                                        |                                                                                                    |
| hosts-clear < <i>Path&gt; <string></string></i> [ <i><strings></strings></i> ]    | Comment out ("#" + line) the specified strings from the HOSTS file. Numbering starts with 1.                       |

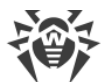

| Command                                                                                                   | Description                                                                                                    |  |  |
|----------------------------------------------------------------------------------------------------|----------------------------------------------------------------------------------------------------|--|--|
|                                                                                                    | Example:                                                                                                    |  |  |
|                                                                                                    | hosts-clear c:<br>\Windows\System32\drivers\etc\hosts<br>44 45 46                                                                                                    |  |  |
| hosts-default < <i>Path</i> >                                                                             | Restore the standard HOSTS file for the system.<br>Example:                                                                                                    |  |  |
|                                                                                                    | hosts-default c:<br>\Windows\System32\drivers\etc\hosts                                                                                                    |  |  |
| hosts-cure < <i>Path</i> >                                                                                | Check all entries in the HOSTS file and comment out<br>those that contain malicious IP addresses. The<br>command also adds the entry # cured by<br>Dr.Web.                                                                                      |  |  |
|                                                                                                    | hosts-cure c:<br>\Windows\System32\drivers\etc\hosts                                                                                                    |  |  |
| Browser extensions and configuration                                                                      |                                                                                                    |  |  |
| chromium-remove-ext <browser> <sid><br/><profile> <extension id=""></extension></profile></sid></browser> | Remove the browser extension for the specified profile.                                                                                                    |  |  |
|                                                                                                    | The possible values for <i>SID</i> are: .DEFAULT,<br>HKLM, HKCU, HKU, and values starting with S-1-5.                                                                                                    |  |  |
|                                                                                                    | Examples:                                                                                                    |  |  |
|                                                                                                    | chromium-remove-ext Chrome S-1-5-21-<br>120241661-1916511805-682617159-1001<br>default<br>geadmilgigoffmcnlfdlpihockonlopf<br>chromium-remove-ext Opera S-1-5-21-<br>120241661-1916511805-682617159-1001<br>"" geadmilgigoffmcnlfdlpihockonlopf |  |  |
| firefox-remove-ext < Rrowser> < SID>                                                                      | Remove the browser extension for the specified                                                                                                    |  |  |
| <profile> <extension id=""></extension></profile>                                                         | profile.                                                                                                    |  |  |
|                                                                                                    | The possible values for <i>SID</i> are: .DEFAULT,<br>HKLM, HKCU, HKU, and values starting with S-1-5.                                                                                                    |  |  |

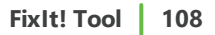

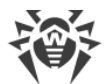

| Command                                                                                  | Description                                                                                                    |
|------------------------------------------------------------------------------------------|----------------------------------------------------------------------------------------------------|
|                                                                                          | Example:                                                                                                    |
|                                                                                          | firefox-remove-ext Firefox S-1-5-21-<br>120241661-1916511805-682617159-1001<br>default default-theme@mozilla.org                  |
| chromium-clear < <i>Browser</i> > < <i>SID</i> > < <i>Profile</i> ><br>< <i>URL</i> >    | Remove the URL from browser configuration for the specified profile.                                                              |
|                                                                                          | The possible values for <i>SID</i> are: .DEFAULT,<br>HKLM, HKCU, HKU, and values starting with S-1-5.                             |
|                                                                                          | Example:                                                                                                    |
|                                                                                          | chromium-clear Chrome S-1-5-21-<br>120241661-1916511805-682617159-1001<br>Default malware.com                                     |
| <pre>firefox-clear <browser> <sid> <profile> <url></url></profile></sid></browser></pre> | Remove the URL from browser configuration for the specified profile.                                                              |
|                                                                                          | The possible values for <i>SID</i> are: .DEFAULT,<br>HKLM, HKCU, HKU, and values starting with S-1-5.                             |
|                                                                                          | Example:                                                                                                    |
|                                                                                          | firefox-clear Firefox S-1-5-21-<br>120241661-1916511805-682617159-1001<br>default malware.com                                     |
| Dr.Web                                                                                   |                                                                                                    |
| drweb-remove                                                                             | Remove Dr.Web software and/or all of its traces from the system.                                                                  |
|                                                                                          | Example:                                                                                                    |
|                                                                                          | drweb-remove                                                                                                    |
| Users                                                                                    |                                                                                                    |
| user-delete < <i>User name</i> >                                                         | Delete a specified user in a workstation.                                                                                         |
| System                                                                                   |                                                                                                    |
| reboot [-f]                                                                              | Reboot the system with a 1-minute countdown timer<br>in a system dialog box. The command will stop the<br>generation of a report. |
| shutdown [-f]                                                                            | Shut down the system with a 1-minute countdown timer in a system dialog box. The command will stop                                |
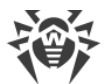

| Command | Description                 |
|---------|-----------------------------|
|         | the generation of a report. |

### 14.4. Script

You can download a command sequence (*a script*) shown in the command area on the **FixIt! tool** panel as a CFG file and send it to a user as an alternative to sending a tool. For instance, if you previously sent a FixIt! tool to the user and now want to scan the computer again, adding new commands to the tool (i.e. curing commands).

#### To send a script to a user

- 1. Open the task page.
- 2. Open a report from the list.
- 3. At the left, select FixIt! tool.
- 4. On the FixIt! tool panel, enter the commands you need to add to the script.
- 5. Click **Download script**.

Once a FixIt! tool has been created, the following window appears. There you can choose how to deliver the tool to a user of a scanned computer.

| 🕀 Download script                         | ×  |
|-------------------------------------------|----|
| Download the script and send it to a user |    |
| Download script                           | ¥. |
| or share the download link                |    |
|                                           | D  |
| Valid until                               |    |

Figure 15. The Download script window

- If you want to download the script and send it to a user of a scanned computer, click **Download script** and then send the downloaded file.
- If you want a user of a scanned computer to download the script, copy the link by clicking the
   icon and send it to the user.

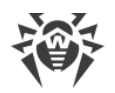

# 14.5. How to Scan a Computer with a FixIt! Tool

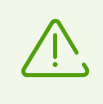

This section is for users of scanned computers.

A FixIt! tool does not require installation. To start work, simply run the executable tool file on a computer you need to scan.

#### To Scan a Computer with a FixIt! Tool

- 1. Run the FixIt! tool executable file on your computer. The FixIt! tool home screen appears.
- 2. (Optional) Change the default <u>report settings</u> and path to a folder where the report should be saved.
- 3. Click **Generate report**. The tool will collect information about your computer.

| 6      | Dr.Web FixIt!                                                                                                    | × |
|--------|----------------------------------------------------------------------------------------------------|---|
|        | Dr.Web Fixlt!<br>This program helps you collect the data needed by Doctor Web Technical Support. The report will<br>contain information on your hardware, system configuration, and installed applications. Also if<br>script exist apply actions to the system objects based on a script made by an analyst. |   |
|        | Generate report Execute script                                                                                                    |   |
|        |                                                                                                    |   |
|        |                                                                                                    |   |
| Report | settings >> Cance                                                                                                    | 4 |

Figure 16. FixIt! tool home screen

If you need to stop collecting data, click **Cancel**. A terminated process cannot be resumed, so you will have to run the FixIt! tool again.

Once the scanning is done, a Fixlt! tool will generate a ZIP archive containing the report in the folder specified in the report settings. The default path is C:\Users\<User>\Doctor Web. A text file with the .zip\_password.txt extension containing a ZIP-archive password is saved to the same folder. The link to the file is displayed in the Fixlt! tool window.

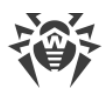

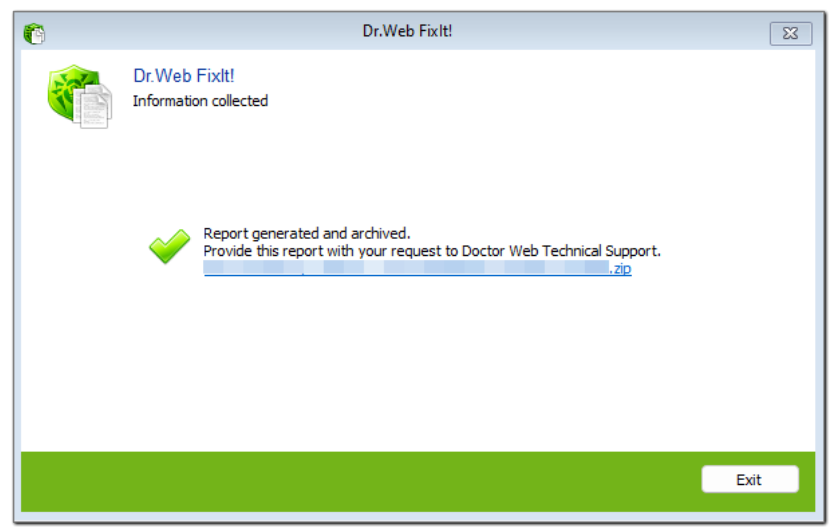

Figure 17. The link to the created report

#### **Report settings**

Before running a FixIt! tool, you can choose the data included in a report. To do this, run the executable FixIt! tool file on the scanned computer, click **Report settings** in the lower part of the FixIt! tool home screen and select the check boxes next to the data categories you want to include.

Additionally, you can specify a path to a folder where a ZIP archive containing a report should be saved. To do this, click **Browse**, choose the needed folder, then click **OK**.

#### Script

If you received a script from an operator, run it along with a FixIt! tool.

#### To run a script along with a FixIt! tool

- 1. Run a FixIt! tool executable file on your computer. The FixIt! tool home screen appears.
- 2. (Optional) Change the default report settings and path to a folder where the report should be saved.
- 3. Click **Execute script** and choose the script file that an operator sent to you. The FixIt! tool will automatically run together with the script.

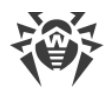

# **15. Technical Support**

If you should have any problems with product installation or running, consider the following options before contacting technical support:

- see the latest description and manual versions at https://download.drweb.com/doc/;
- read the frequently asked questions section at <a href="https://support.drweb.com/show\_faq/">https://support.drweb.com/show\_faq/</a>;
- visit Dr Web forums at <u>https://forum.drweb.com/index.php</u>.

If you couldn't find a solution to your problem, you can contact Dr Web technical support using the following ways:

- fill in a web form in the corresponding section at <a href="https://support.drweb.ru/fixit">https://support.drweb.ru/fixit</a>;
- call +7 (495) 789-45-86 (for customers in Moscow) or 8-800-333-7932 (a toll-free line for customers within Russia).

For information about Dr Web regional and international offices, please visit our official website at <u>https://company.drweb.com/contacts/offices/</u>.

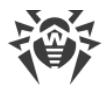

### 16. Appendix A. Use Case

Here we will study how we used Dr.Web FixIt! to find and cure the <u>Trojan.Autolt.289</u> <sup>C</sup> malware on a user's computer.

### **Stated Problem**

A user was concerned that for an unknown reason, they could not open the website of an antivirus product to activate a trial version.

We used Dr.Web FixIt! to look into the issue.

### **Solution**

As usual, we started by going through our standard preparation steps:

- created a task
- generated the analyzing tool
- sent the tool to the user
- uploaded the report on the state of the system

We will not describe those steps in detail here, because they are simple and always the same. You can read more about them in the <u>Task</u> section.

#### Working with Report

The main event started when we received the report with the system analysis.

We went to the **Search and analyze** tab of the report to start by filtering out malicious and suspicious files.

We selected the following filters from the **General** group:

- Downloaded files
- Scripting language interpreters
- New executables
- Rootkits
- Unsigned executables
- Files with unusual arkstatus
- Suspicious software
- Hacktools software
- Files with unusual certificates

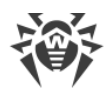

the following filters from the **Detects** group:

- Cloud URL detects
- Non-signature detects
- Signature detects
- Reputation-based detects

and the filter from the **Heuristics** group:

• Unsigned untrusted executables

| Or.WEB FixIt!                      | 태 Tasks 왔 Management ╤ Dr.Web Settings ♡ Filters 맘 Widgets & Profile ▼ 🔿                                                                                                    |
|------------------------------------|----------------------------------------------------------------------------------------------------|
| H About                            | Tests / / Report                                                                                                    |
| () System                          | R_ Search and analyze                                                                                                    |
| Dr.Web                             | + Add Downloaded files 🖈 🌖 Scripting language inte 🛧 🌖 New executables 🛧 🤊 Unsigned untrusted exe 🛧 🔊 Unsigned executables 🛧 🔊 Q. Rootkilts 🛧 🤊 🔊<br>Files with unusual certi 🛧 🔊 Files with unusual atest 🛧 🔊 R. Hacktools software 🛧 🔊 Suspicious software 🛧 🔊 R. Cloud URL detects 🛧 🔊 Non-signature detects 🛧 🔊 |
| Installed apps<br>Processes        | Reputation-based detects $2^{\circ}$ Signature detects $2^{\circ}$ > Downloaded files                                                                                                    |
| Drivers<br>Services                | Scripting language interpreter:                                                                                                    |
| Network<br>Startups                |                                                                                                    |
| Task scheduler<br>Web browsers     | > New executables                                                                                                    |
| Event log<br>Registry              | > Unsigned untrusted executables                                                                                                    |
| File system                        | > Unsigned executables                                                                                                    |
| Search and analyze     Fixit! tool | > Files with unusual certificates                                                                                                    |
| Ť                                  |                                                                                                    |

**Figure 18. Selected filters** 

This is a standard set of filters that can help you find the majority of threats.

**General** filters are heuristic. We use them to look for unsigned, hidden, and generally suspicious files. If a file is detected by one of those filters, it does not automatically mean that the file is malicious, but if we add information from other filters, then we are able to draw conclusions.

Filters in the **Detects** section, as the name suggests, help us look for detectable malicious files. It greatly helps narrow the search from the start, so we started the analysis from there.

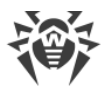

After a bit of looking around, we found a likely suspect amongst the **Reputation-based detects**. This filter displays verdicts from Doctor Web's Metawave reputation database, that is, files that were at some point detected as infected, suspicious, coming from a suspicious vendor, or clean.

| ✓ Reputation | n-based detects | :         |                                              |                                          |          |
|--------------|-----------------|-----------|----------------------------------------------|------------------------------------------|----------|
|              | Type 🗘          | Action \$ | Path 🗘                                       | SHA1 ¢                                   | Result 🔺 |
|              | Files           | None 🔻    | C:\ProgramData\WindowsTask\MicrosoftHost.exe | a98a04d94464c62434e4fbc96b1de8a5d2d60ff1 | infected |
|              | Files           | None 🔻    | C\programdata\windowstask\AMD.exe            | b55e011feb9948301f50ae38c27cfe0f427e6ac5 | infected |
|              | Files           | None 🔻    | C:\ProgramData\RealtekHD\taskhost.exe        | 46630105bb24f172e486eb7074feff92dd22493b | infected |
|              | Files           | None 🔻    | C1programdata\windowstask\xmrig-cuda.dll     | ca16bbfc8960c138eb6dd6dfbae7ab1699642edb | infected |
|              | Files           | None 🔻    | C:\ProgramData\RealtekHD\taskhostw.exe       | 77125109b64a784b85de17a0777fe9b895737dfc | infected |
|              | Files           | None 💌    | C:\programdata\windowstask\AppModule.exe     | b55e011feb9948301f50ae38c27cfe0f427e6ac5 | infected |

**Figure 19. Reputation-based detects** 

It showed us several files labeled as *infected*, including the widely known xmrig-cuda.dll malicious library, but our biggest find was the file C:

\ProgramData\RealtekHD\taskhostw.exe, the signature move of *Trojan.Autolt.289*. As soon as we saw it, we knew that the user's computer was infected by this trojan.

Considering that Trojan.Autolt.289 tends to come up often in our work, FixIt! has a specialized filter for it. We selected it to find all affected files and processes.

#### The Trojan.Autolt.289 Filter

The **Trojan.Autolt.289** filter displays files, processes, and startup elements affected by this trojan.

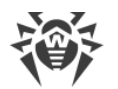

We selected this filter on the **Defined filters** tab and expanded the table to view results.

| Tasks / / Report                 |                                                                                                    |          |                                              |                                          |                                                     |  |  |  |  |
|----------------------------------|----------------------------------------------------------------------------------------------------|----------|----------------------------------------------|------------------------------------------|-----------------------------------------------------|--|--|--|--|
| $\mathcal{Z}$ Search and analyze |                                                                                                    |          |                                              |                                          |                                                     |  |  |  |  |
| T Defined                        | $\overline{V}$ Defined filters $\downarrow \downarrow \downarrow$ New filter $\overline{z_0}$ Selected actions |          |                                              |                                          |                                                     |  |  |  |  |
| + Add                            | Frojan.Autolt.289 ☆ (                                                                                          | 3        |                                              |                                          |                                                     |  |  |  |  |
|                                  |                                                                                                    |          |                                              |                                          |                                                     |  |  |  |  |
|                                  |                                                                                                    |          |                                              |                                          |                                                     |  |  |  |  |
| ∨ Trojan.Au                      | itolt.289                                                                                                    |          |                                              |                                          |                                                     |  |  |  |  |
|                                  | Type 🗘                                                                                                    | Action ¢ | Path 🗘                                       | SHA1 ¢                                   | File 🗘                                              |  |  |  |  |
|                                  | Files                                                                                                    | None 💌   | C:\ProgramData\WindowsTask\MicrosoftHost.exe | a98a04d94464c62434e4fbc96b1de8a5d2d60ff1 | unsigned,pe64                                       |  |  |  |  |
|                                  | Signature de                                                                                                   | None 🔻   | C:\programdata\windowstask\xmrig-cuda.dll    | _                                        | -                                                   |  |  |  |  |
|                                  | Registry star                                                                                                  | None 🔻   | C:\programdata\windowstask\winring0x64.sys   | -                                        | -                                                   |  |  |  |  |
|                                  | Files                                                                                                    | None 💌   | C:\programdata\windowstask\AMD.exe           | b55e011feb9948301f50ae38c27cfe0f427e6ac5 | unsigned,pe64                                       |  |  |  |  |
|                                  | Loaded mod                                                                                                    | _        | C:\ProgramData\WindowsTask\MicrosoftHost.exe | _                                        | -                                                   |  |  |  |  |
|                                  | Accounts                                                                                                    | _        | -                                            | -                                        | -                                                   |  |  |  |  |
|                                  | Services                                                                                                    | None 🔻   | C:\ProgramData\WindowsTask\WinRing0x64.sys   | _                                        | -                                                   |  |  |  |  |
|                                  | Files                                                                                                    | None 🔻   | C:\ProgramData\WindowsTask\WinRing0x64.sys   | d25340ae8e92a6d29f599fef426a2bc1b5217299 | ts_white_list,db_cert_white_list,signed,pe64,driver |  |  |  |  |
|                                  | Loaded mod                                                                                                    | -        | C:\ProgramData\RealtekHD\taskhostw.exe       | -                                        | -                                                   |  |  |  |  |

Figure 20. The Trojan.Autolt.289 filter

All we had to do next was to select an action for each element.

### Curing

<u>Actions</u> vary for different element types. To group elements together, we selected the checkbox above the entire column. Note that only elements with available actions were selected (for instance, loaded modules have no action and they were not selected).

Then, we selected element types in the drop-down menu above the table and the respective action for each element, one by one.

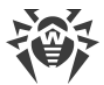

For instance, for the **Processes** element type, we selected **Kill**, and it was applied to each element of this type.

| Tasks /                                                       | Tasks / / Report                                                          |          |         |                                |             |        |  |        |  |
|---------------------------------------------------------------|---------------------------------------------------------------------------|----------|---------|--------------------------------|-------------|--------|--|--------|--|
| ୟ Searc                                                       | 운 Search and analyze                                                      |          |         |                                |             |        |  |        |  |
| T Define                                                      | ☐ Defined filters     11/1     New filter     F0     Selected actions (3) |          |         |                                |             |        |  |        |  |
| + Add                                                         | + Add Trojan.Autolt.289 🕁 😒                                               |          |         |                                |             |        |  |        |  |
| 22 selected in 1 table Type Processes V Action Kill A X Reset |                                                                           |          |         |                                |             |        |  |        |  |
|                                                               | None                                                                      |          |         |                                |             |        |  |        |  |
| ∨ Trojan.A                                                    | utolt.289                                                                 |          |         | Execute                        |             |        |  |        |  |
|                                                               | Type 🔻                                                                    | Action ‡ | Path ‡  | Kill<br>Suspend                |             | SHA1 ¢ |  | File ‡ |  |
|                                                               | Accounts                                                                  | _        | -       | Inspect                        |             | _      |  | _      |  |
|                                                               | Registry star                                                             | None     | C:\prog | gramdata\windowstask\winring   | J0x64.sys   | -      |  | -      |  |
|                                                               | Registry star                                                             | None     | C:\prog | gramdata\realtekhd\taskhostw.  | exe         | -      |  | -      |  |
|                                                               | Scheduled ta                                                              | None     | C:\prog | gramdata\realtekhd\taskhostw.  | exe         | -      |  | _      |  |
|                                                               | Scheduled ta                                                              | None     | C:\prog | gramdata\realtekhd\taskhostw.  | exe         | _      |  | _      |  |
|                                                               | Services                                                                  | None     | C:\Prog | gram Data\Windows Task\Win Rin | ng0x64.sys  | _      |  | _      |  |
|                                                               | Processes                                                                 | кш       | C:\Prog | gramData\WindowsTask\Micros    | oftHost.exe | -      |  | -      |  |
|                                                               | Processes                                                                 | Kill     | C:\Prog | gramData\RealtekHD\taskhost.   | exe         | -      |  | -      |  |
|                                                               | Processes                                                                 | кіш      | C:\Prog | gramData\RealtekHD\taskhostv   | v.exe       | -      |  | -      |  |

#### Figure 21. Selecting actions for a file

Then we did the same for other element types, selecting for them **Cure**, **Delete**, and **Disinfect**, respectively.

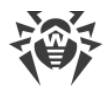

Selected actions went on the Selected Actions tab for us to review.

| Tas | ks /                 | / Report     |                                         |                              |           |               |  |  |  |  |
|-----|----------------------|--------------|-----------------------------------------|------------------------------|-----------|---------------|--|--|--|--|
| 2   | C Search and analyze |              |                                         |                              |           |               |  |  |  |  |
|     | Ocreate     S Refr   | resh         | FØ Selected actions (21)                |                              |           |               |  |  |  |  |
|     |                      |              |                                         |                              |           |               |  |  |  |  |
| ~   | Signature detect     | tions        |                                         |                              |           |               |  |  |  |  |
|     | Action ¢             | Path 🗘       |                                         | Threat \$                    | Type 🗘    |               |  |  |  |  |
|     | Cure 👻               | C:\programda | ta\windowstask\xmrig-cuda.dll           | Tool.BtcMine.2662            | hacktool  |               |  |  |  |  |
|     | Cure 👻               | C:\ProgramDa | ta\WindowsTask\MicrosoftHost.exe        | Tool.BtcMine.2660            | hacktool  |               |  |  |  |  |
|     | Cure 👻               | C:\programda | ta\windowstask\AMD.exe                  | Tool.BtcMine.2663            | hacktool  |               |  |  |  |  |
|     | Cure 👻               | C:\programda | ta\windowstask\AppModule.exe            | Tool.BtcMine.2663            | hacktool  |               |  |  |  |  |
| >   | Files                |              |                                         |                              |           |               |  |  |  |  |
| ~   | Processes            |              |                                         |                              |           |               |  |  |  |  |
|     | Action \$            | PID \$       | Command line ‡                          | Path 🗘                       | Company ‡ | Certificate ≑ |  |  |  |  |
| >   | Kill 👻               | 1112         | C:\ProgramData\WindowsTask\MicrosoftHos | C:\ProgramData\WindowsTask\  | _         | -             |  |  |  |  |
| >   | Kill 👻               | 8708         | C:\ProgramData\RealtekHD\taskhost.exe   | C:\ProgramData\RealtekHD\tas | -         | -             |  |  |  |  |
| >   | Kill 👻               | 7936         | C:\ProgramData\RealtekHD\taskhostw.exe  | C:\ProgramData\RealtekHD\tas | -         | _             |  |  |  |  |
| >   | Services             |              |                                         |                              |           |               |  |  |  |  |
|     |                      |              |                                         |                              |           |               |  |  |  |  |

#### Figure 22. Selected actions

When we made sure that all required actions were properly saved, we clicked **Create** to generate a curing tool for the user.

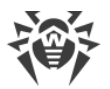

Before creating the tool, FixIt! allowed us to review the script and add or edit <u>commands</u> manually as needed.

| Or.WEB FixIt               |                                                                                                    | [] Tasks | Anagement | T Filters       | ₽₽ Widgets          | ≗ Profile ▼   ⑦      |
|----------------------------|----------------------------------------------------------------------------------------------------|----------|-----------|-----------------|---------------------|----------------------|
| About                      | Tasks / / Report                                                                                                    |          |           |                 |                     | {i} Commands         |
| Hand Widgets               | S Fixiti tool                                                                                                    |          |           |                 |                     |                      |
| System                     | 1 ark-disinfectimagepath "C:\ProgramBata\RindowsTask\WicrosoftHost.exe"<br>2 ark-disinfectimagepath "C:\programBata\sinfactstk\WWD.exe"                                                                                                    |          |           |                 |                     |                      |
| Dr.Web                     | 3 ark-disinfectimagepath "C: Programbata kindostak kindip044.sug"<br>4 ark-disinfectimagepath "C: programbata kindostak kindip044.sug"<br>5 ark-disinfectimagepath "C: programbata kindostak nvrt64_112,0.d11"                                                                                                    |          |           |                 |                     |                      |
| Installed apps Processes   | 6 ark-disinfectimagepath "C:/Popumatod.WasiletMilliakWost.exe"<br>7 ark-disinfectimagepath "C:/Popumatod.WasiletMilliakWost.exe"<br>8 ark-disinfectimagepath "C:/Popumatod.WasiletMilliakWost.exe"<br>9 ark-disinfectimagepath "C:/Popumatod.WasiletMilliakWost.exe"                                                                                                    |          |           |                 |                     |                      |
| Drivers                    | <pre>0 cure-file "0:iprogramataiwindowitawing-codu.dl" 1 cure-file "0:iprogramataiwindowitawing-codu.dl" 2 cure-file "0:iprogramataiwindowitawing" 2 cure-file "0:iprogramataiwindowitawing" 2 cure-file "0:iprogramataiwindowitawing" 2 cure-file "0:iprogramataiwindowitawing" 2 cure-file "0:iprogramataiwindowitawing" 2 cure-file "0:iprogramataiwindowitawing" 2 cure-file "0:iprogramataiwindowitawing" 2 cure-file "0:iprogramataiwindowitawing" 2 cure-file "0:iprogramataiwindowitawing" 2 cure-file "0:iprogramataiwing" 2 cure-file "0:iprogramataiwindowitawing" 2 cure-file "0:iprogramataiwindowitawing" 2 cure-file "0:iprogramataiwing" 2 cure-file "0:iprogramatai</pre> |          |           |                 |                     |                      |
| Services<br>Network        | 13 oure flie "Cilprogramatal kindestani VapBodule.ex"<br>14 disinfest-reg "arabda08881dbbodfe8020480873882dobduf" " "Cilprogramadata sindestask sinringBvd4.sus"<br>15 disinfest-reg "7487180677081080808000000718014448600" " "Cilprogramatal saltehd taskhasts.exe"                                                                                                    |          |           |                 |                     |                      |
| Startups<br>Task scheduler | 16 avc-dolate "Minings_1_2_0"<br>17 task-dolate "Winings",12_0"<br>18 task-dolate "Winings",12_0"<br>19 task-dolate "Winings",12_0"                                                                                                    |          |           |                 |                     |                      |
| Web browsers               | 10 proc.kii - Imagepto (C) (ProgramData) (Microsoft (K) (CPUS) (Microsoft (K) (K) (K) (K) (K) (K) (K) (K) (K) (K)                                                                                                    |          |           |                 |                     |                      |
| Registry                   |                                                                                                    |          |           |                 |                     |                      |
| File system                |                                                                                                    |          |           |                 |                     |                      |
| C Search and analyze       |                                                                                                    |          |           |                 |                     |                      |
| S Fixiti tool              |                                                                                                    |          |           |                 |                     |                      |
|                            | > Erras: 0                                                                                                    |          |           |                 |                     | ^                    |
|                            | + Create Field! tool 🚳 Download script                                                                                                    |          |           |                 |                     | र्छ3 Settings        |
| <                          | © D Doctor Web, 1992-2024                                                                                                    |          |           | About Fixit! Ab | out us Privacy poli | cy Support ( English |

Figure 23. The resulting script

### Optimizing

Although the script above is fully functional and able to solve the issues it was created for, an advanced FixIt! user can still optimize it, either when selecting actions or when reviewing the script.

What we found:

- Logically, the <u>proc-kill</u> commands should be placed in the script first, because all commands but the <u>-inspect</u> ones are run in the order of the script, and we have to kill the trojan's processes before we can cure the computer.
- When run, the <u>cure-file</u> and <u>ark-disinfect</u> commands kill the corresponding processes and remove startup elements, that is, all the other commands that do the same with the same objects can be safely removed from the script.
- The <u>cure-file</u> and <u>ark-disinfect</u> commands give essentially the same results when applied to the same object. In our case, some objects were detected both as **Signature detections** and **Files**, so that two kinds of actions could be applied to them, which we did before checking thoroughly whether it was necessary.

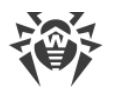

When we deleted all redundant commands from the script, it looked like the following.

| Or.WEB FixIt!                  |                                                                                                    | Tasks | Anagement | Fo Dr.Web Settings | Tilters         | ₽₽ Widgets          | å Profile ▼   ⑦      |
|--------------------------------|----------------------------------------------------------------------------------------------------|-------|-----------|--------------------|-----------------|---------------------|----------------------|
| h About                        | Taols / / Report                                                                                                    |       |           |                    |                 |                     | {i} Commands         |
| BB Widgets                     | S Fixit! tool                                                                                                    |       |           |                    |                 |                     |                      |
| O System                       | i cure-file "0:\programdata\windowstask\wmrig-cuda.dll"                                                                                                    |       |           |                    |                 |                     |                      |
| til Data                       | 2 cure-file "C:\ProgramData\WindowsTask\WindowsTask |       |           |                    |                 |                     |                      |
| Dr.Web                         | 5 ark-disinfectimagepath "C:\ProgramBata\BealtekHB\tashhostw.exe"<br>0 ark-disinfectimagepath "C:\programBata\BealtekHB\tashhostw.te-bulitins04_114.dll"                                                                                                    |       |           |                    |                 |                     |                      |
| Processes                      | ark-dsinfetimagepain %:[Programata informationsings(Prices_ite_6.01)<br>ark-dsinfetimagepain %:[Programata informationsings(Bindings)dd sys*<br>g ark-dsinfetimagepath %:[Programata']@ealteHMD[taskhost.exe*                                                                                                    |       |           |                    |                 |                     |                      |
| Drivers                        | 10 svc-delete "Minding0_1_2_0"<br>11 task-delete "Wiscreooft/Windows/Wininet/TaskhostMO"<br>12 task-delete "Wiscreooft/Windows/Wininet/TaskhostOnlogon"                                                                                                    |       |           |                    |                 |                     |                      |
| Services                       | 13 disinfect-reg "a7d8408381fd81bcdfe82b04188173582da50ef9" * "C:\programdata\windowstask\winring0x94.sus"<br>14 disinfect-reg "704718b37c79618c309805d8cb677881944de526" * "C:\programdata\realtekhd\taskhastw.exe"                                                                                                    |       |           |                    |                 |                     |                      |
| Startups                       |                                                                                                    |       |           |                    |                 |                     |                      |
| Task scheduler<br>Web browsers |                                                                                                    |       |           |                    |                 |                     |                      |
| Event log                      |                                                                                                    |       |           |                    |                 |                     |                      |
| Registry                       |                                                                                                    |       |           |                    |                 |                     |                      |
| Files                          |                                                                                                    |       |           |                    |                 |                     |                      |
| 2 Search and analyze           |                                                                                                    |       |           |                    |                 |                     |                      |
| Fixit! tool                    |                                                                                                    |       |           |                    |                 |                     |                      |
|                                |                                                                                                    |       |           |                    |                 |                     |                      |
|                                | > Errors:0                                                                                                    |       |           |                    |                 |                     | ^                    |
|                                | + Create FixIt! tool 👰 Download script                                                                                                    |       |           |                    |                 |                     | ର୍ଷ୍ଡେ Settings      |
| <                              | © D Doctor Web, 1992-1024                                                                                                    |       |           |                    | About Fixit! Ab | out us Privacy poli | ty Support ( English |

Figure 24. The optimized script

By pressing **Create** once again we generated the final version of our FixIt! curing tool and sent it to the user.

### Result

After the user run the tool, we used the <u>Compare reports</u> feature to compare the resulting report with the previous one and made sure nothing suspicious was left on the affected computer.

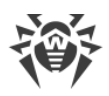

# **17. Appendix B. The List of Fields**

- artefacts\_fs
- <u>defender:computer\_status</u>
- <u>defender:preference</u>
- <u>defender:threat</u>
- defender:threat\_detection
- <u>disk\_bootsect</u>
- drivers
- drweb:bases
- drweb:components
- drweb:info
- drweb:launched\_modules
- drweb:licenses
- drweb:products
- events
- <u>files</u>
- <u>fixes</u>
- <u>hosts</u>
- installed\_apps
- modules
- <u>msi\_apps</u>
- <u>net\_connections</u>
- <u>net\_providers:namespaces</u>
- <u>net\_providers:protocols</u>
- processes
- <u>services</u>
- <u>startups:mstasks</u>
- startups:registry
- <u>startups:wmi</u>
- sysobj:chromium\_config
- sysobj:chromium\_extensions
- sysobj:detects
- sysobj:firefox\_addons
- sysobj:firefox\_config

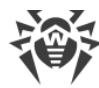

- sysobj:ie
- sysobj:mstasks
- sysobj:proxy
- <u>sysobj:registry</u>
- sysobj:shortcuts
- <u>sysobj:wmi</u>
- system:accounts
- system:antivirus
- system:bios
- <u>system:cpu</u>
- <u>system:dep</u>
- system:dirs
- system:dns
- system:firewall
- system:hdd
- system:kernel\_va\_shadowing
- system:locale
- system:machine\_scores
- system:mapped\_disks
- system:memory
- <u>system:net\_adapters</u>
- system:os
- <u>system:persisted\_routes</u>
- system:policies
- system:routes
- <u>system:secure\_boot</u>
- system:security\_providers
- system:sessions
- system:shares
- system:smart
- system:speculation\_control
- system:user\_privelegies
- system:users
- system\_reg\_export
- <u>winstore\_apps</u>

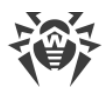

# artefacts\_fs

File artifacts

| Field                              | Data type |
|------------------------------------|-----------|
| analysis_results.metawave.datetime | date      |
| analysis_results.metawave.result   | text      |
| analysis_results.metawave.status   | text      |
| category_name                      | text      |
| hash.sha1                          | text      |
| modify_datetime                    | date      |
| path                               | text      |
| sha1                               | text      |
| size                               | long      |

# defender:computer\_status

The computer status based on Microsoft Defender data

| Field                     | Data type |
|---------------------------|-----------|
| am_engine_version         | keyword   |
| am_product_version        | keyword   |
| am_service_enabled        | boolean   |
| am_service_version        | keyword   |
| antispyware_enabled       | boolean   |
| antispyware_signature_age | long      |

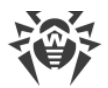

| Field                              | Data type |
|------------------------------------|-----------|
| antispyware_signature_last_updated | date      |
| antispyware_signature_version      | keyword   |
| antivirus_enabled                  | boolean   |
| antivirus_signature_age            | long      |
| antivirus_signature_last_updated   | date      |
| antivirus_signature_version        | keyword   |
| behavior_monitor_enabled           | boolean   |
| category_name                      | text      |
| computer_id                        | text      |
| computer_state                     | long      |
| full_scan_age                      | long      |
| full_scan_end_time                 | text      |
| full_scan_start_time               | text      |
| ioav_protection_enabled            | boolean   |
| last_full_scan_source              | long      |
| last_quick_scan_source             | long      |
| nis_enabled                        | boolean   |
| nis_engine_version                 | keyword   |
| nis_signature_age                  | long      |
| nis_signature_last_updated         | date      |

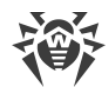

| Field                        | Data type |
|------------------------------|-----------|
| on_access_protection_enabled | boolean   |
| quick_scan_age               | long      |
| quick_scan_end_time          | date      |
| quick_scan_start_time        | date      |
| real_time_protection_enabled | boolean   |
| real_time_scan_direction     | long      |

# defender:preference

Microsoft Defender settings

| Field                                    | Data type |
|------------------------------------------|-----------|
| category_name                            | text      |
| check_for_signatures_before_running_scan | boolean   |
| computer_id                              | text      |
| disable_archive_scanning                 | boolean   |
| disable_auto_exclusions                  | boolean   |
| disable_behavior_monitoring              | boolean   |
| disable_catchup_full_scan                | boolean   |
| disable_catchup_quick_scan               | boolean   |
| disable_email_scanning                   | boolean   |
| disable_intrusion_prevention_system      | text      |
| disable_ioav_protection                  | boolean   |

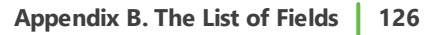

| Field                                                | Data type |
|------------------------------------------------------|-----------|
| disable_privacy_mode                                 | boolean   |
| disable_realtime_monitoring                          | boolean   |
| disable_removable_drive_scanning                     | boolean   |
| disable_restore_point                                | boolean   |
| disable_scanning_mapped_network_drives_for_full_scan | boolean   |
| disable_scanning_network_files                       | boolean   |
| disable_script_scanning                              | boolean   |
| exclusion_path                                       | text      |
| high_threat_default_action                           | long      |
| low_threat_default_action                            | long      |
| maps_reporting                                       | long      |
| moderate_threat_default_action                       | long      |
| quarantine_purge_items_after_delay                   | long      |
| randomize_schedule_task_times                        | boolean   |
| real_time_scan_direction                             | long      |
| remediation_schedule_day                             | long      |
| reporting_additional_action_time_out                 | long      |
| reporting_critical_failure_time_out                  | long      |
| reporting_non_critical_time_out                      | long      |
| scan_only_if_idle_enabled                            | boolean   |

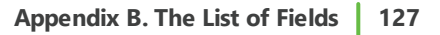

| Field                                              | Data type |
|----------------------------------------------------|-----------|
| scan_parameters                                    | long      |
| scan_purge_items_after_delay                       | long      |
| scan_schedule_day                                  | long      |
| scan_schedule_quick_scan_time                      | date      |
| scan_schedule_time                                 | date      |
| severe_threat_default_action                       | long      |
| signature_au_grace_period                          | long      |
| signature_definition_update_file_shares_sources    | text      |
| signature_disable_update_on_startup_without_engine | boolean   |
| signature_fallback_order                           | text      |
| signature_first_au_grace_period                    | long      |
| signature_schedule_day                             | long      |
| signature_schedule_time                            | date      |
| signature_update_catchup_interval                  | long      |
| signature_update_interval                          | long      |
| submit_samples_consent                             | long      |
| ui_lockdown                                        | boolean   |
| unknown_threat_default_action                      | long      |

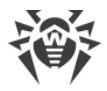

### defender:threat

Threats detected by Microsoft Defender

| Field              | Data type |
|--------------------|-----------|
| category_id        | long      |
| category_name      | text      |
| did_threat_execute | boolean   |
| is_active          | boolean   |
| resources          | text      |
| rollup_status      | long      |
| schema_version     | keyword   |
| severity_id        | long      |
| threat_id          | long      |
| threat_name        | text      |
| type_id            | long      |

# defender:threat\_detection

Threat detection using Microsoft Defender

| Field                       | Data type |
|-----------------------------|-----------|
| action_success              | boolean   |
| additional_actions_bit_mask | long      |
| am_product_version          | keyword   |
| category_name               | text      |

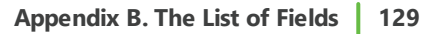

| Field                              | Data type |
|------------------------------------|-----------|
| cleaning_action_id                 | long      |
| current_threat_execution_status_id | long      |
| detection_id                       | text      |
| detection_source_type_id           | long      |
| domain_user                        | text      |
| initial_detection_time             | date      |
| last_threat_status_change_time     | date      |
| process_name                       | text      |
| remediation_time                   | text      |
| resources                          | text      |
| threat_id                          | long      |
| threat_status_error_code           | long      |
| threat_status_id                   | long      |

# disk\_bootsect

Boot sectors of disks

| Field            | Data type |
|------------------|-----------|
| block.end_lba    | text      |
| block.start_lba  | text      |
| bytes_per_sector | integer   |
| category_name    | text      |

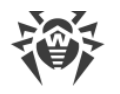

| Field                        | Data type |
|------------------------------|-----------|
| cylinders                    | integer   |
| gpt.header.backup_lba        | text      |
| gpt.header.disk_guid         | text      |
| gpt.header.first_usable_lba  | text      |
| gpt.header.header_crc        | text      |
| gpt.header.header_size       | text      |
| gpt.header.last_usable_lba   | text      |
| gpt.header.num_parts         | text      |
| gpt.header.part_entries_crc  | text      |
| gpt.header.part_entry_lba    | text      |
| gpt.header.primary_lba       | text      |
| gpt.header.reserved          | text      |
| gpt.header.revision          | text      |
| gpt.header.signature         | text      |
| gpt.header.sizeof_part_entry | text      |
| gpt.partition.arkstatus      | text      |
| gpt.partition.attrib         | text      |
| gpt.partition.end_lba        | text      |
| gpt.partition.guid           | text      |
| gpt.partition.index          | text      |

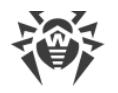

| Field                         | Data type |
|-------------------------------|-----------|
| gpt.partition.name            | text      |
| gpt.partition.start_lba       | text      |
| gpt.partition.type            | text      |
| id                            | integer   |
| mbr.arkstatus                 | text      |
| mbr.disk_signature            | long      |
| mbr.disk_signature            | text      |
| mbr.partition.arkstatus       | text      |
| mbr.partition.boot_id         | integer   |
| mbr.partition.boot_id         | text      |
| mbr.partition.index           | integer   |
| mbr.partition.index           | text      |
| mbr.partition.size_in_sectors | long      |
| mbr.partition.size_in_sectors | text      |
| mbr.partition.start_lba       | long      |
| mbr.partition.start_lba       | text      |
| mbr.partition.type            | text      |
| mbr.signature                 | integer   |
| mbr.zero_padding              | integer   |
| media_type                    | integer   |

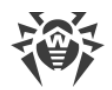

| Field               | Data type |
|---------------------|-----------|
| part_style          | text      |
| sectors_per_track   | integer   |
| size                | long      |
| tracks_per_cylinder | integer   |

# drivers

Drivers

| Field         | Data type |
|---------------|-----------|
| base          | text      |
| category_name | text      |
| path          | text      |
| size          | long      |

### drweb:bases

Dr.Web anti-virus databases

| Field         | Data type |
|---------------|-----------|
| category_name | text      |
| name          | text      |
| path          | text      |
| records       | long      |
| timestamp     | date      |

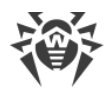

| Field   | Data type |
|---------|-----------|
| type    | integer   |
| version | text      |

## drweb:components

Dr.Web components

| Field                 | Data type |
|-----------------------|-----------|
| category_name         | text      |
| installation_datetime | date      |
| name                  | text      |

### drweb:info

### Dr.Web product information

| Field           | Data type |
|-----------------|-----------|
| bases_path      | text      |
| category_name   | text      |
| hash            | text      |
| hash_sha1       | text      |
| install_path    | text      |
| product_mode    | text      |
| product_type    | text      |
| product_version | text      |

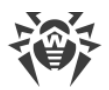

| Field     | Data type |
|-----------|-----------|
| repo_path | text      |

# drweb:launched\_modules

Launched Dr.Web modules

| Field    | Data type |
|----------|-----------|
| launched | boolean   |

# drweb:licenses

Dr.Web licenses

| Field                    | Data type |
|--------------------------|-----------|
| category_name            | text      |
| key.applications         | text      |
| key.created              | date      |
| key.expires              | date      |
| key.product_spec         | text      |
| key.product_type         | text      |
| key.products             | text      |
| key.subscription_expires | date      |
| path                     | text      |
| settings.app_control     | text      |
| settings.AppControl      | text      |

|--|

| Field                      | Data type |
|----------------------------|-----------|
| settings.file_server       | text      |
| settings.FileServer        | text      |
| settings.inet_gateway      | text      |
| settings.InetGateway       | text      |
| settings.lotus_spam_filter | text      |
| settings.LotusSpamFilter   | text      |
| settings.mail_server       | text      |
| settings.MailServer        | text      |
| settings.spam_filter       | text      |
| settings.SpamFilter        | text      |
| settings.Users             | text      |
| settings.users             | text      |
| user.computers             | integer   |
| user.name                  | text      |
| user.number                | text      |

# drweb:products

Dr.Web products

| Field                 | Data type |
|-----------------------|-----------|
| category_name         | text      |
| installation_datetime | date      |

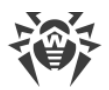

| Field | Data type |
|-------|-----------|
| name  | text      |

# engine\_detects

Threats detected using signature databases

| Field         | Data type |
|---------------|-----------|
| category_name | text      |
| path          | text      |
| threat        | text      |
| type          | text      |

#### events

Events

| Field         | Data type |
|---------------|-----------|
| category      | text      |
| category_name | text      |
| code          | text      |
| computer      | text      |
| content       | text      |
| id            | text      |
| index         | text      |
| instance_id   | text      |

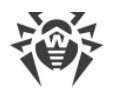

| Field    | Data type |
|----------|-----------|
| keywords | text      |
| logfile  | text      |
| msg      | text      |
| opcode   | text      |
| pid      | text      |
| source   | text      |
| task     | text      |
| tid      | text      |
| time     | date      |
| type     | text      |
| user     | text      |

# files

Files

| Field                              | Data type |
|------------------------------------|-----------|
| analysis_results.metawave.datetime | date      |
| analysis_results.metawave.result   | text      |
| analysis_results.metawave.status   | text      |
| arkstatus.cert                     | text      |
| arkstatus.cloud                    | text      |
| arkstatus.confidence               | text      |

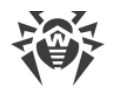

| Field                      | Data type |
|----------------------------|-----------|
| arkstatus.file             | text      |
| arkstatus.soft_type        | text      |
| arkstatus.soft_white       | text      |
| arkstatus.threat           | text      |
| arkstatus.type             | text      |
| atime                      | date      |
| attrib.archive             | boolean   |
| attrib.compressed          | text      |
| attrib.dir                 | boolean   |
| attrib.ea                  | text      |
| attrib.hidden              | boolean   |
| attrib.invalid             | boolean   |
| attrib.normal              | boolean   |
| attrib.not_content_indexed | boolean   |
| attrib.readonly            | boolean   |
| attrib.recall_on_open      | text      |
| attrib.reparse_point       | text      |
| attrib.security            | text      |
| attrib.sparse              | text      |
| attrib.system              | boolean   |

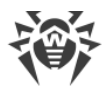

-

| Field                       | Data type |
|-----------------------------|-----------|
| attrib.temporary            | boolean   |
| attrib.value                | text      |
| buildtime                   | date      |
| category_name               | text      |
| certinfo.catfile            | text      |
| certinfo.creator_name       | text      |
| certinfo.creator_url        | text      |
| certinfo.item.alg           | text      |
| certinfo.item.ca            | text      |
| certinfo.item.eku           | text      |
| certinfo.item.flags         | text      |
| certinfo.item.from          | date      |
| certinfo.item.hash_alg      | text      |
| certinfo.item.hash_alg_type | text      |
| certinfo.item.issuer.C      | text      |
| certinfo.item.issuer.CN     | text      |
| certinfo.item.issuer.DC     | text      |
| certinfo.item.issuer.L      | text      |
| certinfo.item.issuer.O      | text      |
| certinfo.item.issuer.OU     | text      |

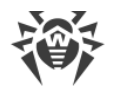

| Field                              | Data type |
|------------------------------------|-----------|
| certinfo.item.issuer.ST            | text      |
| certinfo.item.sn                   | text      |
| certinfo.item.subject.C            | text      |
| certinfo.item.subject.CN           | text      |
| certinfo.item.subject.DC           | text      |
| certinfo.item.subject.L            | text      |
| certinfo.item.subject.O            | text      |
| certinfo.item.subject.OU           | text      |
| certinfo.item.subject.SERIALNUMBER | text      |
| certinfo.item.subject.ST           | text      |
| certinfo.item.thumbprint           | text      |
| certinfo.item.thumbprint_sha256    | text      |
| certinfo.item.to                   | date      |
| certinfo.timestamp                 | date      |
| certinfo.type                      | text      |
| ctime                              | date      |
| device_characteristics             | text      |
| device_type                        | text      |
| eainfo.item.data                   | text      |
| eainfo.item.name                   | text      |

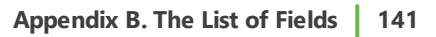

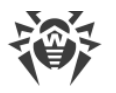

| Field                       | Data type |
|-----------------------------|-----------|
| eainfo.item.size            | text      |
| easize                      | integer   |
| hash.pemd5                  | text      |
| hash.pesha1                 | text      |
| hash.pesha256               | text      |
| hash.pesha512               | text      |
| hash.sha1                   | text      |
| hash.sha256                 | text      |
| links                       | integer   |
| path                        | text      |
| signed                      | boolean   |
| size                        | long      |
| verinfo.company             | text      |
| verinfo.descr               | text      |
| verinfo.file_version_num    | text      |
| verinfo.origname            | text      |
| verinfo.product_name        | text      |
| verinfo.product_version     | text      |
| verinfo.product_version_num | text      |
| verinfo.version             | text      |

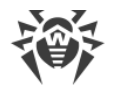

| Field                      | Data type |
|----------------------------|-----------|
| wtime                      | date      |
| zone_transfer.host_url     | text      |
| zone_transfer.id           | text      |
| zone_transfer.referrer_url | text      |
| zone_transfer.package_name | text      |

# fixes

Fixes

| Field         | Data type |
|---------------|-----------|
| _type_        | text      |
| caption       | text      |
| category.id   | text      |
| category.name | text      |
| category_name | text      |
| comment       | text      |
| csname        | text      |
| descr         | text      |
| hidden        | text      |
| id            | text      |
| installed_by  | text      |
| installed_on  | date      |

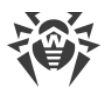

| Field       | Data type |
|-------------|-----------|
| need_reboot | text      |

### hosts

Hosts

| Field              | Data type |
|--------------------|-----------|
| category_name      | text      |
| ip.address         | ір        |
| ip.category        | text      |
| ip.domain.address  | text      |
| ip.domain.category | text      |
| line               | integer   |
| path               | text      |
| text               | text      |

# installed\_apps

Installed applications

| Field         | Data type |
|---------------|-----------|
| category_name | text      |
| hidden        | text      |
| id            | text      |
| location      | text      |

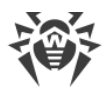

| Field     | Data type |
|-----------|-----------|
| name      | text      |
| uninstall | text      |

### modules

Modules

| Field         | Data type |
|---------------|-----------|
| category_name | text      |
| path          | text      |

## msi\_apps

MSI applications

| Field            | Data type |
|------------------|-----------|
| category_name    | text      |
| id               | text      |
| language         | integer   |
| msi_package_code | text      |
| msi_product_code | text      |
| name             | text      |
| vendor           | text      |
| version          | text      |
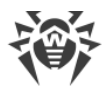

#### net\_connections

Network connections

| Field          | Data type |
|----------------|-----------|
| _type_         | text      |
| category_name  | text      |
| local_addr     | ір        |
| local_port     | integer   |
| local_scopeid  | text      |
| path           | text      |
| pid            | integer   |
| remote_addr    | ір        |
| remote_port    | integer   |
| remote_scopeid | text      |
| state          | text      |

## net\_providers:namespaces

Network providers (namespaces)

| Field         | Data type |
|---------------|-----------|
| active        | boolean   |
| broken        | boolean   |
| category_name | text      |
| guid          | text      |

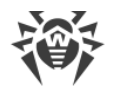

| Field     | Data type |
|-----------|-----------|
| name      | text      |
| namespace | text      |
| path      | text      |
| version   | text      |
| wow64     | boolean   |

#### net\_providers:protocols

Network providers (protocols)

| Field         | Data type |
|---------------|-----------|
| broken        | boolean   |
| category_name | text      |
| entryid       | text      |
| flags         | text      |
| guid          | text      |
| name          | text      |
| path          | text      |
| protocol      | text      |
| scheme        | text      |
| version       | text      |
| wow64         | boolean   |

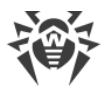

#### processes

Processes

| Field                            | Data type |
|----------------------------------|-----------|
| appid                            | text      |
| base                             | text      |
| bit                              | integer   |
| category_name                    | text      |
| cmdline                          | text      |
| create_time                      | date      |
| curdir                           | text      |
| handles                          | integer   |
| ilevel                           | text      |
| isdebugged                       | boolean   |
| kernel_time                      | text      |
| memory_usage.other_op            | long      |
| memory_usage.pagefaults          | long      |
| memory_usage.pagefile_usage      | long      |
| memory_usage.peak_pagefile_usage | long      |
| memory_usage.peak_virtual_size   | long      |
| memory_usage.peak_workingset     | long      |
| memory_usage.quota_non_pagedpool | long      |

| Field                                                                | Data type |
|----------------------------------------------------------------------|-----------|
| memory_usage.quota_pagedpool                                         | long      |
| memory_usage.quota_peak_non_pagedpool                                | long      |
| memory_usage.quota_peak_pagedpool                                    | long      |
| memory_usage.read_op                                                 | long      |
| memory_usage.virtual_size                                            | long      |
| memory_usage.workingset                                              | long      |
| memory_usage.write_op                                                | long      |
| mitigations.aslr_policy.disallow_stripped_images                     | text      |
| mitigations.aslr_policy.enable_bottom_up_randomization               | text      |
| mitigations.aslr_policy.enable_force_relocate_images                 | text      |
| mitigations.aslr_policy.enable_high_entropy                          | text      |
| mitigations.cfg_policy.enable_cfg                                    | text      |
| mitigations.cfg_policy.enable_export_suppression                     | text      |
| mitigations.cfg_policy.strict_mode                                   | text      |
| mitigations.child_process_policy.allow_secure_process_creat<br>ion   | text      |
| mitigations.child_process_policy.audit_no_child_process_cre<br>ation | text      |
| mitigations.child_process_policy.no_child_process_creation           | text      |
| mitigations.dynamic_code_policy.allow_remote_downgrade               | text      |
| mitigations.dynamic_code_policy.allow_thread_opt_out                 | text      |

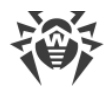

| Field                                                                       | Data type |
|-----------------------------------------------------------------------------|-----------|
| mitigations.dynamic_code_policy.audit_prohibit_dynamic_co<br>de             | text      |
| mitigations.dynamic_code_policy.prohibit_dynamic_code                       | text      |
| mitigations.extension_point_disable_policy.disable_extensio<br>n_points     | text      |
| mitigations.font_disable_policy.audit_non_system_font_loadi<br>ng           | text      |
| mitigations.font_disable_policy.disable_non_system_fonts                    | text      |
| mitigations.image_load_policy.audit_no_low_mandatory_lab<br>el_images       | text      |
| mitigations.image_load_policy.audit_no_remote_images                        | text      |
| mitigations.image_load_policy.no_low_mandatory_label_ima<br>ges             | text      |
| mitigations.image_load_policy.no_remote_images                              | text      |
| mitigations.image_load_policy.prefer_system32_images                        | text      |
| mitigations.payload_restriction_policy.audit_export_address<br>_filter      | text      |
| mitigations.payload_restriction_policy.audit_export_address<br>_filter_plus | text      |
| mitigations.payload_restriction_policy.audit_import_address<br>_filter      | text      |
| mitigations.payload_restriction_policy.audit_rop_caller_chec<br>k           | text      |
| mitigations.payload_restriction_policy.audit_rop_sim_exec                   | text      |
| mitigations.payload_restriction_policy.audit_rop_stack_pivot                | text      |

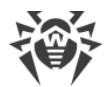

| Field                                                                          | Data type |
|--------------------------------------------------------------------------------|-----------|
| mitigations.payload_restriction_policy.enable_export_addre<br>ss_filter        | text      |
| mitigations.payload_restriction_policy.enable_export_addre<br>ss_filter_plus   | text      |
| mitigations.payload_restriction_policy.enable_import_addre<br>ss_filter        | text      |
| mitigations.payload_restriction_policy.enable_rop_caller_che<br>ck             | text      |
| mitigations.payload_restriction_policy.enable_rop_sim_exec                     | text      |
| mitigations.payload_restriction_policy.enable_rop_stack_piv<br>ot              | text      |
| mitigations.redirection_trust_policy.audit_redirectiont_rust                   | text      |
| mitigations.redirection_trust_policy.enforce_redirection_trus<br>t             | text      |
| mitigations.side_channel_isolation_policy.disable_page_com<br>bine             | text      |
| mitigations.side_channel_isolation_policy.isolate_security_do main             | text      |
| mitigations.side_channel_isolation_policy.smt_branch_target<br>_isolation      | text      |
| mitigations.side_channel_isolation_policy.speculative_store_<br>bypass_disable | text      |
| mitigations.signature_policy.audit_microsoft_signed_only                       | text      |
| mitigations.signature_policy.audit_store_signed_only                           | text      |
| mitigations.signature_policy.microsoft_signed_only                             | text      |
| mitigations.signature_policy.mitigation_opt_in                                 | text      |

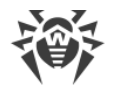

| Field                                                                                  | Data type |
|----------------------------------------------------------------------------------------|-----------|
| mitigations.signature_policy.store_signed_only                                         | text      |
| mitigations.strict_handle_check_policy.handle_exceptions_pe<br>rmanently_enabled       | text      |
| mitigations.strict_handle_check_policy.raise_exception_on_in<br>valid_handle_reference | text      |
| mitigations.syscall_disable_policy.audit_disallow_win32k_sys<br>calls                  | text      |
| mitigations.syscall_disable_policy.disallow_win32k_syscalls                            | text      |
| mitigations.systemcall_filter_policy.filter_id                                         | text      |
| mitigations.user_shadow_stack_policy.audit                                             | text      |
| mitigations.user_shadow_stack_policy.audit_block_non_cet_b<br>inaries                  | text      |
| mitigations.user_shadow_stack_policy.audit_set_context_ip_v<br>alidation               | text      |
| mitigations.user_shadow_stack_policy.block_non_cet_binarie<br>s                        | text      |
| mitigations.user_shadow_stack_policy.block_non_cet_binarie<br>s_non_ehcont             | text      |
| mitigations.user_shadow_stack_policy.cet_dynamic_apis_out<br>_of_proc_only             | text      |
| mitigations.user_shadow_stack_policy.enable                                            | text      |
| mitigations.user_shadow_stack_policy.enable_strict_mode                                | text      |
| mitigations.user_shadow_stack_policy.set_context_ip_validati<br>on                     | text      |
| mitigations.user_shadow_stack_policy.set_context_ip_validati<br>on_relaxed_mode        | text      |

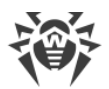

-

| Field                              | Data type |
|------------------------------------|-----------|
| module.arkstatus                   | text      |
| module.base                        | text      |
| module.buildtime                   | date      |
| module.path                        | text      |
| module.size                        | long      |
| path                               | text      |
| peb                                | text      |
| pid                                | integer   |
| ppid                               | integer   |
| priority                           | integer   |
| protection_level                   | text      |
| section_info.checksum              | text      |
| section_info.committed_stack_size  | long      |
| section_info.dll_characteristics   | text      |
| section_info.image_characteristics | text      |
| section_info.image_contains_code   | boolean   |
| section_info.image_file_size       | long      |
| section_info.image_flags           | text      |
| section_info.loader_flags          | text      |
| section_info.machine               | text      |

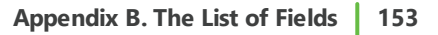

| Field                            | Data type |
|----------------------------------|-----------|
| section_info.max_stack_size      | long      |
| section_info.os_major_ver        | text      |
| section_info.os_minor_ver        | text      |
| section_info.subsystem           | text      |
| section_info.subsystem_major_ver | text      |
| section_info.subsystem_minor_ver | text      |
| section_info.transfer_address    | text      |
| section_info.zero_bits           | text      |
| session_id                       | text      |
| shell_info                       | text      |
| shortcut                         | text      |
| size                             | long      |
| threads.count                    | text      |
| threads.thread.base_priority     | text      |
| threads.thread.create_time       | text      |
| threads.thread.kernel_time       | text      |
| threads.thread.path              | text      |
| threads.thread.priority          | text      |
| threads.thread.start_address     | text      |
| threads.thread.state             | text      |

| Field                              | Data type |
|------------------------------------|-----------|
| threads.thread.tid                 | text      |
| threads.thread.user_time           | text      |
| threads.thread.win32_start_address | text      |
| title                              | text      |
| type                               | text      |
| unique_id                          | text      |
| user_time                          | text      |
| window_flags                       | text      |

#### services

Services

| Field             | Data type |
|-------------------|-----------|
| category_name     | text      |
| checkpoint        | text      |
| cmdline           | text      |
| controls_accepted | text      |
| depends           | text      |
| display_name      | text      |
| error_control     | text      |
| flags             | text      |
| group             | text      |

| Арре           |  | Appendi   |
|----------------|--|-----------|
| Field          |  | Data type |
| name           |  | text      |
| path           |  | text      |
| pid            |  | integer   |
| start_name     |  | text      |
| startmode      |  | text      |
| state          |  | text      |
| svc_exitcode   |  | text      |
| tagid          |  | text      |
| type           |  | text      |
| waithint       |  | text      |
| win32_exitcode |  | text      |

#### startups:mstasks

Startup objects (task scheduler tasks)

| Field         | Data type |
|---------------|-----------|
| args          | text      |
| category_name | text      |
| clsid         | text      |
| command       | text      |
| enabled       | text      |
| is_job        | text      |

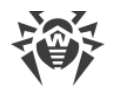

| Field   | Data type |
|---------|-----------|
| name    | text      |
| path    | text      |
| state   | text      |
| type    | text      |
| workdir | text      |

#### startups:registry

Startup objects (registry)

| Field         | Data type |
|---------------|-----------|
| arkstatus     | text      |
| category_name | text      |
| clsid         | text      |
| data          | text      |
| id            | text      |
| full_key      | text      |
| key           | text      |
| path          | text      |
| sid           | text      |
| value         | text      |

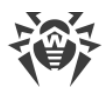

#### startups:wmi

Startup objects (WMI)

| Field         | Data type |
|---------------|-----------|
| arkstatus     | text      |
| category_name | text      |
| class         | text      |
| clsid         | text      |
| instance      | text      |
| name          | text      |
| namespace     | text      |
| path          | text      |
| value         | text      |
| workdir       | text      |

# sysobj:chromium\_config

System objects (Chromium settings)

| Field         | Data type |
|---------------|-----------|
| browser       | text      |
| category_name | text      |
| profile       | text      |
| sid           | text      |
| url           | text      |

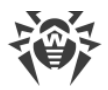

#### sysobj:chromium\_extensions

System objects (Chromium extensions)

| Field         | Data type |
|---------------|-----------|
| browser       | text      |
| category_name | text      |
| id            | text      |
| name          | text      |
| path          | text      |
| profile       | text      |
| sid           | text      |
| url           | text      |
| version       | text      |

## sysobj:detects

System objects (detected threats)

| Field         | Data type |
|---------------|-----------|
| category_name | text      |
| data          | text      |
| id            | text      |
| object        | text      |
| path          | text      |
| threat        | text      |

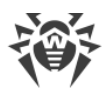

| Field | Data type |
|-------|-----------|
| type  | text      |

#### sysobj:firefox\_addons

System objects (Firefox addons)

| Field         | Data type |
|---------------|-----------|
| browser       | text      |
| category_name | text      |
| id            | text      |
| name          | text      |
| path          | text      |
| profile       | text      |
| sid           | text      |
| type          | text      |
| url           | text      |
| version       | text      |

# sysobj:firefox\_config

System objects (Firefox settings)

| Field         | Data type |
|---------------|-----------|
| browser       | text      |
| category_name | text      |

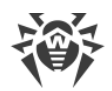

| Field   | Data type |
|---------|-----------|
| profile | text      |
| sid     | text      |
| url     | text      |

#### sysobj:ie

System objects

| Field         | Data type |
|---------------|-----------|
| category_name | text      |
| data          | text      |
| id            | text      |
| key           | text      |
| sid           | text      |
| value         | text      |

## sysobj:mstasks

System objects (task scheduler tasks)

| Field         | Data type |
|---------------|-----------|
| category_name | text      |
| clsid         | text      |
| command       | text      |
| enabled       | text      |

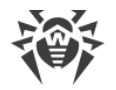

| Field   | Data type |
|---------|-----------|
| is_job  | text      |
| name    | text      |
| path    | text      |
| state   | text      |
| type    | text      |
| workdir | text      |

# sysobj:proxy

System objects (proxy)

| Field         | Data type |
|---------------|-----------|
| category_name | text      |
| data          | text      |
| id            | text      |
| key           | text      |
| sid           | text      |
| value         | text      |

## sysobj:registry

System objects (registry)

| Field     | Data type |
|-----------|-----------|
| arkstatus | text      |

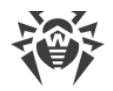

| Field         | Data type |
|---------------|-----------|
| category_name | text      |
| clsid         | text      |
| data          | text      |
| full_key      | text      |
| id            | text      |
| key           | text      |
| path          | text      |
| sid           | text      |
| threat        | text      |
| value         | text      |

# sysobj:shortcuts

System objects (shortcuts)

| Field         | Data type |
|---------------|-----------|
| arg           | text      |
| arkstatus     | text      |
| category_name | text      |
| data          | text      |
| mac           | text      |
| machine_id    | text      |
| name          | text      |

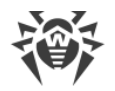

| Field    | Data type |
|----------|-----------|
| path     | text      |
| relative | text      |
| target   | text      |
| threat   | text      |
| workdir  | text      |

## sysobj:wmi

System objects (WMI)

| Field         | Data type |
|---------------|-----------|
| arkstatus     | text      |
| category_name | text      |
| class         | text      |
| clsid         | text      |
| data          | text      |
| instance      | text      |
| name          | text      |
| namespace     | text      |
| path          | text      |
| threat        | text      |
| value         | text      |
| workdir       | text      |

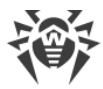

#### system\_reg\_export

Registry

| Field           | Data type |
|-----------------|-----------|
| arkstatus       | text      |
| category_name   | text      |
| hive            | text      |
| lastwrite       | date      |
| name            | text      |
| security        | text      |
| subkeys         | integer   |
| value.arkstatus | text      |
| value.name      | text      |
| value.size      | integer   |
| value.type      | text      |
| value.value     | text      |
| values          | integer   |

#### system:accounts

System (accounts)

| Field            | Data type |
|------------------|-----------|
| bad_passwd_count | integer   |
| category_name    | text      |

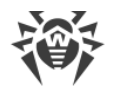

| Field         | Data type |
|---------------|-----------|
| codepage      | text      |
| country       | text      |
| descr         | text      |
| expires       | date      |
| flags         | text      |
| fullname      | text      |
| group.name    | text      |
| home          | text      |
| home_drive    | text      |
| last_logoff   | text      |
| last_logon    | date      |
| logons_count  | integer   |
| logons_server | text      |
| name          | text      |
| password_age  | text      |
| profile       | text      |
| script        | text      |
| type          | text      |
| workstation   | text      |

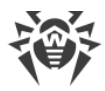

## system:antivirus

System (anti-virus)

| Field                 | Data type |
|-----------------------|-----------|
| category_name         | text      |
| company               | text      |
| enabled               | boolean   |
| guid                  | text      |
| name                  | text      |
| product_exe           | text      |
| product_exe_company   | text      |
| product_exe_version   | text      |
| reporting_exe         | text      |
| reporting_exe_company | text      |
| reporting_exe_version | text      |
| timestamp             | text      |
| uptodate              | boolean   |
| version               | text      |

## system:bios

System (BIOS)

| Field         | Data type |
|---------------|-----------|
| category_name | text      |

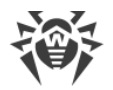

| Field             | Data type |
|-------------------|-----------|
| manufacturer      | text      |
| primary           | text      |
| release_date      | date      |
| system_bios_major | integer   |
| system_bios_minor | integer   |
| version           | text      |

## system:cpu

System (CPU)

| Field         | Data type |
|---------------|-----------|
| category_name | text      |
| cores         | integer   |
| cpuid         | text      |
| descr         | text      |
| enabled_cores | text      |
| id            | text      |
| load          | text      |
| logical_cpus  | long      |
| manufacturer  | text      |
| max_speed     | integer   |
| name          | text      |

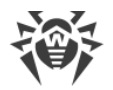

| Field             | Data type |
|-------------------|-----------|
| socket            | text      |
| speed             | integer   |
| threads           | integer   |
| vmmonitor_support | boolean   |
| vt_support        | boolean   |

#### system:dep

| Field         | Data type |
|---------------|-----------|
| available     | boolean   |
| category_name | text      |
| for_32bit     | boolean   |
| for_drivers   | boolean   |
| policy        | integer   |

## system:dirs

System (directories)

| Field         | Data type |
|---------------|-----------|
| category_name | text      |
| name          | text      |
| path          | text      |

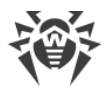

#### system:dns

System DNS

| Field         | Data type |
|---------------|-----------|
| category_name | text      |
| name          | text      |
| server        | text      |

## system:firewall

System (firewall)

| Field                 | Data type |
|-----------------------|-----------|
| category_name         | text      |
| company               | text      |
| enabled               | boolean   |
| guid                  | text      |
| name                  | text      |
| product_exe           | text      |
| product_exe_company   | text      |
| product_exe_version   | text      |
| reporting_exe         | text      |
| reporting_exe_company | text      |
| reporting_exe_version | text      |
| timestamp             | text      |

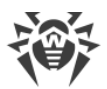

| Field   | Data type |
|---------|-----------|
| version | text      |

## system:hdd

System (HDD)

| Field                       | Data type |
|-----------------------------|-----------|
| category_name               | text      |
| deviceid                    | text      |
| firmware                    | text      |
| model                       | text      |
| name                        | text      |
| partition.block_size        | long      |
| partition.bootable          | boolean   |
| partition.bootpart          | boolean   |
| partition.id                | text      |
| partition.index             | text      |
| partition.primary           | boolean   |
| partition.size              | long      |
| partition.start_offset      | long      |
| partition.type              | text      |
| partition.volume.compressed | boolean   |
| partition.volume.descr      | text      |

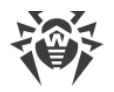

| Field                       | Data type |
|-----------------------------|-----------|
| partition.volume.dirty      | boolean   |
| partition.volume.drive      | text      |
| partition.volume.drive_type | text      |
| partition.volume.free       | long      |
| partition.volume.fs_type    | text      |
| partition.volume.media_type | text      |
| partition.volume.name       | text      |
| partition.volume.serial     | text      |
| partition.volume.size       | long      |
| partitions                  | integer   |
| serial                      | text      |
| size                        | long      |
| type                        | text      |

## system:kernel\_va\_shadowing

| Field           | Data type |
|-----------------|-----------|
| category_name   | text      |
| enabled         | boolean   |
| flags           | integer   |
| invalid_pte_bit | text      |
| invpcid         | text      |

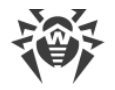

| Field                                | Data type |
|--------------------------------------|-----------|
| invpcid_flushing_optimization        | boolean   |
| l1_data_cache_flush_supported        | text      |
| l1_terminal_fault_mitigation_present | text      |
| pcid                                 | text      |
| pcid_flushing_optimization           | boolean   |
| required                             | text      |
| required_available                   | text      |
| status                               | text      |
| user_global                          | text      |
| user_pages_marked_global             | boolean   |

## system:locale

System (locale)

| Field         | Data type |
|---------------|-----------|
| category_name | text      |
| code          | text      |
| codeset       | text      |
| country       | text      |
| descr         | text      |
| name          | text      |
| oslang        | text      |

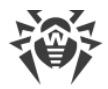

#### system:machine\_scores

System (performance index)

| Field         | Data type |
|---------------|-----------|
| category_name | text      |
| cpu           | float     |
| direct3d      | float     |
| disk          | float     |
| graphics      | float     |
| memory        | float     |
| timetaken     | text      |
| winsat_state  | text      |
| winsprlevel   | float     |

#### system:mapped\_disks

System (mapped disks)

| Field         | Data type |
|---------------|-----------|
| category_name | text      |
| drive         | text      |
| free          | text      |
| fs_type       | text      |
| item.drive    | text      |
| item.free     | text      |

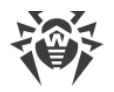

| Field            | Data type |
|------------------|-----------|
| item.fs_type     | text      |
| item.path        | text      |
| item.session_id  | text      |
| item.size        | text      |
| item.volume_name | text      |
| path             | text      |
| session_id       | text      |
| size             | text      |
| volume_name      | text      |

#### system:memory

System (RAM)

| Field         | Data type |
|---------------|-----------|
| category_name | text      |
| free          | long      |
| free_virtual  | long      |
| total         | long      |
| total_virtual | long      |

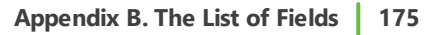

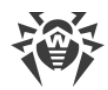

## system:net\_adapters

Network (interfaces)

| Field                   | Data type |
|-------------------------|-----------|
| category_name           | text      |
| default_ip_gateway      | ір        |
| dhcp_enabled            | boolean   |
| dhcp_server             | ір        |
| dns                     | text      |
| dns_server_search_order | ір        |
| id                      | text      |
| index                   | text      |
| ip_enabled              | boolean   |
| mac                     | text      |
| name                    | text      |
| subnet                  | ір        |

#### system:os

System (OS)

| Field       | Data type |
|-------------|-----------|
| bit         | integer   |
| boot_device | text      |
| boot_mode   | text      |

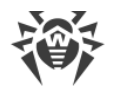

| Field            | Data type |
|------------------|-----------|
| build            | text      |
| category_name    | text      |
| code_integrity   | text      |
| debug            | boolean   |
| install_date     | date      |
| last_bootup_time | date      |
| local_time       | date      |
| name             | text      |
| рае              | text      |
| sp               | text      |
| suite            | text      |
| type             | text      |
| version          | text      |

## system:persisted\_routes

| Field         | Data type |
|---------------|-----------|
| caption       | text      |
| category_name | text      |
| descr         | text      |
| destination   | text      |
| item.caption  | text      |

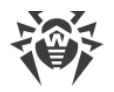

| Field            | Data type |
|------------------|-----------|
| item.descr       | text      |
| item.destination | text      |
| item.mask        | text      |
| item.metric1     | text      |
| item.name        | text      |
| item.next_hop    | text      |
| mask             | text      |
| metric1          | text      |
| name             | text      |
| next_hop         | text      |

## system:policies

System policies

| Field          | Data type |
|----------------|-----------|
| type           | text      |
| category_name  | text      |
| full_key       | text      |
| key.item.name  | text      |
| key.item.size  | integer   |
| key.item.value | text      |
| key.name       | text      |

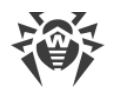

| Field       | Data type |
|-------------|-----------|
| name        | text      |
| sid         | text      |
| value.name  | text      |
| value.size  | text      |
| value.value | text      |

#### system:recovery

| Field                   | Data type |
|-------------------------|-----------|
| auto_reboot             | boolean   |
| category_name           | text      |
| dump_path               | text      |
| dump_type               | integer   |
| kernel_dump_only        | boolean   |
| mini_dump_dir           | text      |
| overwrite_existing_dump | boolean   |
| send_admin_alert        | boolean   |
| write_debug_info        | boolean   |
| write_to_eventlog       | boolean   |

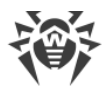

## system:routes

Network (static routes)

| Field           | Data type |
|-----------------|-----------|
| age             | text      |
| caption         | ір        |
| category_name   | text      |
| descr           | text      |
| destination     | ір        |
| information     | text      |
| interface_index | text      |
| mask            | ір        |
| metric1         | text      |
| metric2         | text      |
| metric3         | text      |
| metric4         | text      |
| metric5         | text      |
| name            | ір        |
| next_hop        | ір        |
| protocol        | text      |
| type            | text      |

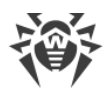

#### system:secure\_boot

| Field         | Data type |
|---------------|-----------|
| capable       | boolean   |
| category_name | text      |
| enabled       | boolean   |

#### system:security\_providers

| Field         | Data type |
|---------------|-----------|
| category_name | text      |
| health        | text      |
| name          | text      |

## system:sessions

System (sessions)

| Field            | Data type |
|------------------|-----------|
| category_name    | text      |
| client_device_id | text      |
| client_dir       | text      |
| client_ip        | text      |
| client_name      | text      |
| connect_time     | date      |
| disconnect_time  | date      |
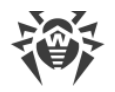

| Field           | Data type |
|-----------------|-----------|
| domain          | text      |
| envid           | text      |
| id              | text      |
| is_rdp          | text      |
| last_input_time | date      |
| logon_time      | date      |
| name            | text      |
| remote_ip       | text      |
| state           | text      |
| station_name    | text      |
| user            | text      |

# system:shares

System (shared directories)

| Field         | Data type |
|---------------|-----------|
| caption       | text      |
| category_name | text      |
| descr         | text      |
| name          | text      |
| path          | text      |
| type          | integer   |

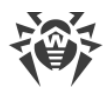

## system:smart

S.M.A.R.T. attributes

| Field               | Data type |
|---------------------|-----------|
| attribute.index     | integer   |
| attribute.name      | text      |
| attribute.raw       | integer   |
| attribute.threshold | integer   |
| attribute.value     | integer   |
| attribute.worst     | integer   |
| category_name       | text      |
| firmware            | text      |
| id                  | text      |
| model               | text      |
| serial_number       | text      |

# system:speculation\_control

| Field                            | Data type |
|----------------------------------|-----------|
| bpb_disabled_kernel_to_user      | text      |
| bpb_disabled_no_hardware_support | text      |
| bpb_disabled_system_policy       | text      |
| bpb_enabled                      | text      |

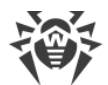

| Field                                                         | Data type |
|---------------------------------------------------------------|-----------|
| branch_prediction_mitigation.disabled_by_system_pol<br>icy    | boolean   |
| branch_prediction_mitigation.disabled_no_microcode<br>_update | boolean   |
| branch_prediction_mitigation.enabled                          | boolean   |
| category_name                                                 | text      |
| cpu_microcode_support_pred_cmd.enabled                        | boolean   |
| cpu_microcode_support_pred_cmd.window_use_ibpb                | boolean   |
| cpu_microcode_support_spec_ctrl.enabled                       | boolean   |
| cpu_microcode_support_spec_ctrl.windows_use_ibrs              | boolean   |
| cpu_microcode_support_spec_ctrl.windows_use_stipb             | boolean   |
| enhanced_ibrs                                                 | text      |
| enhanced_ibrs_reported                                        | text      |
| flags                                                         | long      |
| hv_l1tf_migitation_enabled                                    | text      |
| hv_l1tf_migitation_not_enabled_hardware                       | text      |
| hv_l1tf_migitation_not_enabled_load_option                    | text      |
| hv_l1tf_processor_not_affected                                | text      |
| hv_l1tf_status_available                                      | text      |
| hvl_1tf_migitation_not_enabled_core_scheduler                 | text      |
| ibrs_present                                                  | text      |
| mb_clear_enabled                                              | text      |

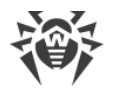

| Field                                         | Data type |
|-----------------------------------------------|-----------|
| mb_clear_reported                             | text      |
| mds_hardware_protected                        | text      |
| smep_present                                  | text      |
| spec_cmd_enumerated                           | text      |
| spec_ctrl_enumerated                          | text      |
| spec_ctrl_import_optimization_enabled         | text      |
| spec_ctrl_retpoline_enabled                   | text      |
| speculative_store_bypas_sdisable_supported    | text      |
| speculative_store_bypass_disable_available    | text      |
| speculative_store_bypass_disable_required     | text      |
| speculative_store_bypass_disable_supported    | text      |
| speculative_store_bypass_disabled_kernel      | text      |
| speculative_store_bypass_disabled_system_wide | text      |
| status                                        | text      |
| stibp_present                                 | text      |

# system:user\_privelegies

User privileges in the system

| Field         | Data type |
|---------------|-----------|
| category_name | text      |
| enabled       | boolean   |

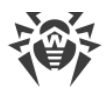

| Field | Data type |
|-------|-----------|
| name  | text      |

## system:users

System (users)

| Field                         | Data type |
|-------------------------------|-----------|
| category_name                 | text      |
| folder.name                   | text      |
| folder.path                   | text      |
| home                          | text      |
| name                          | text      |
| network_drive.connect_flags   | text      |
| network_drive.connection_type | text      |
| network_drive.defer_flags     | text      |
| network_drive.letter          | text      |
| network_drive.provider_name   | text      |
| network_drive.provider_type   | text      |
| network_drive.remote_path     | text      |
| network_drive.username        | text      |
| sid                           | text      |
| type                          | integer   |

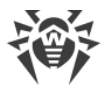

# winstore\_apps

Applications from Microsoft App Store

| Field                               | Data type |
|-------------------------------------|-----------|
| arch                                | text      |
| category_name                       | text      |
| id                                  | text      |
| name                                | text      |
| vendor.C                            | text      |
| vendor.CN                           | text      |
| vendor.L                            | text      |
| vendor.O                            | text      |
| vendor.OID.1.3.6.1.4.1.311.60.2.1.2 | text      |
| vendor.OID.1.3.6.1.4.1.311.60.2.1.3 | text      |
| vendor.OID.2.5.4.15                 | text      |
| vendor.OU                           | text      |
| vendor.S                            | text      |
| vendor.SERIALNUMBER                 | text      |
| version                             | text      |